# MX269037A ISDB-Tmm 解析ソフトウェア 取扱説明書 リモート制御編

### 第7版

| ・製品を適切・安全にご使用いただくために, 製品をご<br>使用になる前に, 本書を必ずお読みください。 |
|------------------------------------------------------|
| ・本書に記載以外の各種注意事項は, MS2690A/                           |
| MS2691A/MS2692A シグナルアナライザ 取扱説明                       |
| 書 (本体 操作編), MS2830A シグナルアナライザ 取                      |
| 扱説明書 (本体 操作編) または MS2840A シグナル                       |
| アナライザ 取扱説明書 (本体 操作編)および                              |
| MX269037A ISDB-Tmm 解析ソフトウェア 取扱説明                     |
| 書 (操作編) に記載の事項に準じますので, そちらを                          |
| お読みください。                                             |
| ・本書は製品とともに保管してください。                                  |

## アンリツ株式会社

管理番号: M-W3477AW-7.0

# 安全情報の表示について ――

当社では人身事故や財産の損害を避けるために、危険の程度に応じて下記のようなシグナルワードを用いて安全に関す る情報を提供しています。記述内容を十分理解した上で機器を操作してください。 下記の表示およびシンボルは、そのすべてが本器に使用されているとは限りません。また、外観図などが本書に含まれる とき、製品に貼り付けたラベルなどがその図に記入されていない場合があります。

#### 本書中の表示について

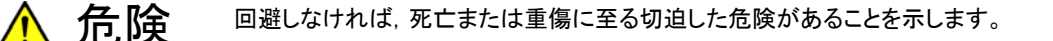

注意 回避しなければ,軽度または中程度の人体の傷害に至る恐れがある潜在的危険,または,物的損害の発生のみが予測されるような危険があることを示します。

機器に表示または本書に使用されるシンボルについて

機器の内部や操作箇所の近くに,または本書に,安全上および操作上の注意を喚起するための表示があります。 これらの表示に使用しているシンボルの意味についても十分理解して,注意に従ってください。

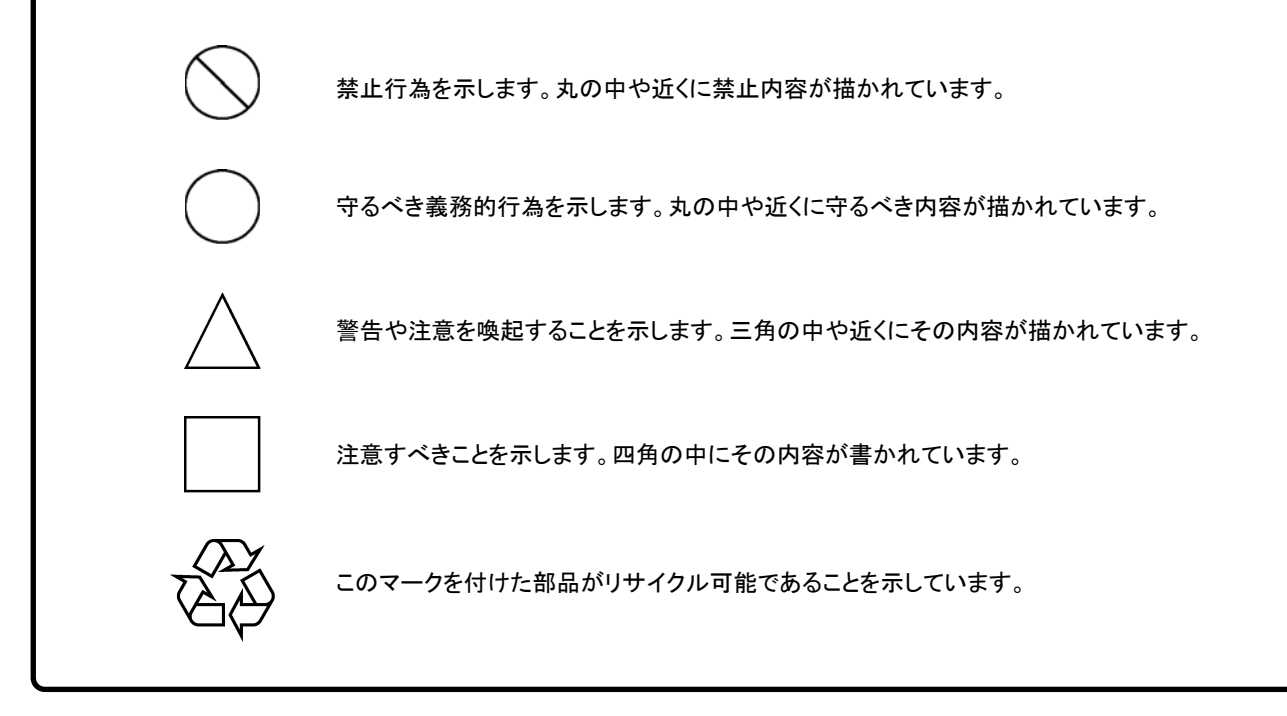

MX269037A ISDB-Tmm 解析ソフトウェア 取扱説明書 リモート制御編

2010年(平成22年)12月15日(初版) 2018年(平成30年)10月11日(第7版)

予告なしに本書の内容を変更することがあります。
 許可なしに本書の一部または全部を転載・複製することを禁じます。
 Copyright © 2010-2018, ANRITSU CORPORATION
 Printed in Japan

### 国外持出しに関する注意

1. 本製品は日本国内仕様であり,外国の安全規格などに準拠していない場 合もありますので,国外へ持ち出して使用された場合,当社は一切の責 任を負いかねます。

 本製品および添付マニュアル類は、輸出および国外持ち出しの際には、 「外国為替及び外国貿易法」により、日本国政府の輸出許可や役務取引 許可を必要とする場合があります。また、米国の「輸出管理規則」により、 日本からの再輸出には米国政府の再輸出許可を必要とする場合があり ます。

本製品や添付マニュアル類を輸出または国外持ち出しする場合は,事前 に必ず当社の営業担当までご連絡ください。

輸出規制を受ける製品やマニュアル類を廃棄処分する場合は, 軍事用途 等に不正使用されないように, 破砕または裁断処理していただきますよう お願い致します。

# はじめに

#### ■取扱説明書の構成

MX269037A ISDB-Tmm 解析ソフトウェア取扱説明書は,以下のように構成されています。

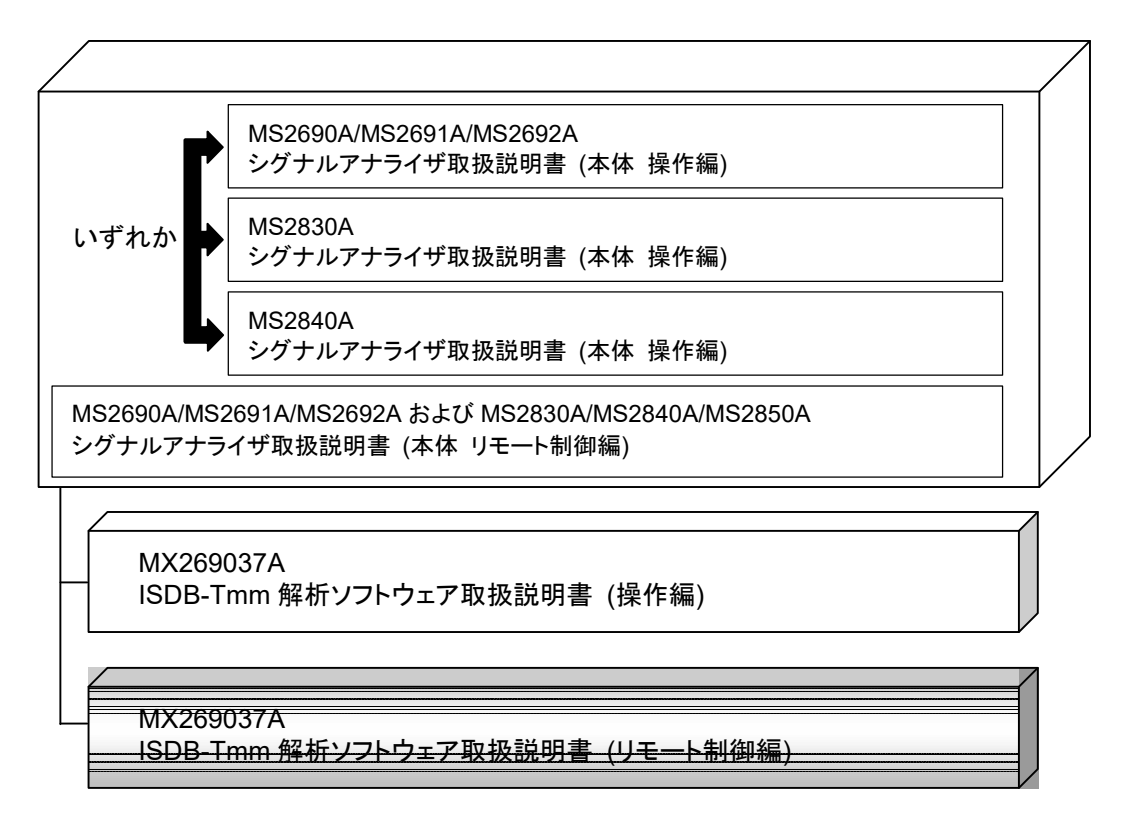

• シグナルアナライザ 取扱説明書 (本体 操作編)

• シグナルアナライザ 取扱説明書 (本体 リモート制御編) 本体の基本的な操作方法,保守手順,共通的な機能,共通的なリモート制御など について記述しています。

• ISDB-Tmm 解析ソフトウェア取扱説明書 (操作編) ISDB-Tmm 解析ソフトウェアの操作方法について記述しています。

• ISDB-Tmm 解析ソフトウェア取扱説明書 (リモート制御編) <本書>

ISDB-Tmm 解析ソフトウェアのリモート制御について記述しています。

# 目次

| 1+1: めに |       |
|---------|-------|
| はしなりに   | <br>I |

| 第1章 | 概要                 | 1-1    |
|-----|--------------------|--------|
| 1.1 | 概要                 | 1-2    |
| 1.2 | 基本的な制御の流れ          | 1-3    |
| 1.3 | Native モードでの使用について | . 1-10 |
| 1.4 | 数値プログラムデータの設定について  | . 1-13 |

## 第2章 SCPI デバイスメッセージ詳細 ...... 2-1

| 2.1 | アプリケーションの選択  |       |
|-----|--------------|-------|
| 2.2 | 基本パラメータの設定   | 2-12  |
| 2.3 | システムパラメータの設定 | 2-27  |
| 2.4 | ユーティリティ機能    |       |
| 2.5 | 共通測定機能       | 2-54  |
| 2.6 | 測定機能         |       |
| 2.7 | 測定結果の保存機能    | 2-109 |
| 2.8 | キャプチャ        | 2-112 |
| 2.9 | リプレイ         | 2-117 |
|     |              |       |

| 第3章 | SCPI ステータスレジスタ           | 3-1  |
|-----|--------------------------|------|
| 3.1 | 測定状態の読み出し                | 3-2  |
| 3.2 | STATus:QUEStionable レジスタ | 3-3  |
| 3.3 | STATus:OPERation レジスタ    | 3-13 |

1

# 第1章 概要

この章では, MX269037A ISDB-Tmm 解析ソフトウェア(以下, 本アプリケーショ ン)のリモート制御の概要について説明します。

| 1.1 | 概要     |                   | 1-2  |
|-----|--------|-------------------|------|
|     | 1.1.1  | インタフェース           | 1-2  |
|     | 1.1.2  | 制御対象のアプリケーションについて | 1-2  |
| 1.2 | 基本的    | は制御の流れ            | 1-3  |
|     | 1.2.1  | 初期設定              | 1-4  |
|     | 1.2.2  | 基本パラメータの設定        | 1-6  |
|     | 1.2.3  | Modulation 共通の設定  |      |
|     | 1.2.4  | Modulation 測定     |      |
| 1.3 | Native | モードでの使用について       | 1-10 |
| 1.4 | 数値プ    | ログラムデータの設定について    | 1-13 |

概要

1

### 1.1 概要

本アプリケーションは、MS2690A/MS2691A/MS2692A/MS2830A/MS2840A シグナルアナライザ(以下,本器)を通じて,外部コントローラ(PC)からリモート制御 コマンドによる制御を行うことができます。本アプリケーションのリモート制御コマンド は、SCPI 形式によって定義されています。

### 1.1.1 インタフェース

本器では、リモート制御用のインタフェースとして、GPIB, Ethernet, および USB に対応しています。同時に使用できるインタフェースはこのうちの1つです。

インタフェースは、本器が Local 状態のときに外部コントローラ(PC)から通信開始 のコマンドを受信したものに自動的に決定されます。インタフェースが決定されると、 本器は Remote 状態になります。正面パネルの Remote が点灯している状態は Remote 状態を、消灯している状態は Local 状態を示します。

インタフェースの設定方法など,リモート制御の基本的な説明については, 『MS2690A/MS2691A/MS2692A および MS2830A/MS2840A/MS2850A シグナルアナライザ取扱説明書(本体 リモート制御編)』を参照してください。

### 1.1.2 制御対象のアプリケーションについて

本器で使用できるリモート制御コマンドには、本器自体またはすべてのアプリケー ションに対して適用されるコマンド(以下, 共通コマンド)と, アプリケーション固有の コマンドの2種類があります。共通コマンドは、現在選択されているアプリケーション の種類によらず, 実行できます。一方, アプリケーション固有のコマンドは、制御対 象のアプリケーションに対してのみ有効で、制御対象でないアプリケーションが選 択されている場合は、エラーになるか、制御対象のアプリケーションに対して実行さ れません。

本器では、複数のアプリケーションを同時に起動させることができます。このうち、 同時に実行させることができるアプリケーションは、1 つのハードウェアリソースに対 して1つのみです。本アプリケーションは、RF Input のリソースを使用して入力信 号の測定を行います。したがって、本アプリケーションを、シグナルアナライザ機能 など、同じリソースを使用するアプリケーションと同時に実行することはできません。 本アプリケーション固有の機能をリモート制御で実行するときは、本アプリケーショ ンが起動された状態で、本アプリケーションを選択するという操作をする必要があり ます。なお、MS2690A/MS2691A/MS2692A/MS2830A/MS2840A オプション 020 ベクトル信号発生器(以下、オプション 020)など、本アプリケーションが使用し ないリソースを単独で利用するアプリケーションとは同時に実行することができま す。

### 1.2 基本的な制御の流れ

この節では、本アプリケーションを使用した ISDB-Tmm/ISDB-T 信号の測定の基本的なリモート制御コマンドプログラミングの方法について説明します。

図 1.2-1 は, 基本的な制御の流れを示しています。実行する測定機能の順序は入 れ替えることができますが, 測定に対して適用されるパラメータの設定と測定機能 の種類, および測定実行の順番は入れ替えることができません。

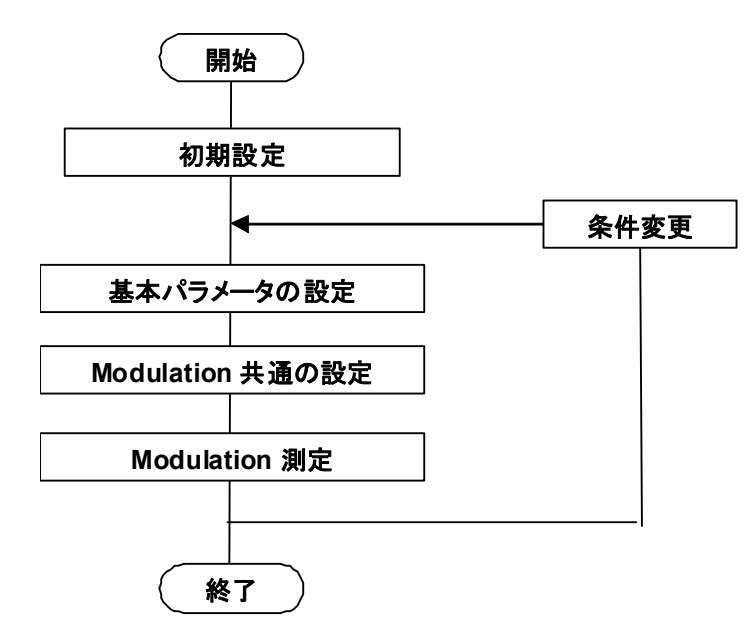

#### 図 1.2-1 基本的な制御の流れ

(1) 初期設定
 通信インタフェースの初期化,通信モードの設定,アプリケーションの起動と
 選択,およびパラメータの初期化などを行います。

[3] 1.2.1 初期設定

(2) 基本パラメータの設定 キャリア周波数や入力レベルなど、すべての測定に共通に適用されるパラメ ータを設定します。

▲ 1.2.2 基本パラメータの設定

(3) Modulation 共通の設定 本アプリケーションで実行する Modulation 測定機能に共通するパラメータ を設定します。トリガ,変調方式などが含まれます。

#### [②] 1.2.3 Modulation 共通の設定

(4) Modulation 測定 本アプリケーションで実行する測定機能を順番に実行します。はじめに、測 定機能を選択します。次に、測定機能ごとに、ストレージモードなどを設定し、 測定の実行と測定結果の読み出しを行います。

[2] 1.2.4 Modulation 測定

要

### 1.2.1 初期設定

測定器とそのアプリケーションを使用するための準備を行います。初期設定には, 次の処理が含まれます。

- (1) 通信インタフェースの初期化 コマンドの送受信を開始するため、使用しているリモート制御インタフェース の初期化を行います。詳細は、お使いのインタフェースの取扱説明書を参照 してください。
- (2) 言語モードとレスポンス形式の設定
   通信に使用する言語モードとレスポンス形式を設定します。詳細は、 『MS2690A/MS2691A/MS2692A および MS2830A/MS2840A/MS2850A
   シグナルアナライザ取扱説明書(本体 リモート制御編)』を参照してください。
- (3) アプリケーションの起動 使用するアプリケーションを起動します。
- (4) アプリケーションの選択 使用するアプリケーションを選択します。
- (5) すべてのパラメータと状態の初期化 すべてのパラメータと状態を初期設定に戻します。
- (6) 測定モードの設定 初期化を行ったあとは連続測定になっているため、必要に応じてシングル測 定に切り替えます。

1

概要

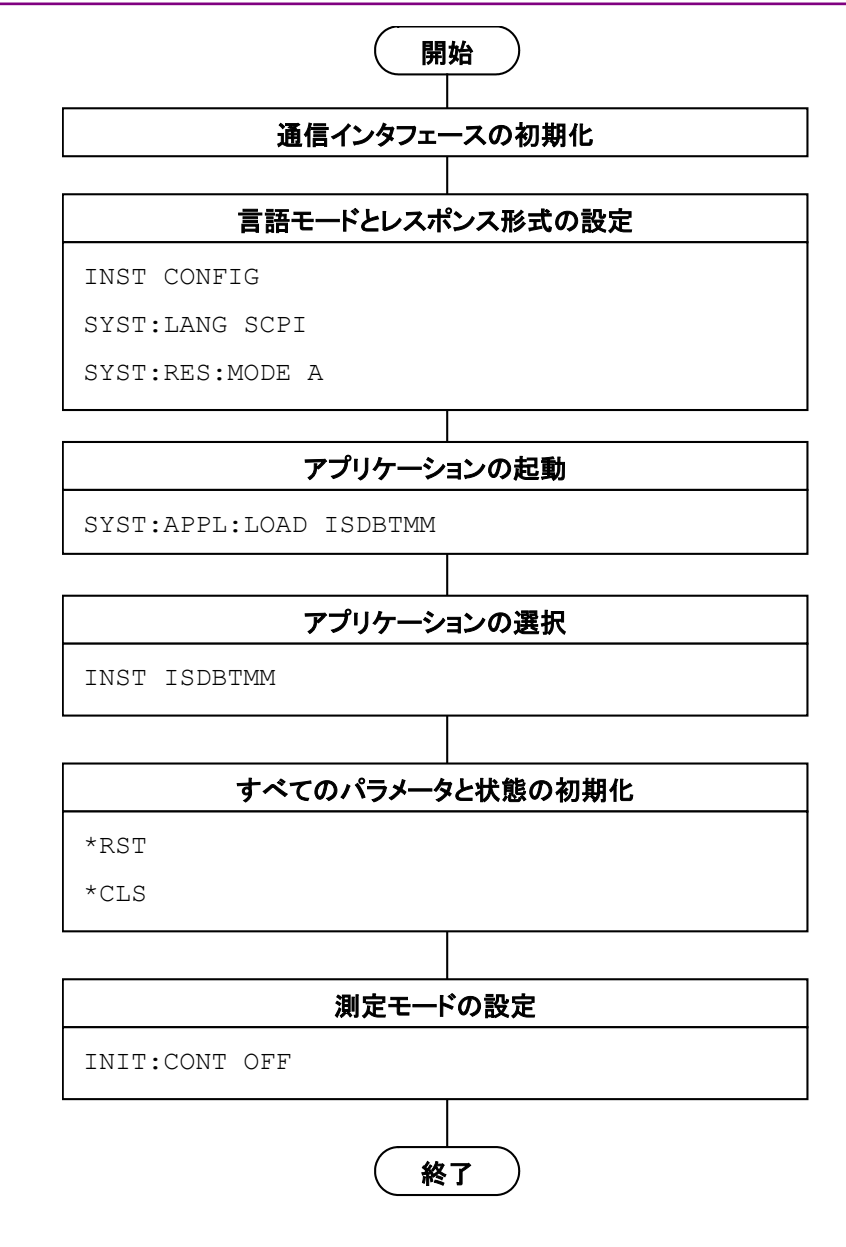

図 1.2.1-1 初期設定の流れとコマンド例

### 1.2.2 基本パラメータの設定

キャリア周波数や入力レベルなど、すべての測定に共通するパラメータを設定します。基本パラメータには、次のものが含まれます。

- (1) Carrier Frequency
- (2) RF Spectrum
- (3) Input Level (Reference Level·Attenuator)
- (4) Level Offset
- (5) Pre-Amp (オプション)

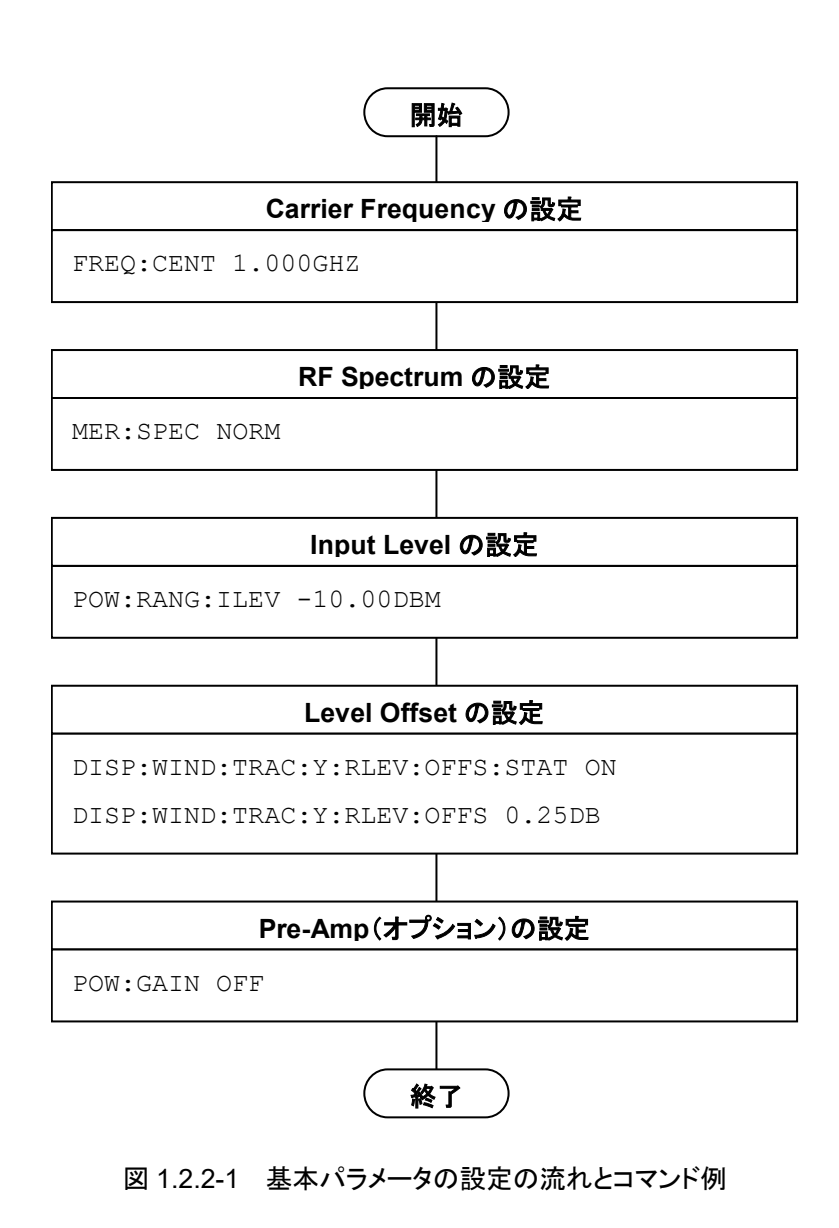

1

概要

### 1.2.3 Modulation共通の設定

本アプリケーションで実行する Modulation 測定機能に共通するパラメータを設定 します。パラメータの設定順序に制限はありませんが,依存関係により設定できな い場合はエラーメッセージが表示されることがあります。

- (1) Trigger
  - (a) Trigger Switch
  - (b) Trigger Source
  - (c) Trigger Slope
  - (d) Trigger Delay
- (2) Standard Type
- (3) Super Segment Setting
- (4) Upper Segment
- (5) Mode
- (6) GI
- (7) FFT Window
- (8) Demodulation Mode
- (9) Multi-Carrier Mode
- (10) Super Segment (1 セグメント形式) に対する変調方式
- (11) Super Segment (13 セグメント形式) に対する変調方式
- (12) Super Segment (13 セグメント形式) に対するセグメント数
- (13) Detect Parameter 動作モード

| Trigger の設定                     |  |  |
|---------------------------------|--|--|
| TRIG OFF                        |  |  |
|                                 |  |  |
| Detail Settings の設定             |  |  |
| CALC:MER:STAN:TYPE ISDBTMM      |  |  |
| CALC:MER:SSEG:SETT              |  |  |
| 3,13S,13,0,13S,13,0,1SEG,7,1    |  |  |
| CALC:MER:DET:PAR:MODE MAN       |  |  |
| CALC:MER:MODE MODE3             |  |  |
| CALC:MER:GI 1PER4               |  |  |
| CALC:MER:FFT:WIND 2PER8         |  |  |
| CALC:MER:DEM:MODE STAN          |  |  |
| CALC:MER:MCAR:MODE OFF          |  |  |
| CALC:MER:SSEG1:SEGM 1,12,0      |  |  |
| CALC:MER:SSEG1:MOD PRQP,16Q,16Q |  |  |
| CALC:MER:SSEG2:SEGM 1,12,0      |  |  |
| CALC:MER:SSEG2:MOD PRQP,16Q,16Q |  |  |
| CALC:MER:SSEG3:SEGM1:MOD QPSK   |  |  |
| CALC:MER:SSEG3:SEGM2:MOD QPSK   |  |  |
| CALC:MER:SSEG3:SEGM3:MOD QPSK   |  |  |
| CALC:MER:SSEG3:SEGM4:MOD QPSK   |  |  |
| CALC:MER:SSEG3:SEGM5:MOD QPSK   |  |  |
| CALC:MER:SSEG3:SEGM6:MOD QPSK   |  |  |
| CALC:MER:SSEG3:SEGM7:MOD QPSK   |  |  |
|                                 |  |  |

開始

終了

図 1.2.3-1 Modulation 共通の設定の流れとコマンド例

1

概要

### 1.2.4 Modulation測定

- 以下の順に Modulation 測定を実行します。
- 測定パラメータの設定 Modulation 測定に対してのみ適用されるパラメータです。
  - (a) Start Time, Analysis Interval
  - (b) Storage
- (2) 測定の実行と測定結果の読み出し

| 開始                       |  |  |
|--------------------------|--|--|
| 測定パラメータの設定               |  |  |
| CALC:MER:TIME 0.00000000 |  |  |
| CALC:MER:INT 4           |  |  |
| MER:AVER ON              |  |  |
| MER:AVER:COUN 10         |  |  |
|                          |  |  |
| 測定の実行と測定結果の読み出し          |  |  |

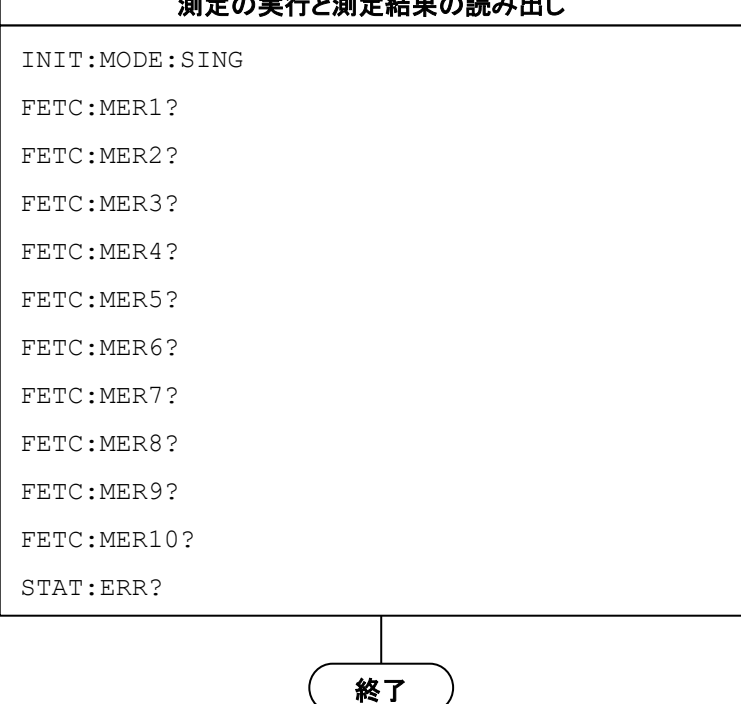

図 1.2.4-1 Modulation 測定の流れとコマンド例

## 1.3 Native モードでの使用について

本器では、リモート制御コマンドの文法・書式の種類を「言語モード」と定義しています。本器の言語モードには、SCPIモードとNativeモードがあります。

 SCPI モード SCPI (ver1999.0)で定義された文法・書式に準拠したコマンドを処理するモードです。プログラミング時にロングフォーム・ショートフォーム形式の文字列 や角括弧([]) 定義文字列のスキップなどが利用できます。

コマンド SYST:LANG SCPI を送信すると、SCPI モードになります。

#### (2) Native モード

本器独自の定義形式によるコマンドを処理するモードです。特に明記がない 限り、コマンドヘッダー部分は固定文字列です。アプリケーションのコマンド がSCPIモードでのみ定義されている場合、読み替えルールに従って変換し た文字列がNativeモードにおけるコマンドになります。SCPIモードの文法、 つまり、プログラミング時にロングフォーム・ショートフォーム形式の文字列や 角括弧([]) 定義文字列のスキップなどは使用できません。

#### 注:

Native モードでは,STATus:QUEStionable レジスタおよび STATus:OPERationを使用することはできません。コマンドを読み替えル ールに従って Native モードに変換した場合でも同様です。

コマンド SYST: LANG NAT を送信すると, Native モードになります。

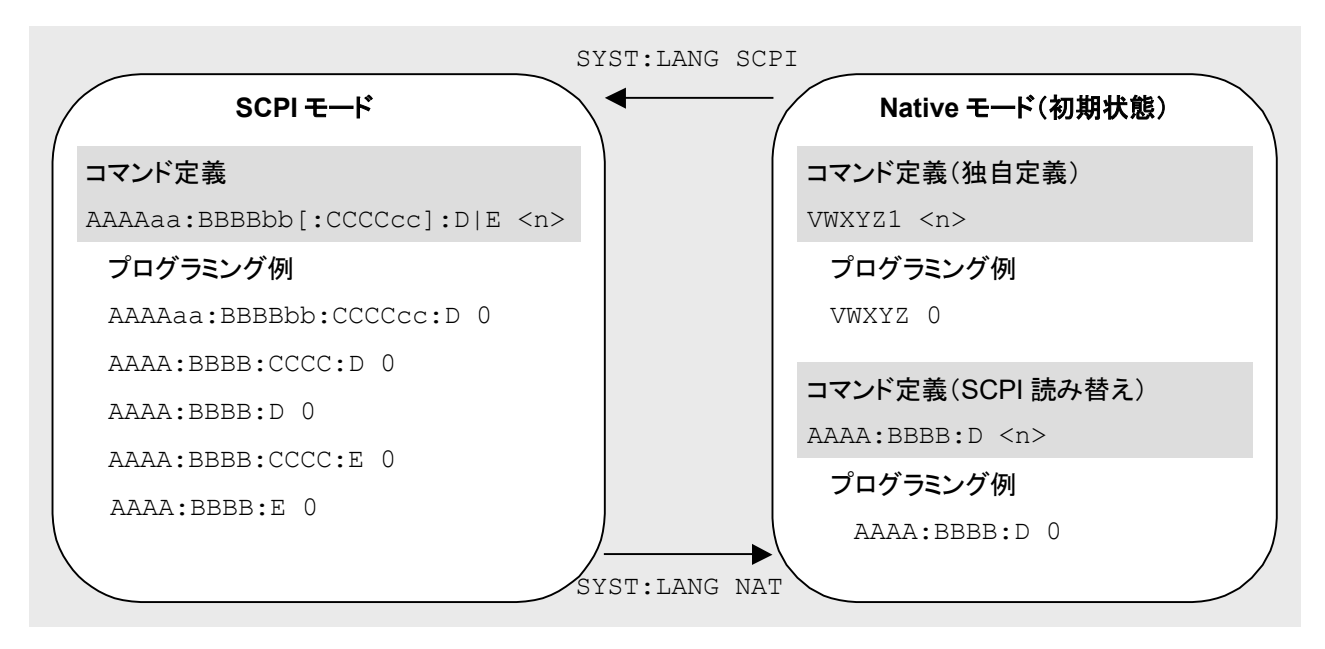

図 1.3-1 SCPI モードと Native モード

要

本アプリケーションは、SCPI モードのコマンドでのみ定義されています。本アプリ ケーションの制御を、Native モードで行う場合は、本書で定義されたコマンドを下 記の①~⑤のルールに従って、Native モードに読み替えて使用してください。

#### 読み替えルール

- SCPI モードのプログラムヘッダー中の数値パラメータを引数の先頭に移動 します。1 種類の値しか取らないもので、かつ省略可能なものは省略します。
   1種類の値しか取らないもので、かつ省略不可能なものはそのままにします。
- ② 複数のノードを選択できる場合は先頭のものを使用します。
- ③ 省略できる階層があれば省略します。
- ロングフォーム表記をすべてショートフォーム表記にします。
- ⑤ 先頭の":"は省略します。

#### 例 1

- :CALCulate:MARKer[1]|2[:SET]:CENTer
- を Native モードに読み替える
- プログラムヘッダー中の数値パラメータを引数の先頭に移動します。
   :CALCulate:MARKer[1][2[:SET]:CENTer

   CALCulate:MARKer[:SET]:CENTer 
   (<integer>は1または2の数値を取る引数を表しています)
- ② 省略できる階層があれば省略します。
   :CALCulate:MARKer<u>[:SET]</u>:CENTer <integer>
   ↓

:CALCulate:MARKer:CENTer <integer>

③ ロングフォーム表記をすべてショートフォーム表記にします。
 :<u>CALCulate</u>:<u>MARKer</u>:<u>CENTer</u> <integer>
↓

:CALC:MARK:CENT <integer>

④ 先頭の":"は省略します。
 <u>:</u>CALC:MARK:CENT <integer>
 ↓
 CALC:MARK:CENT <integer>

#### 例 2

- [:SENSe]:BPOWer|:TXPower[:STATe]?
- を Native モードに読み替える
- ① 複数のノードを選択できる場合は先頭のものを使用します。
  - [:SENSe] :BPOWer|:TXPower[:STATe]?

Ţ

- [:SENSe]:BPOWer[:STATe]?
- ② 省略できる階層があれば省略します。

```
[:SENSe]:BPOWer[:STATe]?
```

```
\downarrow
```

- :BPOWer?
- ③ ロングフォーム表記をすべてショートフォーム表記に変更します。

```
:BPOWer?
```

```
\downarrow
```

```
: BPOW?
```

- ④ 先頭の":"は省略します。
  - :BPOW?
  - $\downarrow$
  - BPOW?

#### 例 3

- :FETCh|:MER[n]?
- を Native モードに読み替える
- ① プログラムヘッダー中の数値パラメータを引数の先頭に移動します。
   :FETCh:MER<u>[n]</u>?
   ↓
  - :FETCh:MER? <integer>
  - (<integer>は整数を表しています)
- ② ロングフォーム表記をすべてショートフォーム表記にします。
   :<u>FETCh:MER?</u> <integer>
   ↓
  - :<u>FETC:MER?</u> <integer>
- ③ 先頭の":"は省略します。 <u>:</u>FETCh:MER? <integer> ↓ FETC:MER? <integer>
- ④ 引数の数値を設定します。
   FETCh:MER? <integer>
   ↓
   FETC:MER? 1

# 1.4 数値プログラムデータの設定について

SCPI モードでは,数値プログラムデータ(数値型パラメータ)の設定に対して,次のキャラクタプログラムを使用することができます。

(1) DEFault

数値プログラムデータに対して DEFault を指定すると,対象のパラメータ は初期値に設定されます。

(2) MINimum

数値プログラムデータに対して MINimum を指定すると,対象のパラメータ は最小値に設定されます。

(3) MAXimum

数値プログラムデータに対して MAXimum を指定すると,対象のパラメータ は最大値に設定されます。

本アプリケーションにおいて、 DEFault, MINimum, MAXimum が使用できる数 値プログラムデータは、次の表記で示されたパラメータです。

<freq> <real> <rel\_power> <integer> <time> <interval> <threshold> 概要

# 第2章 SCPI デバイスメッセージ詳細

この章では、本アプリケーションの機能を実行する SCPI リモート制御コマンドの詳細な仕様を、機能別に説明します。IEEE488.2 共通デバイスメッセージおよびアプリケーション 共通デバイスメッセージの 詳細な仕様は、 『MS2690A/MS2691A/MS2692A および MS2830A/MS2840A/MS2850A シグナルアナライザ取扱説明書 (本体 リモート制御編)』を参照してください。

| 2.1 アプリケーションの選択                                                          |             |
|--------------------------------------------------------------------------|-------------|
| 2.1.1 アプリケーションの起動/終了                                                     |             |
| :SYSTem:APPLication:LOAD ISDBTMM                                         |             |
| :SYSTem:APPLication:UNLoad ISDBTMM                                       |             |
| 2.1.2 アプリケーションの選択                                                        |             |
| :INSTrument[:SELect] ISDBTMM CONFIG                                      |             |
| :INSTrument[:SELect]?                                                    | 2-9         |
| :INSTrument:SYSTem ISDBTMM,[ACTive] INACtive MINimum                     |             |
| :INSTrument:SYSTem? ISDBTMM                                              |             |
| 2.1.3 初期化                                                                |             |
| :INSTrument:DEFault                                                      | 2-11        |
| :SYSTem:PRESet                                                           | 2-11        |
| 2.2 基本パラメータの設定                                                           |             |
| 2.2.1 入力信号のキャリア周波数を設定する                                                  | 2-13        |
| [:SENSe]:FREQuency:CENTer <freq></freq>                                  |             |
| [:SENSe]:FREQuency:CENTer?                                               |             |
| 2.2.2 チャンネルマップを選択する                                                      |             |
| [:SENSe]:MER:CHANnel:MAP NONE ISDBTMM ISDBTMM_IF VHF_UHF UI              | HF_BRA CATV |
| ISDBTSB                                                                  |             |
| [:SENSe]:MER:CHANnel:MAP?                                                |             |
| 2.2.3 チャンネルを選択する                                                         | 2-17        |
| [:SENSe]:MER:CHANnel <channel></channel>                                 |             |
| [:SENSe]:MER:CHANnel?                                                    |             |
| 2.2.4 Segmentを選択する                                                       | 2-18        |
| [:SENSe]:MER:SEGMent <segment></segment>                                 |             |
| [:SENSe]:MER:SEGMent?                                                    | 2-18        |
| 2.2.5 スペクトラム反転の Norm/Rvs を設定する                                           |             |
| [:SENSe]:MER:SPECtrum NORMal REVerse                                     |             |
| [:SENSe]:MER:SPECtrum?                                                   |             |
| 2.2.6 測定レベルを設定する                                                         |             |
| [:SENSe]:POWer[:RF]:RANGe:ILEVel <real></real>                           |             |
| [:SENSe]:POWer[:RF]:RANGe:ILEVel?                                        |             |
| 2.2.7 レベルの自動調整を行う                                                        |             |
| [:SENSe]:POWer[:RF]:RANGe:AUTO ONCE                                      |             |
| 2.2.8 Pre-Amp の On/Off を設定する                                             |             |
| [:SENSe]:POWer[:RF]:GAIN[:STATe] OFF ON 0 1                              |             |
| [:SENSe]:POWer[:RF]:GAIN[:STATe]?                                        |             |
| 2.2.9 レベルのオフセット値を設定する                                                    |             |
| :DISPlay:WINDow[1]:TRACe:Y[:SCALe]:RLEVel:OFFSet <rel_power></rel_power> |             |
| :DISPlay:WINDow[1]:TRACe:Y[:SCALe]:RLEVel:OFFSet?                        | 2-24        |
| 2.2.10レベルのオフセット機能の有効・無効を設定する                                             |             |

SCPI デバイスメッセージ詳細

| :DISPlay:WINDow[1]:TRACe:Y[:SCALe]:RLEVel:OFFSet:STATe OFF ON 0 1                                           | 2-25     |
|----------------------------------------------------------------------------------------------------|----------|
| :DISPlay:WINDow[1]:TRACe:Y[:SCALe]:RLEVel:OFFSet:STATe?                                                     | 2-25     |
| 2.2.11下限 ATT 設定値を設定する                                                                                       | 2-26     |
| [:SENSe]:POWer[:RF]:ATTenuation:LOWest:SETTing 0DB 4DB                                                      | 2-26     |
| [:SENSe]:POWer[:RF]:ATTenuation:LOWest:SETTing?                                                             | 2-26     |
| 2.3 システムパラメータの設定                                                                                            | 2-27     |
| 2.3.1 Standard Type(ISDB-T/ISDB-Tmm)を切り替える                                                                  | 2-29     |
| :CALCulate:MER:STANdard:TYPE ISDBT ISDBTMM ISDBTSB                                                          | 2-29     |
| :CALCulate:MER:STANdard:TYPE?                                                                               | 2-29     |
| 2.3.2 上隣接 Segment                                                                                           | 2-30     |
| :CALCulate:MER:UPPer:SEGMent NONE 13Segment 3Segment 1SEGment                                               | 2-30     |
| :CALCulate:MER:UPPer:SEGMent?                                                                               | 2-30     |
| 2.3.3 Super Segment 構成を設定する                                                                                 | 2-31     |
| :CALCulate:MER:SSEGment:SETTing <ssnum>, 13Segment 3SEGment 1SEGment,</ssnum>                               |          |
| <ss1_segment>, <ss1_channel>, 13Segment 3SEGment 1SEGment,</ss1_channel></ss1_segment>                      |          |
| <ss2_segment>, <ss2_channel>, 13Segment 3SEGment 1SEGment,</ss2_channel></ss2_segment>                      |          |
| <ss3_segment>, <ss3_channel>, 13Segment 3SEGment 1SEGment,</ss3_channel></ss3_segment>                      |          |
| <ss4_segment>, <ss4_channel>, 13Segment 3SEGment 1SEGment,</ss4_channel></ss4_segment>                      |          |
| <ss5_segment>, <ss5_channel></ss5_channel></ss5_segment>                                                    | 2-31     |
| :CALCulate:MER:SSEGment:SETTing?                                                                            | 2-33     |
| 2.3.4 Modeを選択する                                                                                             | 2-34     |
| :CALCulate:MER:MODE MODE1 MODE2 MODE3                                                                       | 2-34     |
| :CALCulate:MER:MODE?                                                                                        | 2-35     |
| 2.3.5 GI を選択する                                                                                              | 2-36     |
| :CALCulate:MER:GI 1PER32 1PER16 1PER8 1PER4                                                                 | 2-36     |
| :CALCulate:MER:GI?                                                                                          | 2-37     |
| 2.3.6 FFT Window の設定を行う                                                                                     | 2-38     |
| :CALCulate:MER:FFT:WINDow 0PER8 1PER8 2PER8 3PER8 4PER8 5PER8 6PER8                                         |          |
| 7PER8 8PER8                                                                                                 | 2-38     |
| :CALCulate:MER:FFT:WINDow?                                                                                  | 2-39     |
| 2.3.7 Demodulation Mode を設定する                                                                               | 2-40     |
| :CALCulate:MER:DEModulation:MODE TXOPtimization ADVanced STANdard                                           | 2-40     |
| :CALCulate:MER:DEModulation:MODE?                                                                           | 2-40     |
| 2.3.8 Super Segment(1 セグメント形式)の変調方式の設定                                                                      | 2-41     |
| :CALCulate:MER:SSEGment1 2 3 4 5:SEGMent1 2 3 4 5 6 7 8 9 10 11 12 13                                       |          |
| 14:MODulation QPSK 16Qam 64Qam                                                                              | 2-41     |
| :CALCulate:MER:SSEGment1 2 3 4 5:SEGMent1 2 3 4 5 6 7 8 9 10 11 12 13 14:MODulatio                          | on?2-42  |
| 2.3.9 Super Segment (3 セクメント形式または 13 セクメント形式)の変調方式の設定を行う                                                    | 2-43     |
| :CALCulate:MER:SSEGment1 2 3 4 5:MODulation QPSK 16Qam 64Qam PRQPsk                                         | 0.40     |
| PR16qam PR64qam, QPSK 16Qam 64Qam, QPSK 16Qam 64Qam                                                         | 2-43     |
| CALCulate:MER:SSEGment1/2/3/4/5:MODulation?                                                                 | 2-44     |
| 2.3.10 Super Segment(3 セクメント形式または 13 セクメント形式)のセクメント数を設定する                                                   | 2-45     |
| CALCUIATE:MER:SSEGMENT12[3]4[5:SEGMENT <layera_segment>, <layerb_segment></layerb_segment></layera_segment> | ,<br>045 |
|                                                                                                    | 2-45     |
| :UALUUIATE:MER:SSEGMENT1 2 3 4 5:SEGMENT?                                                                   | 2-45     |
| 2.3.IIハファータ目期検出の期作モートを設定する                                                                                  | 2-47     |
|                                                                                                    | 2-47     |

| :CALCulate:MER:DETect:PARameter:MODE?            | 2-47 |
|--------------------------------------------------|------|
| 2.3.12パラメータ自動検出を行う                               |      |
| :CALCulate:MER:DETect:PARameter                  | 2-48 |
| 2.3.13Multi-Carrier Mode を設定する                   |      |
| :CALCulate:MER:MCARrier:MODE ON OFF 1 0          |      |
| :CALCulate:MER:MCARrier:MODE?                    |      |
| 2.4 ユーティリティ機能                                    |      |
| 2.4.1 Warm Up Message                            |      |
| :DISPlay:ANNotation:WUP:ERASe                    |      |
| 2.4.2 Display Title                              |      |
| :DISPlay:ANNotation:TITLe[:STATe] OFF ON 0 1     |      |
| :DISPlay:ANNotation:TITLe[:STATe]?               |      |
| 2.4.3 Title Entry                                |      |
| :DISPlay:ANNotation:TITLe:DATA <string></string> |      |
| :DISPlay:ANNotation:TITLe:DATA?                  |      |
|                                                  |      |
| 2.5.1 測定モードを設定する                                 |      |
| INITiate:CONTinuous OFFIONI0I1                   |      |
| :INITiate:CONTinuous?                            |      |
| 2.5.2 連続測定を開始する                                  |      |
| ·INITiate:MODE:CONTinuous                        | 2-56 |
| 2.5.3 シングル測定を開始する                                | 2-56 |
| INITiate:MODE:SINGle                             | 2-56 |
| 2.5.4 現在の測定モードで測定を開始する                           | 2-57 |
| ·INITiate[·IMMediate]                            | 2-57 |
| 2.5.5 トリガ測定開始条件を選択する。                            | 2-58 |
| :TRIGger[:SEQuence][:STATe] OFFIONI0 1           | 2-58 |
| :TRIGger[:SEQuence][:STATe]?                     | 2-58 |
| 2.5.6 トリガ発生源を選択する                                | 2-59 |
| ·TRIGger[·SEQuence]·SOURce EXTernallIMMediateISG | 2-59 |
| TRIGger[:SEQuence]:SOURce?                       | 2-59 |
| 2.5.7 トリガを発生させるエッジ(立ち上がり または立ち下がり)を選択する          |      |
| (Video Wide IF Video EXTの共通設定)                   | 2-60 |
| :TRIGger[:SEQuence]:SLOPe POSitiveINEGative      | 2-60 |
| :TRIGger[:SEQuence]:SLOPe?                       |      |
| 2.5.8 トリガ入力からキャプチャを開始するまでの遅延時間を設定する              |      |
| :TRIGger[:SEQuence]:DELav <time></time>          |      |
| :TRIGger[:SEQuence]:DELav?                       |      |
| 2.5.9 Modulation Analysis 測定機能を選択する              |      |
| :CONFigure:MER                                   |      |
| :INITiate:MER                                    | 2-62 |
| 2.5.10Field Strength 測定機能を選択する                   | 2-63 |
| :CONFigure:FSTRenath                             | 2-63 |
| INITiate:FSTRength                               | 2-63 |
| 2.6 測定機能                                         | 2-64 |
| 2.6.1 Modulation Analysis 測定結里読み出し               | 2-67 |
| :FETCh:MERIn]?                                   | 2-67 |
|                                                  |      |

| 2.6.2 ストレージモードを設定する                                                                   | . 2-77 |
|---------------------------------------------------------------------------------------|--------|
| [:SENSe]:MER:AVERage[:STATe] OFF ON AMAXimum 0 1 2                                    | . 2-77 |
| [:SENSe]:MER:AVERage[:STATe]?                                                         | . 2-77 |
| 2.6.3 平均回数を設定する                                                                       | . 2-78 |
| [:SENSe]:MER:AVERage:COUNt <integer></integer>                                        | . 2-78 |
| [:SENSe]:MER:AVERage:COUNt?                                                           | . 2-78 |
| 2.6.4 Average Mode を設定する                                                              | . 2-79 |
| [:SENSe]:MER:AVERage:MODE LOG LIN                                                     | . 2-79 |
| [:SENSe]:MER:AVERage:MODE?                                                            | . 2-79 |
| 2.6.5 解析開始時間を設定する(オフセット)                                                              | . 2-80 |
| :CALCulate:MER:TIME <time></time>                                                     | . 2-80 |
| :CALCulate:MER:TIME?                                                                  | . 2-80 |
| 2.6.6 解析 Symbol 長を設定する(区間)                                                            | . 2-81 |
| :CALCulate:MER:INTerval <interval></interval>                                         | . 2-81 |
| :CALCulate:MER:INTerval?                                                              | . 2-81 |
| 2.6.7 表示する Super Segment 結果を設定する                                                      | . 2-82 |
| :CALCulate:MER:SSSelect ALL SS1 SS2 SS3 SS4 SS5                                       | . 2-82 |
| :CALCulate:MER:SSSelect?                                                              | . 2-82 |
| 2.6.8 MER vs Subcarrier の表示タイプを選択する                                                   | . 2-83 |
| :CALCulate:MER:MESubcarrier:VIEW EACH AVERaged                                        | . 2-83 |
| :CALCulate:MER:MESubcarrier:VIEW?                                                     | . 2-83 |
| 2.6.9 Constellation, MER vs Subcarrier, MER vs Symbol の Symbol Number を切り替える          | . 2-84 |
| :CALCulate:MER:WINDow0:SYMBol:NUMBer <integer></integer>                              | . 2-84 |
| :CALCulate:MER:WINDow0:SYMBol:NUMBer?                                                 | . 2-84 |
| 2.6.10遅延プロファイルの0 µs 表示位置を選択する                                                         | . 2-85 |
| [:SENSe]:MER:ZERoposition LEFT CENTer RIGHt                                           | . 2-85 |
| [:SENSe]:MER:ZERoposition?                                                            | . 2-85 |
| 2.6.11MER しきい値の On/Off を指定する                                                          | . 2-86 |
| :CALCulate:MER:SCALe:THReshold:SET OFF ON 0 1                                         | . 2-86 |
| :CALCulate:MER:SCALe:THReshold:SET?                                                   | . 2-86 |
| 2.6.12MER しきい値のモードを指定する                                                               | . 2-87 |
| :CALCulate:MER:SCALe:THReshold:MODE ABS REL                                           | . 2-87 |
| :CALCulate:MER:SCALe:THReshold:MODE?                                                  | . 2-87 |
| 2.6.13MER しきい値を設定する                                                                   | . 2-88 |
| :CALCulate:MER:SCALe:THReshold <threshold></threshold>                                | . 2-88 |
| :CALCulate:MER:SCALe:THReshold?                                                       | . 2-88 |
| 2.6.14トレースモードを設定する                                                                    | . 2-89 |
| :DISPlay:MER[:VIEW]:SELect                                                            | . 2-89 |
| MESubcarrier MESYmbol FLATness PROFile SUMMary                                        | . 2-89 |
| :DISPlay:MER[:VIEW]:SELect?                                                           | . 2-89 |
| 2.6.15Delay Profile Mask を設定する                                                        | . 2-90 |
| :CALCulate:MER:PROFile:MASK:SET OFF ON 0 1                                            | . 2-90 |
| :CALCulate:MER:PROFile:MASK:SET?                                                      | . 2-90 |
| 2.6.16Delay Profile Mask しきい値を設定する                                                    | . 2-91 |
| :CALCulate:MER:PROFile:MASK:THReshold <upper>,<lower>,<shift></shift></lower></upper> | . 2-91 |
| :CALCulate:MER:PROFile:MASK:THReshold?                                                | . 2-92 |
| 2617Delay Profile の最更値を探索する                                                           | . 2-93 |

| :CALCulate:MER:PROFile:MARKer:MAXimum                                          |           |
|--------------------------------------------------------------------------------|-----------|
| 2.6.18Delay Profile の Next Peak を探索する                                          |           |
| :CALCulate:MER:PROFile:MARKer:MAXimum:NEXT                                     |           |
| 2.6.19Delay Profile のマーカ位置を読み出す                                                |           |
| :CALCulate:MER:PROFile:MARKer:X:POSition?                                      |           |
| 2.6.20Delay Profile のマーカ位置の DU を読み出す                                           |           |
| :CALCulate:MER:PROFile:MARKer:Y:POSition?                                      |           |
| 2.6.21Field Strength 測定結果読み出し                                                  |           |
| :FETCh:FSTRength[n]?                                                           |           |
| 2.6.22トレースモードを設定する                                                             |           |
| :DISPlay:FSTRength[:VIEW]:SELect BASic SEGMent LAYer                           |           |
| :DISPlay:FSTRength[:VIEW]:SELect?                                              |           |
| 2.6.23ストレージモードを設定する                                                            |           |
| [:SENSe]:FSTRength:AVERage[:STATe] OFF AVERage MAXium  MOVingaverage 0         | 1 2 32-99 |
| [:SENSe]:FSTRength:AVERage[:STATe]?                                            |           |
| 2.6.24平均回数を設定する                                                                |           |
| [:SENSe]:FSTRength:AVERage:COUNt <integer></integer>                           |           |
| [:SENSe]:FSTRength:AVERage:COUNt?                                              |           |
| 2.6.251Segment Target を設定する                                                    |           |
| :CALCulate:FSTRength:1SEG <integer></integer>                                  |           |
| :CALCulate:FSTRength:1SEG?                                                     |           |
| 2.6.26Signal Level の単位を設定する                                                    |           |
| :CALCulate:FSTRength:UNIT DBM DBMV V W                                         |           |
| :CALCulate:FSTRength:UNIT?                                                     |           |
| 2.6.27Bandwidth を設定する                                                          |           |
| :CALCulate:FSTRength:BWIDth AUTO 33Segment 13Segment 9SEGment 3SEGment         | nt        |
| 1SEGment                                                                       |           |
| :CALCulate:FSTRength:BWIDth?                                                   |           |
| 2.6.28Impedance を設定する                                                          |           |
| [:SENSe]:CORRection:IMPedance[:INPut][:MAGNitude] 50 75                        |           |
| [:SENSe]:CORRection:IMPedance[:INPut][:MAGNitude]?                             |           |
| 2.6.29Impedance Loss(75 Ω)を設定する                                                |           |
| [:SENSe]:CORRection:ILOSs[:INPut][:MAGNitude] <integer></integer>              |           |
| [:SENSe]:CORRection:ILOSs[:INPut][:MAGNitude]?                                 |           |
| 2.6.30Antenna Factor On/Off を設定する                                              |           |
| [:SENSe]:CORRection:ANTenna[:STATe] ON OFF 1 0                                 |           |
| [:SENSe]:CORRection:ANTenna[:STATe]?                                           |           |
| 2.6.31Antenna Factor の保存と読み込み                                                  |           |
| :MMEMory:STORe:CORRection:ANTenna [ <filename>[,<device>]]</device></filename> |           |
| :MMEMory:LOAD:CORRection:ANTenna <filename>[,<device>]]</device></filename>    |           |
| 2.6.32標準 Antenna Factor の設定                                                    |           |
| :MMEMory:LOAD:CORRection:ANTenna:PRESet DIPOLE LOG-1 LOG-2                     |           |
| 2.6.33Antenna Factor 補正値の読み出し                                                  |           |
| [:SENSe]:CORRection:ANTenna:DATA?                                              |           |
| 2.7 測定結果の保存機能                                                                  |           |
| 2.7.1 測定結果を保存する                                                                |           |
| :MMEMory:STORe:RESult [ <filename>[,<device>]]</device></filename>             |           |

| 2.7.2 保存ファイルの種類を設定する                                                                     | 2-111 |
|------------------------------------------------------------------------------------------|-------|
| :MMEMory:STORe:RESult:MODE XML CSV                                                       | 2-111 |
| :MMEMory:STORe:RESult:MODE?                                                              | 2-111 |
| 2.8 キャプチャ                                                                                | 2-112 |
| 2.8.1 キャプチャ済みの波形データをファイルに保存する                                                            | 2-113 |
| :MMEMory:STORe:IQData <filename>,<device></device></filename>                            | 2-113 |
| 2.8.2 波形データのファイル保存を中止する                                                                  | 2-113 |
| :MMEMory:STORe:IQData:CANCel                                                             | 2-113 |
| 2.8.3 Save Captured Data 実行時の出力レートを設定する                                                  | 2-114 |
| :MMEMory:STORe:IQData:RATE <freq></freq>                                                 | 2-114 |
| :MMEMory:STORe:IQData:RATE?                                                              | 2-114 |
| 2.8.4 波形キャプチャ時間(Capture Time)の自動設定・手動設定を選択する                                             |       |
| [:SENSe]:SWEep:TIME:AUTO OFF ON 0 1                                                      | 2-115 |
| [:SENSe]:SWEep:TIME:AUTO?                                                                | 2-115 |
| 2.8.5 波形のキャプチャ時間を設定する                                                                    |       |
| [:SENSe]:SWEep:TIME <time></time>                                                        | 2-116 |
| [:SENSe]:SWEep:TIME?                                                                     | 2-116 |
| 2.9 リプレイ                                                                                 | 2-117 |
| :MMEMory:LOAD:IQData:STOP                                                                | 2-118 |
| :MMEMory:LOAD:IQData <filename>,<device>,<application></application></device></filename> |       |
| :MMEMory:LOAD:IQData:INFormation?                                                        |       |
| :MMEMory:LOAD:IQData:INFormation:STATe?                                                  |       |
| :MMEMory:LOAD:IQData:INFormation:FILE?                                                   |       |
| :MMEMory:LOAD:IQData:INFormation:DEVice?                                                 |       |
| :MMEMory:LOAD:IQData:INFormation:APPLication?                                            |       |
| :MMEMory:LOAD:IQData:INFormation:CONDition?                                              |       |
| :MMEMory:LOAD:IQData:INFormation:ERRor?                                                  |       |
| :MMEMory:LOAD:IQData:INFormation:CORRection?                                             |       |
| :MMEMory:LOAD:IQData:INFormation:ROSCillator?                                            |       |

# 2.1 アプリケーションの選択

アプリケーションの起動・選択・初期化などのアプリケーションのセットアップに関す るデバイスメッセージは表 2.1-1 のとおりです。

| 表 2.1-1 アノリケーションの選択 |                                                        |             |
|---------------------|--------------------------------------------------------|-------------|
| 機能                  | デバイスメッセージ                                              |             |
| Load Application    | :SYSTem:APPLication:LOAD ISDBTMM                       |             |
|                     | :SYSTem:APPLication:UNLoad ISDBTMM                     | SC          |
| Application Switch  | :INSTrument[:SELect] ISDBTMM CONFIG                    | PI ĵ        |
|                     | :INSTrument[:SELect]?                                  | - アバ        |
| A l'artin - Otatan  | :INSTrument:SYSTem ISDBTMM, [ACTive]  INACtive MINimum | イス          |
| Application Status  | :INSTrument:SYSTem? ISDBTMM                            | ノメッ         |
| Initialization      | :INSTrument:DEFault                                    | ーセー         |
|                     | :SYSTem:PRESet                                         | -<br>ジ<br>業 |

### 2.1.1 アプリケーションの起動/終了 :SYSTem:APPLication:LOAD ISDBTMM Load Application

| 機能   |                                             |
|------|---------------------------------------------|
|      | 本アプリケーションを起動します。                            |
| コマンド |                                             |
|      | :SYSTem:APPLication:LOAD ISDBTMM            |
| 詳細   |                                             |
|      | 本機能により、インストールされているアプリケーションが起動し、 Application |
|      | Switchメニューに登録されます。                          |
|      | 制御対象のアプリケーションが Config のときに設定できます。           |
|      | 本アプリケーションを終了した直後は 30 秒程度, 間隔を置いてから起動してくださ   |
|      | ℓ°₀                                         |
| 使用例  |                                             |
|      | 本アプリケーションを起動する                              |
|      | SYST:APPL:LOAD ISDBTMM                      |
|      |                                             |

### :SYSTem:APPLication:UNLoad ISDBTMM

Unload Application

| 機能   | 本アプリケーションを終了します。                                                                                    |
|------|----------------------------------------------------------------------------------------------------|
| コマンド | :SYSTem:APPLication:UNLoad ISDBTMM                                                                  |
| 詳細   | 本機能により, 起動中のアプリケーションが終了し, Application Switch メニュー<br>から削除されます。<br>制御対象のアプリケーションが Config のときに設定できます。 |
| 使用例  | 本アプリケーションを終了する<br>SYST:APPL:UNL ISDBTMM                                                             |

# 2.1.2 アプリケーションの選択 :INSTrument[:SELect] ISDBTMM|CONFIG

### Application Switch

| 機能                    | 制御対象のアプリケーショ                                                      | ンを選択します。                                                    |  |
|-----------------------|-------------------------------------------------------------------|-------------------------------------------------------------|--|
| コマンド                  | :INSTrument[:SELec                                                | t] <apl_name></apl_name>                                    |  |
| パラメータ                 |                                                                   | 7-11-6-22                                                   |  |
|                       | ISDBTMM                                                           | 本アプリケーション                                                   |  |
| 佐田周                   | CONFIG                                                            | Config                                                      |  |
| 使用例                   | 制御対象を本アプリケーションに切り替える<br>INST ISDBTMM                              |                                                             |  |
| :INSTrument[:SELect]? | ?                                                                 |                                                             |  |
| 機能                    | 制御対象のアプリケーショ                                                      | ンを読み出します。                                                   |  |
| クエリ                   | :INSTrument[:SELec                                                | t]?                                                         |  |
| レスポンス                 | <apl_name></apl_name>                                             |                                                             |  |
| パラメータ                 |                                                                   |                                                             |  |
|                       | <apl_name><br/>ISDBTMM<br/>SIGANA<br/>SPECT<br/>CONFIG</apl_name> | アプリケーション<br>本アプリケーション<br>シグナルアナライザ<br>スペクトラムアナライザ<br>Config |  |
| 詳細                    | 本アプリケーションの測定                                                      | -<br>機能を選択しているときは, ISDBTMM が返ります。                           |  |
| 使用例                   | 制御対象のアプリケーショ<br>INST?<br>> ISDBTMM                                | ンを読み出す                                                      |  |

SCPI デバイスメッセージ詳細

# :INSTrument:SYSTem ISDBTMM,[ACTive]|INACtive|MINimum

Application Status

| 機能                 | 本アプリケーションのウィンドウ状態を選択します。                                                                                   |                                                                                                    |  |
|--------------------|----------------------------------------------------------------------------------------------------|----------------------------------------------------------------------------------------------------|--|
| コマンド               | :INSTrument:SYSTem ISDBTMM, <window></window>                                                              |                                                                                                    |  |
| パラメータ              | <window><br/>ACTive<br/>INACtive<br/>MINimum</window>                                                      | ウィンドウの状態<br>アクティブ状態<br>非アクティブ状態<br>最小化された状態                                                                                                    |  |
| 使用例                | 有略時 アクデイノ状態<br>本アプリケーションのウィンドウ状態をアクティブ状態に設定します<br>INST:SYST ISDBTMM,ACT                                    |                                                                                                    |  |
| :INSTrument:SYSTem | ? ISDBTMM                                                                                                  |                                                                                                    |  |
| 機能                 | 本アプリケーションの状態                                                                                               | を読み出します。                                                                                                    |  |
| クエリ                | :INSTrument:SYSTem? ISDBTMM                                                                                |                                                                                                    |  |
| レスポンス              | <status>,<window></window></status>                                                                        |                                                                                                    |  |
| パラメータ              | <status><br/>CURR<br/>RUN<br/>IDLE<br/>UNL<br/><window><br/>ACT<br/>INAC<br/>MIN<br/>NON</window></status> | 本アプリケーションの状態<br>実行中で制御対象である<br>実行中で制御対象でない<br>起動しているが,実行されていない状態<br>起動されていない状態<br>ウィンドウの状態<br>アクティブ状態<br>非アクティブ状態<br>最小化された状態<br>ウィンドウが表示されていない状態 |  |
| [7] m 和            | 本アプリケーションの状態<br>INST:SYST? ISDBTMM<br>> CURR,ACT                                                           | を読み出す<br>1                                                                                                    |  |

# 2.1.3 初期化 :INSTrument:DEFault

Initialization

| 機能             | 現在選択しているアプリケーションの設定と状態を初期化します。                                |
|----------------|---------------------------------------------------------------|
| コマンド           | :INSTrument:DEFault                                           |
| 使用例            | 現在選択しているアプリケーションの設定と状態を初期化する<br>INST:DEF                      |
| :SYSTem:PRESet |                                                               |
| 機能             | 現在選択しているアプリケーションの設定と状態を初期化します。<br>:INSTrument:DEFaultと同じ機能です。 |
| コマンド           | :SYSTem:PRESet                                                |
| 使用例            | 現在選択しているアプリケーションの設定と状態を初期化する<br>SYST:PRES                     |

# 2

# 2.2 基本パラメータの設定

周波数・レベルなどの本アプリケーションにおいて共通に適用されるパラメータ設定に関するデバイスメッセージは表 2.2-1 のとおりです。

表 2.2-1 基本パラメータの設定

| パラメータ             | デバイスメッセージ                                                                        |
|-------------------|----------------------------------------------------------------------------------|
| C : F             | [:SENSe]:FREQuency:CENTer <freq></freq>                                          |
| Carrier Frequency | [:SENSe]:FREQuency:CENTer?                                                       |
| Channel Map       | [:SENSe]:MER:CHANnel:MAP<br>NONE ISDBTMM ISDBTMM_IF VHF_UHF UHF_BRA CATV ISDBTSB |
| -                 | [:SENSe]:MER:CHANnel:MAP?                                                        |
|                   | [:SENSe]:MER:CHANnel <channel></channel>                                         |
| Channel           | [:SENSe]:MER:CHANnel?                                                            |
| C                 | [:SENSe]:MER:SEGMent <segment></segment>                                         |
| Segment           | [:SENSe]:MER:SEGMent?                                                            |
| DE Creative       | [:SENSe]:MER:SPECtrum NORMal REVerse                                             |
| RF Spectrum       | [:SENSe]:MER:SPECtrum?                                                           |
| T                 | [:SENSe]:POWer[:RF]:RANGe:ILEVel <real></real>                                   |
| Input Levei       | [:SENSe]:POWer[:RF]:RANGe:ILEVel?                                                |
| Auto Range        | [:SENSe]:POWer[:RF]:RANGe:AUTO ONCE                                              |
| D . A             | [:SENSe]:POWer[:RF]:GAIN[:STATe] OFF ON 0 1                                      |
| Pre-Amp           | [:SENSe]:POWer[:RF]:GAIN[:STATe]?                                                |
| Offeret Value     | :DISPlay:WINDow[1]:TRACe:Y[:SCALe]:RLEVel:OFFSet <rel_power></rel_power>         |
| Offset value      | :DISPlay:WINDow[1]:TRACe:Y[:SCALe]:RLEVel:OFFSet?                                |
| Offset            | :DISPlay:WINDow[1]:TRACe:Y[:SCALe]:RLEVel:OFFSet:STATe<br>OFF ON 0 1             |
|                   | :DISPlay:WINDow[1]:TRACe:Y[:SCALe]:RLEVel:OFFSet:STATe?                          |
| Lowest ATT        | [:SENSe]:POWer[:RF]:ATTenuation:LOWest:SETTing 0DB 4DB                           |
| Setting           | [:SENSe]:POWer[:RF]:ATTenuation:LOWest:SETTing?                                  |

# 2.2.1 入力信号のキャリア周波数を設定する [:SENSe]:FREQuency:CENTer <freq>

### Carrier Frequency

| 機能   | 被測定信号のキャリア周波数を設定します。                               |                                                                                                    |  |
|------|----------------------------------------------------|----------------------------------------------------------------------------------------------------|--|
| コマンド | [:SENSe]:FREQuency:CENTer <freq></freq>            |                                                                                                    |  |
| //_> | <freq><br/>範囲<br/>分解能<br/>サフィックスコード<br/>初期値</freq> | キャリア周波数<br>30 MHz~本体上限値<br>1 Hz<br>HZ, KHZ, KZ, MHZ, MZ, GHZ, GZ<br>省略した場合は Hz として扱われます。<br>214.714286 MHz |  |
| 詳細   | リプレイ機能実行中は設定できません。                                 |                                                                                                    |  |
| 使用例  | キャリア周波数を 1.000 G<br>FREO:CENT 1.000GHZ             | Hz に設定する                                                                                                   |  |

SCPI デバイスメッセージ詳細

| [:SENSe]:FREQuency<br>Carrier Frequency Query | :CENTer?           |                 |              |
|-----------------------------------------------|--------------------|-----------------|--------------|
| 機能                                            | 被測定信号のキャリア周波       | 皮数を読み           | 出します。        |
| クエリ                                           | [:SENSe]:FREQuency | :CENTer         | c?           |
| レスポンス                                         | <freq></freq>      |                 |              |
| パラメータ                                         |                    |                 |              |
|                                               | <freq></freq>      | キャリア周           | 司波数          |
|                                               |                    | 範囲              | 30 MHz~本体上限值 |
|                                               | 分解能                | $1 \mathrm{Hz}$ |              |
|                                               |                    | Hz 単位           | の値を返します。     |
| 使用例                                           |                    |                 |              |
|                                               | キャリア周波数を読み出す       | -               |              |
|                                               | FREQ:CENT?         |                 |              |
|                                               | > 600000000        |                 |              |
## 2.2.2 チャンネルマップを選択する [:SENSe]:MER:CHANnel:MAP NONE|ISDBTMM|ISDBTMM\_IF|VHF\_UHF|UHF\_BRA|CATV|ISDBTSB Channel Map

| 機能    |                           |                                                         |                       |
|-------|---------------------------|---------------------------------------------------------|-----------------------|
|       | チャンネルマップを選択               | 尺します。                                                   |                       |
| コマンド  |                           |                                                         |                       |
|       | [:SENSe]:MER:CHA          | Nnel:MAP <channelma< td=""><td>.p&gt;</td></channelma<> | .p>                   |
| パラメータ |                           |                                                         |                       |
|       | <channelmap></channelmap> | チャンネルマップ                                                | チャンネル/Segment         |
|       | NONE                      | None (初期值)                                              |                       |
|       | ISDBTMM                   | ISDB-Tmm                                                | $0{\sim}32$ (Segment) |
|       | ISDBTMM_IF                | ISDB-Tmm(IF)                                            | $0{\sim}32$ (Segment) |
|       | VHF_UHF                   | VHF_UHF                                                 | 1~62 (チャンネル)          |
|       | UHF_BRA                   | UHF(Brazil)                                             | 14~69 (チャンネル)         |
|       | CATV                      | CATV                                                    | 13~63 (チャンネル)         |
|       | ISDBTSB                   | $ISDB$ - $T_{SB}$                                       | 0~3 (チャンネル)           |
| 詳細    |                           |                                                         |                       |
|       | リプレイ機能実行中は                | 没定できません。                                                |                       |
| 使用例   |                           |                                                         |                       |
|       | チャンネルマップに IS              | DB-Tmm を選択する                                            |                       |
|       | MER:CHAN:MAP ISE          | BTMM                                                    |                       |

SCPI デバイスメッセージ詳細

| [:SENSe]:MER:CHANI<br>Channel Map Query | nel:MAP?                  |               |
|-----------------------------------------|---------------------------|---------------|
| 機能                                      | チャンネルマップを読み出              | します。          |
| クエリ                                     | [:SENSe]:MER:CHANnel:MAP? |               |
| レスポンス                                   | <channelmap></channelmap> |               |
| パラメータ                                   |                           |               |
|                                         | <channelmap></channelmap> | チャンネルマップ      |
|                                         | NONE                      | None          |
|                                         | ISDBTMM                   | ISDB-Tmm      |
|                                         | ISDBTMM_IF                | ISDB-Tmm(IF)  |
|                                         | VHF_UHF                   | VHF_UHF       |
|                                         | UHF_BRA                   | UHF(Brazil)   |
|                                         | CATV                      | CATV          |
|                                         | ISDBTSB                   | $ISDB-T_{SB}$ |
| 使用例                                     |                           |               |
|                                         | チャンネルマップの選択を              | 読み出す          |
|                                         | MER:CHAN:MAP?             |               |

> ISDBTMM

#### 2.2.3 チャンネルを選択する [:SENSe]:MER:CHANnel <channel> Channel

| 機能                | チャンネルを選択します。                                                  |                                                 | 2         |
|-------------------|---------------------------------------------------------------|-------------------------------------------------|-----------|
| コマンド              | [:SENSe]:MER:CHANne                                           | el <channel></channel>                          | SCP       |
| パラメータ             |                                                               |                                                 | 「デバ       |
| 詳細                | <channel><br/>初期値</channel>                                   | チャンネル<br>16                                     | ハイスメッ     |
|                   | パラメータのチャンネル設定<br>れたチャンネルマップにより<br>リプレイ機能実行中は設定                | 定範囲は「2.2.2 チャンネルマップを選択する」で設定さ<br>ります。<br>できません。 | セージ詳細     |
| 使用例               | チャンネルを選択する<br>MER:CHAN 27                                     |                                                 | <b>※田</b> |
| [:SENSe]:MER:CHAN | nel?                                                          |                                                 |           |
| 機能                | チャンネルの設定を読み出                                                  | します。                                            |           |
| クエリ               | [:SENSe]:MER:CHANne                                           | el?                                             |           |
| レスポンス             | <channel></channel>                                           |                                                 |           |
| パラメータ             | (channel)                                                     | エュン・ウリ                                          |           |
| 使用例               | <pre><cnannel> チャンネルの設定を読み出 MER:CHAN? &gt; 27</cnannel></pre> | ファンイル                                           |           |
|                   |                                                               |                                                 |           |

## 2.2.4 Segmentを選択する

[:SENSe]:MER:SEGMent <segment>

Segment

| 機能                                                       |                                                                                                    |                                   |
|----------------------------------------------------------|----------------------------------------------------------------------------------------------------|-----------------------------------|
|                                                          | Segment を選択します。                                                                                                    |                                   |
| コマンド                                                     | [:SENSe]:MER:SEGMe                                                                                                    | ent <segment></segment>           |
| パラメータ                                                    |                                                                                                    |                                   |
|                                                          | <segment><br/>初期値</segment>                                                                                                    | Segment<br>16                     |
| 詳細                                                       |                                                                                                    |                                   |
|                                                          | ハフメータの Segment 設<br>れたチャンネルマップによ                                                                                                 | 定範囲は「2.2.2 ナヤンネルマッフを選択する」で設定さります。 |
|                                                          | リプレイ機能実行中は設定                                                                                                    | こできません。                           |
| 使用例                                                      | 0 10 六阳和                                                                                                    |                                   |
|                                                          | Segment16 を選択<br>MER:SEGM 16                                                                                                    |                                   |
|                                                          |                                                                                                    |                                   |
| [:SENSe]:MER:SEGM                                        | ent?                                                                                                    |                                   |
| Segment Query                                            |                                                                                                    |                                   |
| Begment Query<br>機能                                      |                                                                                                    |                                   |
| Segment Query<br>機能                                      | Segment の選択を読み出                                                                                                    | 出します。                             |
| Segment Query<br>機能<br>クエリ                               | Segmentの選択を読み出<br>[:SENSe]:MER:SEGMe                                                                                             | 出します。<br>ent?                     |
| Segment Query<br>機能<br>クエリ<br>レスポンス                      | Segmentの選択を読み出<br>[:SENSe]:MER:SEGMe                                                                                             | 出します。<br>ent?                     |
| L<br>Segment Query<br>機能<br>クエリ<br>レスポンス                 | Segmentの選択を読み出<br>[:SENSe]:MER:SEGMe<br><segment></segment>                                                                      | 出します。<br>ent?                     |
| Segment Query<br>機能<br>クエリ<br>レスポンス<br>パラメータ             | Segmentの選択を読み出<br>[:SENSe]:MER:SEGMe<br><segment></segment>                                                                      | 出します。<br>ent?                     |
| L<br>Segment Query<br>機能<br>クエリ<br>レスポンス<br>パラメータ<br>使用例 | Segmentの選択を読み出<br>[:SENSe]:MER:SEGMe<br><segment><br/><segment></segment></segment>                                              | 出します。<br>ent?<br>Segment          |
| Segment Query<br>機能<br>クエリ<br>レスポンス<br>パラメータ<br>使用例      | Segmentの選択を読み出<br>[:SENSe]:MER:SEGMe<br><segment><br/><segment><br/>Segmentの設定を読み出</segment></segment>                           | 出します。<br>ent?<br>Segment<br>出す    |
| L<br>Segment Query<br>機能<br>クエリ<br>レスポンス<br>パラメータ<br>使用例 | Segmentの選択を読み出<br>[:SENSe]:MER:SEGMe<br><segment><br/><segment><br/>Segmentの設定を読み出<br/>MER:SEGM?<br/>&gt; 16</segment></segment> | 出します。<br>ent?<br>Segment<br>ゴす    |

# 2.2.5 スペクトラム反転のNorm/Rvsを設定する [:SENSe]:MER:SPECtrum NORMal|REVerse

#### RF Spectrum

| 機能                                      | 入力信号のスペクトラム反                            | 転を設定します                |
|-----------------------------------------|-----------------------------------------|------------------------|
| コマンド                                    | [:SENSe]:MER:SPECt                      | crum <mode></mode>     |
| パラメータ                                   | <mode><br/>NORMal</mode>                | スペクトラム反転<br>行わない (初期値) |
| 使用例                                     | REVerse<br>スペクトラム反転を行うに<br>MER:SPEC REV | 行う 設定する                |
| [:SENSe]:MER:SPECt<br>RF Spectrum Query | rum?                                    |                        |
| 機能                                      | 入力信号のスペクトラム反                            | 転の設定を読み出します。           |
| クエリ                                     | [:SENSe]:MER:SPECt                      | rum?                   |
| レスポンス                                   | <mode></mode>                           |                        |
| パラメータ<br>使用例                            | <mode><br/>NORM<br/>REV</mode>          | スペクトラム反転<br>行わない<br>行う |
|                                         | スペクトラム反転の設定を<br>MER:SPEC?<br>> REV      | 読み出す                   |

#### 2.2.6 測定レベルを設定する [:SENSe]:POWer[:RF]:RANGe:ILEVel <real> Input Level

| 機能    | RF 信号の入力レベルを設定します。 |                                                |
|-------|--------------------|------------------------------------------------|
|       |                    |                                                |
| コマンド  |                    |                                                |
|       | [:SENSe]:POWer[:R  | <pre>RF]:RANGe:ILEVel <real></real></pre>      |
| パラメータ |                    |                                                |
|       | <real></real>      | 入力レベル値                                         |
|       | 範囲                 | (–60.00+Level Offset)~(30.00+Level Offset) dBm |
|       |                    | (Pre-Amp が Off の場合)                            |
|       |                    | (–80.00+Level Offset)~(10.00+Level Offset) dBm |
|       |                    | (Pre-Amp が On の場合)                             |
|       | 分解能                | 0.01 dB                                        |
|       | 単位                 | 1 dBm                                          |
|       | サフィックスコード          | DBM                                            |
|       |                    | 省略した場合は dBm として扱われます。                          |
|       | 初期値                | -10.00 dBm                                     |
| 詳細    |                    |                                                |
|       | MS2690A/MS2691A/N  | AS2692A オプション 008 6 GHz プリアンプ, MS2830A         |
|       | オプション 008 プリアンフ    | プ,または MS2840A オプション 008 プリアンプ (以下,オ            |
|       | プション 008) が未搭載     | のときは、Offの設定範囲となります。                            |
|       | リプレイ機能実行中は設        | 定できません。                                        |
| 使用例   |                    |                                                |
|       | 入力レベルを 0 dBm に     | 設定する                                           |
|       | POW:RANG:ILEV 0    |                                                |
|       |                    |                                                |

# [:SENSe]:POWer[:RF]:RANGe:ILEVel?

Input Level Query

| 機能    |                   |                                                       |        |
|-------|-------------------|-------------------------------------------------------|--------|
|       | RF 信号の入力レベルを      | 読み出します。                                               | 2      |
| クエリ   |                   |                                                       |        |
|       | [:SENSe]:POWer[:R | F]:RANGe:ILEVel?                                      |        |
| レスポンス |                   |                                                       | SCI    |
|       | <real></real>     |                                                       | PI jj  |
| パラメータ |                   |                                                       | バイ     |
|       | <real></real>     | 入力レベル値                                                | ース     |
|       | 範囲                | (–60.00+Level Offset) $\sim$ (30.00+Level Offset) dBm | ヘッチ    |
|       |                   | (Pre-Amp が Off の場合)                                   | T<br>I |
|       |                   | (-80.00+Level Offset)~(10.00+Level Offset) dBm        | ジ      |
|       |                   | (Pre-Amp が On の場合)                                    | 詳      |
|       | 分解能               | 0.01 dB                                               | 洲      |
|       |                   | dBm 単位の値を返します。                                        |        |
| 使用例   |                   |                                                       |        |
|       | 入力レベルを読み出す        |                                                       |        |
|       | POW:RANG:ILEV?    |                                                       |        |
|       | > -15.00          |                                                       |        |

### 2.2.7 レベルの自動調整を行う [:SENSe]:POWer[:RF]:RANGe:AUTO ONCE Auto Range

| 機能   | レベルの自動調整を行います。                      |
|------|-------------------------------------|
| コマンド | [:SENSe]:POWer[:RF]:RANGe:AUTO ONCE |
| 詳細   | リプレイ機能実行中は設定できません。                  |
| 使用例  | レベルの自動調整を行う                         |

POW:RANG:AUTO ONCE

# 2.2.8 Pre-AmpのOn/Offを設定する [:SENSe]:POWer[:RF]:GAIN[:STATe] OFF|ON|0|1

Pre Amp

| 機能                                   | Pre-Amp の On/Off を設               | 定します。                            |
|--------------------------------------|-----------------------------------|----------------------------------|
| コマンド                                 | [:SENSe]:POWer[:RF                | ]:GAIN[:STATe] <switch></switch> |
| パラメータ                                | <switch></switch>                 | Pro-Amn O On/Off                 |
|                                      | OFF   0<br>ON   1                 | Off (初期値)<br>On                  |
| 詳細                                   | オプション 008 が未搭載の                   | りとき本コマンドは無効です。                   |
|                                      | リプレイ機能実行中は設定                      | こできません。                          |
| 使用例                                  | Pre-AmpをOn に設定する<br>POW:GAIN ON   |                                  |
| [:SENSe]:POWer[:RF]<br>Pre Amp Query | :GAIN[:STATe]?                    |                                  |
| 機能                                   | Pre-Amp の On/Off を読               | み出します。                           |
| クエリ                                  | [:SENSe]:POWer[:RF]:GAIN[:STATe]? |                                  |
| レスポンス                                | <switch></switch>                 |                                  |
| パラメータ                                | <switch></switch>                 | Pre-Amn Ø On/Off                 |
|                                      | 0                                 | Off<br>On                        |
| 詳細                                   | オプション 008 が未搭載のときは常に Off の値を返します。 |                                  |

Pre-Amp の設定を読み出す

POW:GAIN?

> 1

2

SCPI デバイスメッセージ詳細

### 2.2.9 レベルのオフセット値を設定する :DISPlay:WINDow[1]:TRACe:Y[:SCALe]:RLEVel:OFFSet <rel\_power> Level Offset Value

| 機能    | 入力レベルのオフセット値            | を設定します。                        |
|-------|-------------------------|--------------------------------|
| コマンド  |                         |                                |
|       | :DISPlay:WINDow[1]      | :TRACe:Y[:SCALe]:RLEVel:OFFSet |
|       | <rel_power></rel_power> |                                |
| パラメータ |                         |                                |
|       | <rel_power></rel_power> | オフセット値                         |
|       | 範囲                      | −99.99~+99.99 dB               |
|       | 分解能                     | 0.01 dB                        |
|       | サフィックスコード               | DB                             |
|       |                         | 省略した場合は dB として扱われます。           |
|       | 初期値                     | 0 dB                           |
| 使用例   |                         |                                |
|       | 入力レベルのオフセット値            | を 10 dB に設定する                  |
|       | DISP:WIND:TRAC:Y:R      | LEV:OFFS 10                    |
|       |                         |                                |

# :DISPlay:WINDow[1]:TRACe:Y[:SCALe]:RLEVel:OFFSet?

Level Offset Value Query

| 機能    | 入力レベルのオフセット値を読み出         | します。                      |
|-------|--------------------------|---------------------------|
| クエリ   | :DISPlay:WINDow[1]:TRACe | :Y[:SCALe]:RLEVel:OFFSet? |
| レスポンス | <rel_power></rel_power>  |                           |
| パラメータ | (rol power)              | オフセットは                    |
|       | 和田<br>八田<br>二            | -99.99~+99.99 dB          |
| 使用例   | 汀門相比                     | 0.01 dB                   |
|       | 入力レベルのオフセット値を読み出         | す                         |
|       | DISP:WIND:TRAC:Y:RLEV:OF | FS?                       |
|       | > 10.00                  |                           |

## 2.2.10 レベルのオフセット機能の有効・無効を設定する :DISPlay:WINDow[1]:TRACe:Y[:SCALe]:RLEVel:OFFSet:STATe OFF|ON|0|1 Offset

| 機能    |                            |                                                      |  |
|-------|----------------------------|------------------------------------------------------|--|
|       | 入力レベルのオフセット機能の有効・無効を設定します。 |                                                      |  |
| コマンド  |                            |                                                      |  |
|       | :DISPlay:WINDO             | <pre>pw[1]:TRACe:Y[:SCALe]:RLEVel:OFFSet:STATe</pre> |  |
|       | <switch></switch>          |                                                      |  |
| パラメータ |                            |                                                      |  |
|       | <switch></switch>          | 入力レベルのオフセット機能の有効・無効                                  |  |
|       | OFF   0                    | 無効にする(初期値)                                           |  |
|       | ON   1                     | 有効にする                                                |  |
| 使用例   |                            |                                                      |  |
|       | 入力レベルのオフセ                  | zット機能を有効にする                                          |  |
|       | DISP:WIND:TRAC             | C:Y:RLEV:OFFS:STAT ON                                |  |

#### :DISPlay:WINDow[1]:TRACe:Y[:SCALe]:RLEVel:OFFSet:STATe? Offset Query

| 機能    | 入力レベルのオフセット機                     | 能の有効・無効を読み出します。                       |  |
|-------|----------------------------------|---------------------------------------|--|
| クエリ   | :DISPlay:WINDow[1]               | :TRACe:Y[:SCALe]:RLEVel:OFFSet:STATe? |  |
| レスポンス | <switch></switch>                |                                       |  |
| パラメータ |                                  |                                       |  |
|       | <switch></switch>                | 入力レベルのオフセット機能の有効・無効                   |  |
|       | 0                                | 無効                                    |  |
|       | 1                                | 有効                                    |  |
| 使用例   |                                  |                                       |  |
|       | 入力レベルのオフセット機                     | 能の有効・無効を読み出す                          |  |
|       | DISP:WIND:TRAC:Y:RLEV:OFFS:STAT? |                                       |  |
|       | > 1                              |                                       |  |

## 2.2.11 下限ATT設定値を設定する [:SENSe]:POWer[:RF]:ATTenuation:LOWest:SETTing 0DB|4DB Lowest ATT Setting

| 機能                       |                                                 |                                            |  |
|--------------------------|-------------------------------------------------|--------------------------------------------|--|
|                          | アッテネータの下限値を認                                    | 定します。                                      |  |
| コマンド                     |                                                 |                                            |  |
|                          | [:SENSe]:POWer[:RF                              | ]:ATTenuation:LOWest:SETTing <mode></mode> |  |
| · · · · · · · · ·        |                                                 |                                            |  |
| ハフメーダ                    | <mode></mode>                                   | lowest ATT Setting                         |  |
|                          | ODB                                             | 0 dB                                       |  |
|                          | 4DB                                             | 4 dB(初期值)                                  |  |
| 使用例                      | 100                                             |                                            |  |
|                          | Lowest ATT Setting $\mathcal{F}$                | 0 dB に設定する                                 |  |
|                          | POW:ATT:LOW:SETT 0                              | DB                                         |  |
|                          |                                                 |                                            |  |
|                          |                                                 |                                            |  |
| [:SENSe]:POWer[:RF]:     | ATTenuation:LOV                                 | Vest:SETTing?                              |  |
| Lowest ATT Setting Query |                                                 |                                            |  |
|                          |                                                 |                                            |  |
| 機能                       |                                                 |                                            |  |
|                          | アッテネータの下限値設定                                    | ビを読み出します。                                  |  |
| クエリ                      |                                                 |                                            |  |
|                          | [:SENSe]:POWer[:RF]:ATTenuation:LOWest:SETTing? |                                            |  |
|                          |                                                 |                                            |  |
| レスポンス                    |                                                 |                                            |  |
|                          | <mode></mode>                                   |                                            |  |
| パラメータ                    |                                                 |                                            |  |
|                          | <mode></mode>                                   | lowest ATT Setting                         |  |
|                          | 0DB                                             | 0 dB                                       |  |
|                          | 4DB                                             | 4 dB(初期值)                                  |  |
| 使用例                      |                                                 |                                            |  |
|                          | Lowest ATT Setting $\mathcal{O}$                | 設定を読み出す                                    |  |
|                          | POW:ATT:LOW:SETT?                               |                                            |  |
|                          | > 4DB                                           |                                            |  |

# 2.3 システムパラメータの設定

測定対象の通信システムに関するデバイスメッセージは表 2.3-1 のとおりです。

| パラメータ                                                                                                    | デバイスメッセージ                                                                                                    |  |  |
|----------------------------------------------------------------------------------------------------|----------------------------------------------------------------------------------------------------|--|--|
| a, 1 1 m                                                                                                    | :CALCulate:MER:STANdard:TYPE ISDBT ISDBTMM ISDBTSB                                                                                                    |  |  |
| Standard Type                                                                                                    | :CALCulate:MER:STANdard:TYPE?                                                                                                    |  |  |
| Linear C                                                                                                    | :CALCulate:MER:UPPer:SEGMent NONE 13Segment 3SEGment 1SEGment                                                                                                    |  |  |
| Upper Segment                                                                                                    | :CALCulate:MER:UPPer:SEGMent?                                                                                                    |  |  |
| Super Segment<br>Setting                                                                                                 | :CALCulate:MER:SSEGment:SETTing <ssnum>,<br/>13Segment 3SEGment 1SEGment, <ss1_segment>, <ss1_channel>,<br/>13Segment 3SEGment 1SEGment, <ss2_segment>, <ss2_channel>,<br/>13Segment 3SEGment 1SEGment, <ss3_segment>, <ss3_channel>,<br/>13Segment 3SEGment 1SEGment, <ss4_segment>, <ss4_channel>,<br/>13Segment 3SEGment 1SEGment, <ss5_segment>, <ss5_channel></ss5_channel></ss5_segment></ss4_channel></ss4_segment></ss3_channel></ss3_segment></ss2_channel></ss2_segment></ss1_channel></ss1_segment></ssnum> |  |  |
| <br>                                                                                                    | :CALCulate:MER:SSEGment:SETTing?                                                                                                    |  |  |
| Mode                                                                                                    | :CALCulate:MER:MODE MODE1   MODE2   MODE3                                                                                                    |  |  |
|                                                                                                    | :CALCulate:MER:MODE?                                                                                                    |  |  |
| GI                                                                                                    | :CALCulate:MER:GI 1PER32 1PER16 1PER8 1PER4                                                                                                    |  |  |
| <u> </u>                                                                                                    | :CALCulate:MER:GI?                                                                                                    |  |  |
| FFT Window       :CALCulate:MER:FFT:WINDow         0PER8   1PER8   2PER8   3PER8   4PER8   5PER8   6PER8   7PER8   8PER8 |                                                                                                    |  |  |
| :CALCulate:MER:FFT:WINDow?                                                                                               |                                                                                                    |  |  |
| Demodulation<br>Mode                                                                                                    | :CALCulate:MER:DEModulation:MODE<br>TXOPtimization ADVanced STANdard                                                                                                    |  |  |
| moue                                                                                                    | :CALCulate:MER:DEModulation:MODE?                                                                                                    |  |  |
| $\overline{\rm SS1~Segment1}$ Modulation $\sim$                                                                          | :CALCulate:MER:SSEGment1 2 3 4 5:SEGMent1 2 3 4 5 6 7 8 9 10 11<br> 12 13 14:MODulation QPSK 16Qam 64Qam                                                                                                    |  |  |
| SS5 Segment14<br>Modulation                                                                                              | :CALCulate:MER:SSEGment1 2 3 4 5:SEGMent1 2 3 4 5 6 7 8 9 10 11<br> 12 13 14:MODulation?                                                                                                    |  |  |
| SS1 Modulation<br>$\sim$ SS5<br>Modulation                                                                               | :CALCulate:MER:SSEGment1 2 3 4 5:MODulation<br>QPSK 16Qam 64Qam PRQPsk PR16qam PR64qam, QPSK 16Qam 64Qam,<br>QPSK 16Qam 64Qam                                                                                                    |  |  |
| wodulation                                                                                                    | :CALCulate:MER:SSEGment1 2 3 4 5:MODulation?                                                                                                    |  |  |
| SS1 Segment $\sim$                                                                                                    | :CALCulate:MER:SSEGment1 2 3 4 5:SEGMent <layera_segment>,<br/><layerb_segment>, <layerc_segment></layerc_segment></layerb_segment></layera_segment>                                                                                                    |  |  |
| 555 Segment                                                                                                    | :CALCulate:MER:SSEGment1 2 3 4 5:SEGMent?                                                                                                    |  |  |
| Detect                                                                                                    | :CALCulate:MER:DETect:PARameter:MODE AUTO MANual                                                                                                    |  |  |
| Parameter 動作<br>モード                                                                                                    | :CALCulate:MER:DETect:PARameter:MODE?                                                                                                    |  |  |
| Detect<br>Parameter                                                                                                    | :CALCulate:MER:DETect:PARameter                                                                                                    |  |  |

#### 表 2.3-1 システムパラメータの設定

SCPI デバイスメッセージ詳細

2

| パラメータ         | デバイスメッセージ                               |
|---------------|-----------------------------------------|
| Multi-Carrier | :CALCulate:MER:MCARrier:MODE ON OFF 1 0 |
| Mode          | :CALCulate:MER:MCARrier:MODE?           |

表 2.3-1 システムパラメータの設定(続き)

#### 2.3.1 Standard Type(ISDB-T/ISDB-Tmm)を切り替える :CALCulate:MER:STANdard:TYPE ISDBT|ISDBTMM|ISDBTSB Standard Type

| 機能    |                                                                    |                                                      |  |
|-------|--------------------------------------------------------------------|------------------------------------------------------|--|
|       | Standard Type(ISDB-7                                               | YISDB-Tmm/ISDB-T <sub>SB</sub> )を切り替えます。             |  |
| コマンド  |                                                                    |                                                      |  |
|       | :CALCulate:MER:STA                                                 | ANdard:TYPE <mode></mode>                            |  |
| パラメータ |                                                                    |                                                      |  |
|       | <mode></mode>                                                      | Standard Type(ISDB-T/ISDB-Tmm/ISDB-T <sub>SB</sub> ) |  |
|       | ISDBT                                                              | ISDB-T                                               |  |
|       | ISDBTMM                                                            | ISDB-Tmm (初期値)                                       |  |
|       | ISDBTSB                                                            | $ISDB$ - $T_{SB}$                                    |  |
| 詳細    |                                                                    |                                                      |  |
|       | ISDB-T 限定オプション                                                     | ×(MX269037A-031)搭載時は Standard Type が                 |  |
|       | ISDB-T に固定されます。                                                    |                                                      |  |
| 使用例   |                                                                    |                                                      |  |
|       | Standard Type(ISDB-T/ISDB-Tmm/ISDB-T <sub>SB</sub> )を ISDB-T に設定する |                                                      |  |
|       | CALC:MER:STAN:TYPE ISDBT                                           |                                                      |  |

#### :CALCulate:MER:STANdard:TYPE?

Standard Type Query

| 機能    | Standard Type(ISDB-T/ISDB-Tmm/ISDB-Tm)を読み出します   |                                                      |  |
|-------|-------------------------------------------------|------------------------------------------------------|--|
|       | Standard Type(ISDB-I/ISDB-Imm/ISDB-ISB)を読み出しまり。 |                                                      |  |
| クエリ   | :CALCulate:MER:STANdard:TYPE?                   |                                                      |  |
| レスポンス | <mode></mode>                                   |                                                      |  |
| パラメータ |                                                 |                                                      |  |
|       | <mode></mode>                                   | Standard Type(ISDB·T/ISDB·Tmm/ISDB·T <sub>SB</sub> ) |  |
|       | ISDBT                                           | ISDB-T                                               |  |
|       | ISDBTMM                                         | ISDB-Tmm                                             |  |
|       | ISDBTSB                                         | $ISDB$ - $T_{SB}$                                    |  |
| 使用例   |                                                 |                                                      |  |
|       | Standard Type(ISDB-                             | T/ISDB-Tmm/ISDB·T <sub>SB</sub> )の設定を読み出す            |  |
|       | CALC:MER:STAN:TYPE?                             |                                                      |  |
|       | > ISDBT                                         |                                                      |  |
|       |                                                 |                                                      |  |

SCPI デバイスメッセージ詳細

#### 2.3.2 上隣接Segment

#### :CALCulate:MER:UPPer:SEGMent NONE|13Segment|3Segment|1SEGment Upper Segment

| 楼能    |                                                                       |                                     |  |
|-------|-----------------------------------------------------------------------|-------------------------------------|--|
|       | 上隣接 Segment を設定します。                                                   |                                     |  |
| コマンド  |                                                                       |                                     |  |
|       | :CALCulate:MER:UPPer:SEGMent <segment></segment>                      |                                     |  |
| パラメータ |                                                                       |                                     |  |
|       | <segment></segment>                                                   | 上隣接 Segment                         |  |
|       | NONE                                                                  | None (初期值)                          |  |
|       | 13Segment                                                             | 13 セグメント形式                          |  |
|       | 3Segment                                                              | 3 セグメント形式                           |  |
|       | 1SEGment                                                              | 1 セグメント形式                           |  |
| 詳細    |                                                                       |                                     |  |
|       | Standard Type が ISD                                                   | B·Tmm かつ Super Segment Num が 1 の場合, |  |
|       | または Standard Type が ISDB-T <sub>SB</sub> かつ Super Segment Num が 1 の場合 |                                     |  |
|       | 以外では設定できません。                                                          |                                     |  |
| 使用例   |                                                                       |                                     |  |
|       | 上隣接 Segment を 13S                                                     | Segment に設定する                       |  |
|       | CALC:MER:UPP:SEGM                                                     | 138                                 |  |

#### :CALCulate:MER:UPPer:SEGMent?

#### Upper Segment Query

| 機能    | 上隣接 Segment の設定を読み出します。       |             |  |
|-------|-------------------------------|-------------|--|
| クエリ   | :CALCulate:MER:UPPer:SEGMent? |             |  |
| レスポンス |                               |             |  |
|       | <segment></segment>           |             |  |
| パラメータ |                               |             |  |
|       | <segment></segment>           | 上隣接 Segment |  |
|       | NONE                          | None        |  |
|       | 13S                           | 13 セグメント形式  |  |
|       | 3SEG                          | 3 セグメント形式   |  |
|       | 1SEG                          | 1 セグメント形式   |  |
| 使用例   |                               |             |  |
|       | 上隣接 Segment の設定を読み出す          |             |  |
|       | CALC:MER:UPP:SEGM?            |             |  |
|       | > 13S                         |             |  |
|       |                               |             |  |

2.3.3 Super Segment 構成を設定する :CALCulate:MER:SSEGment:SETTing <SSnum>, 13Segment|3SEGment|1SEGment, <SS1\_segment>, <SS1\_channel>, 13Segment|3SEGment|1SEGment, <SS2\_segment>, <SS2\_channel>, 13Segment|3SEGment|1SEGment, <SS3\_segment>, <SS3\_channel>, 13Segment|3SEGment|1SEGment, <SS4\_segment>, <SS4\_channel>, 13Segment|3SEGment|1SEGment, <SS5\_segment>, <SS5\_channel> Super Segment Setting

| 機能    |                             |                                                                      |
|-------|-----------------------------|----------------------------------------------------------------------|
|       | Super Segment の構成な          | を設定します。                                                              |
| コマンド  |                             |                                                                      |
|       | :CALCulate:MER:SSE          | Gment:SETTing <ssnum>.</ssnum>                                       |
|       | 13Segment   3SEGment        | : 1SEGment, <ss1 segment="">, <ss1 channel=""></ss1></ss1>           |
|       | 13Segment L3SEGment         | llSEGment. <ss2 segment="">. <ss2 channel=""></ss2></ss2>            |
|       | 13Segment   3SEGment        | 11SEGment. <ss3 segment="">. <ss3 channel=""></ss3></ss3>            |
|       | 13Segment   3SEGment        | : 1SEGment, <ss4 segment="">, <ss4 channel=""></ss4></ss4>           |
|       | 13Segment 3SEGment          | : 1SEGment, <ss5_segment>, <ss5_channel></ss5_channel></ss5_segment> |
| パラメータ |                             |                                                                      |
|       | <ssnum></ssnum>             | Super Segment 数 $1{\sim}5$                                           |
|       | 13Segment 3SEGment          | 1SEGment<br>セグメント形式の選択                                               |
|       | <ss1_segment></ss1_segment> | 13, 3, または1セグメント形式時のセグメント数<br>1~14                                   |
|       | <ss1_channel></ss1_channel> | 13, 3, または1セグメント形式時のサブチャンネル<br>0~41                                  |
|       | <ss2_segment></ss2_segment> | 13, 3, または1セグメント形式時のセグメント数<br>1~14                                   |
|       | <ss2_channel></ss2_channel> | 13, 3, または1セグメント形式時のサブチャンネル<br>0~41                                  |
|       | <ss3_segment></ss3_segment> | 13, 3, または1セグメント形式時のセグメント数<br>1~14                                   |
|       | <ss3_channel></ss3_channel> | 13, 3, または1セグメント形式時のサブチャンネル<br>0~41                                  |
|       | <ss4_segment></ss4_segment> | 13, 3, または1セグメント形式時のセグメント数<br>1~14                                   |
|       | <ss4_channel></ss4_channel> | 13, 3, または1セグメント形式時のサブチャンネル<br>0~41                                  |
|       | <ss5_segment></ss5_segment> | 13, 3, または1セグメント形式時のセグメント数<br>1~14                                   |
|       | <ss5_channel></ss5_channel> | 13, 3, または1セグメント形式時のサブチャンネル                                          |
|       |                             |                                                                      |

# 2

SCPI デバイスメッセージ詳

細

#### $0 \sim 41$

詳細

|     | Super Segmentの数(SSnum)とSegment/Channelの設定する数を合わせてく<br>ださい。                  |
|-----|-----------------------------------------------------------------------------|
|     | Standard Type が ISDB-T の場合は Super Segment 数が 1, サブチャンネルの<br>設定が 22 固定となります。 |
|     | セグメント形式が 13Segment の場合は, セグメント数は 13 固定になります。また,                             |
|     | Standard Type が ISDB-T の場合でセグメント形式が 1Segment の場合は                           |
|     | セグメント数は1固定になります。                                                            |
| 使用例 |                                                                             |
|     | 13 セグメント形式+1 セグメント連結(7 セグメント, サブチャンネル開始番号 1)+13                             |
|     | セグメント形式を設定する                                                                |
|     | CALC:MER:SSEG:SETT 3,                                                       |
|     | 138,13,1,                                                                   |
|     | 1SEG,7,1,                                                                   |
|     | 135,13,1                                                                    |

2

SCPI デバイスメッセージ詳細

## :CALCulate:MER:SSEGment:SETTing?

Super Segment Setting Query

| 機能    |                                                                                  |                                                            |  |
|-------|----------------------------------------------------------------------------------|------------------------------------------------------------|--|
|       | Super Segment の構成の                                                               | の設定を読み出します。                                                |  |
| クエリ   |                                                                                  |                                                            |  |
|       | :CALCulate:MER:SSEGment:SETTing?                                                 |                                                            |  |
| レスポンス |                                                                                  |                                                            |  |
|       | <ssnum>,13S 3SEG 1</ssnum>                                                       | .SEG, <ss1 segment="">,<ss1 channel="">,</ss1></ss1>       |  |
|       | 13S 3SEG 1SEG, <ss2< th=""><th>2 segment&gt;,<ss2 channel="">,</ss2></th></ss2<> | 2 segment>, <ss2 channel="">,</ss2>                        |  |
|       | 13S 3SEG 1SEG, <ss3_segment>,<ss3_channel>,</ss3_channel></ss3_segment>          |                                                            |  |
|       | 13S 3SEG 1SEG, <ss4_segment>,<ss4_channel>,</ss4_channel></ss4_segment>          |                                                            |  |
|       | 13S 3SEG 1SEG, <ss5< th=""><th><pre></pre></th></ss5<>                           | <pre></pre>                                                |  |
| パラメータ |                                                                                  |                                                            |  |
|       | <ssnum></ssnum>                                                                  | Super Segment 数<br>1~5                                     |  |
|       | 13S 3SEG 1SEG                                                                    | セグメント形式の選択                                                 |  |
|       | <ss1 segment=""></ss1>                                                           | 13, 3, または1セグメント形式時のセグメント数                                 |  |
|       | _                                                                                | 1~14                                                       |  |
|       | <ss1 channel=""></ss1>                                                           | 13, 3, または1セグメント形式時のサブチャンネル                                |  |
|       | _                                                                                | 0~41                                                       |  |
|       | <ss2_segment></ss2_segment>                                                      | 13, 3, または1セグメント形式時のセグメント数                                 |  |
|       |                                                                                  | 1~14                                                       |  |
|       | <ss2_channel></ss2_channel>                                                      | 13, 3, または1セグメント形式時のサブチャンネル                                |  |
|       |                                                                                  | 0~41                                                       |  |
|       | <ss3_segment></ss3_segment>                                                      | 13, 3, または1セグメント形式時のセグメント数                                 |  |
|       |                                                                                  | 1~14                                                       |  |
|       | <ss3_channel></ss3_channel>                                                      | <ul><li>13, 3, または1セグメント形式時のサブチャンネル</li><li>0~41</li></ul> |  |
|       | <ss4_segment></ss4_segment>                                                      | 13, 3, または1セグメント形式時のセグメント数<br>1~14                         |  |
|       | <ss4_channel></ss4_channel>                                                      | 13, 3, または1セグメント形式時のサブチャンネル<br>0~41                        |  |
|       | <ss5_segment></ss5_segment>                                                      | 13, 3, または1セグメント形式時のセグメント数<br>1~14                         |  |
|       | <ss5 channel=""></ss5>                                                           | 13.3.または1セグメント形式時のサブチャンネル                                  |  |
|       |                                                                                  | 0~41                                                       |  |
| 使用例   |                                                                                  |                                                            |  |
|       | Super Segment の構成る                                                               | を読み出す                                                      |  |
|       | Seber Segment - Hiller Hill                                                      |                                                            |  |

CALC:MER:SSEG:SETT?

> 3,13S,13,1,1SEG,7,1,13S,13,1

#### 2.3.4 Modeを選択する

#### :CALCulate:MER:MODE MODE1|MODE2|MODE3 Mode

#### 機能

Mode を選択します。

コマンド

:CALCulate:MER:MODE <mode>

パラメータ

<mode> Mode MODE1 Mode1 MODE2 Mode2 MODE3 Mode3(初期値)

#### 使用例

Mode3を設定する CALC:MER:MODE MODE3

## :CALCulate:MER:MODE?

Mode Query

| 機能    | 1.1.の訊字な書の出し、      | +-+-        |  |
|-------|--------------------|-------------|--|
|       | Modeの設定を読み出し       | <b>エ</b> 9。 |  |
| クエリ   | マエリ                |             |  |
|       | :CALCulate:MER:MOD | )E?         |  |
| レスポンス |                    |             |  |
|       | <mode></mode>      |             |  |
| パラメータ |                    |             |  |
|       | <mode></mode>      | Mode        |  |
|       | MODE1              | Mode1       |  |
|       | MODE2              | Mode2       |  |
|       | MODE 3             | Mode3       |  |
| 使用例   |                    |             |  |
|       | Mode の設定を読み出す      |             |  |
|       | CALC:MER:MODE?     |             |  |
|       | > MODE3            |             |  |

# 2.3.5 GIを選択する

#### :CALCulate:MER:GI 1PER32|1PER16|1PER8|1PER4 GI

#### 機能

GIを選択します。

#### コマンド

:CALCulate:MER:GI <mode>

#### パラメータ

| <mode></mode> | GI        |
|---------------|-----------|
| 1PER32        | 1/32      |
| 1PER16        | 1/16      |
| 1PER8         | 1/8       |
| 1PER4         | 1/4 (初期値) |

#### 使用例

GIに1/4を選択する CALC:MER:GI 1PER4

## :CALCulate:MER:GI?

GI Query

| 機能    | GIの設定を読み出します      | 0    |
|-------|-------------------|------|
| クエリ   | :CALCulate:MER:GI | ?    |
| レスポンス | <mode></mode>     |      |
| パラメータ |                   |      |
|       | <mode></mode>     | GI   |
|       | 1PER32            | 1/32 |
|       | 1PER16            | 1/16 |
|       | 1PER8             | 1/8  |
|       | 1PER4             | 1/4  |
| 使用例   |                   |      |
|       | GIの設定を読み出す        |      |

GIの設定を読み出す CALC:MER:GI? > 1PER4 2

## 2.3.6 FFT Windowの設定を行う :CALCulate:MER:FFT:WINDow 0PER8|1PER8|2PER8|3PER8|4PER8|5PER8|6PER8|7PER8|8PER8 FFT Window

| 機能    |                     |                       |
|-------|---------------------|-----------------------|
|       | FFT Window を設定しま    | す。                    |
| コマンド  |                     |                       |
|       | :CALCulate:MER:FFT  | :WINDow <mode></mode> |
| パラメータ |                     |                       |
|       | <mode></mode>       | FFT Window            |
|       | OPER8               | 0/8                   |
|       | 1PER8               | 1/8                   |
|       | 2PER8               | 2/8 (初期値)             |
|       | 3PER8               | 3/8                   |
|       | 4PER8               | 4/8                   |
|       | 5PER8               | 5/8                   |
|       | 6PER8               | 6/8                   |
|       | 7per8               | 7/8                   |
|       | 8PER8               | 8/8                   |
| 使用例   |                     |                       |
|       | FFT Window に 2/8 を設 | 定する                   |

CALC:MER:FFT:WIND 2PER8

## :CALCulate:MER:FFT:WINDow?

FFT Window Query

| 機能    | FFT Window の設定を読み出します。     |            |  |
|-------|----------------------------|------------|--|
| クエリ   | :CALCulate:MER:FFT:WINDow? |            |  |
| レスポンス |                            |            |  |
|       | <mode></mode>              |            |  |
| パラメータ |                            |            |  |
|       | <mode></mode>              | FFT Window |  |
|       | OPER8                      | 0/8        |  |
|       | 1PER8                      | 1/8        |  |
|       | 2PER8                      | 2/8        |  |
|       | 3per8                      | 3/8        |  |
|       | 4PER8                      | 4/8        |  |
|       | 5PER8                      | 5/8        |  |
|       | 6PER8                      | 6/8        |  |
|       | 7per8                      | 7/8        |  |
|       | 8PER8                      | 8/8        |  |
| 使用例   |                            |            |  |
|       | FFT Window の設定を訪           | 売み出す       |  |

FFT Window の設定を読み出 CALC:MER:FFT:WIND?

> 2PER8

### 2.3.7 Demodulation Modeを設定する :CALCulate:MER:DEModulation:MODE TXOPtimization|ADVanced|STANdard Demodulation Mode

機能
Demodulation Mode を設定します。 コマンド
:CALCulate:MER:DEModulation:MODE <mode> パラメータ <sup><mode></sup> Demodulation Mode
TXOPtimization Tx Optimization
ADVanced Advanced
STANdard Standard (初期値) 使用例 Demodulation Mode を設定しまする
CALC:MER:DEM:MODE ADV

#### :CALCulate:MER:DEModulation:MODE?

#### Demodulation Mode Query

| 機能    |                                 |                   |
|-------|---------------------------------|-------------------|
|       | Demodulation Mode $\mathcal{O}$ | 設定を読み出します。        |
| クエリ   |                                 |                   |
|       | :CALCulate:MER:DEM              | Nodulation:MODE?  |
| レスポンス |                                 |                   |
|       | <mode></mode>                   |                   |
| パラメータ |                                 |                   |
|       | <mode></mode>                   | Demodulation Mode |
|       | TXOP                            | Tx Optimization   |
|       | ADV                             | Advanced          |
|       | STAN                            | Standard          |
| 使用例   |                                 |                   |
|       | Demodulation Mode $\mathcal{O}$ | 設定を読み出す           |
|       | CALC:MER:DEM:MODE?              |                   |
|       | > ADV                           |                   |
|       |                                 |                   |

# 2.3.8 Super Segment(1セグメント形式)の変調方式の設定 :CALCulate:MER:SSEGment1|2|3|4|5:SEGMent1|2|3|4|5|6|7|8|9|10|11|12|13| 14:MODulation QPSK|16Qam|64Qam

SS1 Segment1 Modulation ~ SS5 Segment14 Modulation

| 機能    |                                  |                                       |     |
|-------|----------------------------------|---------------------------------------|-----|
|       | Super Segment(1 セグメ              | ント形式)の変調方式を設定します。                     |     |
| コマンド  |                                  |                                       | SCP |
|       | :CALCulate:MER:SSE               | Gment1 2 3 4 5:SEGMent1 2 3 4 5 6 7 8 | Ĩ   |
|       | 9 10 11 12 13 14:M               | IODulation <mode></mode>              | N   |
| パラメータ |                                  |                                       | イスメ |
|       | <mode></mode>                    | Modulation                            | 2   |
|       | QPSK                             | QPSK (初期值)                            | ピー  |
|       | 16Qam                            | 16QAM                                 | Ž   |
|       | 64Qam                            | 64QAM                                 | 詳   |
| 使用例   |                                  |                                       | が田  |
|       | Super Segment2 $\mathcal{O}$ Seg | ment3 に 16QAM を設定する                   |     |
|       | CALC:MER:SSEG2:SEG               | M3:MOD 16Q                            |     |
|       |                                  |                                       |     |

## :CALCulate:MER:SSEGment1|2|3|4|5:SEGMent1|2|3|4|5|6|7|8|9|10|11|12|13| 14:MODulation?

SS1 Segment1 Modulation ~ SS5 Segment14 Modulation Query

| 機能    |                         |                                       |
|-------|-------------------------|---------------------------------------|
|       | Super Segment(1 セクメ     | ント形式)の変調方式を読み出します。                    |
| クエリ   |                         |                                       |
|       | :CALCulate:MER:SSE      | Gment1 2 3 4 5:SEGMent1 2 3 4 5 6 7 8 |
|       | 9 10 11 12 13 14:M      | IODulation?                           |
| レスポンス |                         |                                       |
|       | <mode></mode>           |                                       |
| パラメータ |                         |                                       |
|       | <mode></mode>           | Modulation                            |
|       | QPSK                    | QPSK                                  |
|       | 16Q                     | 16QAM                                 |
|       | 64Q                     | 64QAM                                 |
| 使用例   |                         |                                       |
|       | Super Segment $2 O$ Seg | gment3の変調方式を読み出す                      |
|       | CALC:MER:SSEG2:SEG      | GM3:MOD?                              |
|       | > 16Q                   |                                       |

| 2.3.9 Super Segment(3セグメント形式または13セグメント形式)の変調方式の<br>設定を行う |                                                    |                                                 |                                               |          |
|----------------------------------------------------------|----------------------------------------------------|-------------------------------------------------|-----------------------------------------------|----------|
| :CALCu                                                   | late:MER:SSEG                                      | ment1 2 3 4 5:M                                 | ODulation                                     |          |
| QPSK 1<br>QPSK 1<br>SS1 Modul                            | 6Qam 64Qam P<br>6Qam 64Qam<br>ation ~ SS5 Modulati | PRQPsk PR16qa                                   | m PR64qam, QPSK 16Qam 64Qam,                  | 2        |
| 機能                                                       | S<br>t                                             | uper Segment(3 セグメ<br>-。                        | ント形式または13セグメント形式)の変調方式を設定しま                   | SCPI デバイ |
| コマンド                                                     | :(<br><]                                           | CALCulate:MER:SSE<br>b_mode>, <c_mode></c_mode> | Gment1 2 3 4 5:MODulation <a_mode>,</a_mode>  | スメッセージ   |
| パラメータ                                                    |                                                    |                                                 |                                               | ン詳細      |
|                                                          | <                                                  | a_mode>                                         | LayerA Modulation                             | 湘        |
|                                                          |                                                    | QPSK                                            | QPSK                                          |          |
|                                                          |                                                    | 16Qam                                           | 16QAM                                         |          |
|                                                          |                                                    | 64Qam                                           | 64QAM                                         |          |
|                                                          |                                                    | PRQPsk                                          | QPSK(PR) (初期値)                                |          |
|                                                          |                                                    | PR16qam                                         | 16QAM(PR)                                     |          |
|                                                          |                                                    | PR64qam                                         | 64QAM(PR)                                     |          |
|                                                          | <]                                                 | b_mode>                                         | LayerB Modulation                             |          |
|                                                          |                                                    | QPSK                                            | QPSK                                          |          |
|                                                          |                                                    | 16Qam                                           | 16QAM (初期值)                                   |          |
|                                                          |                                                    | 64Qam                                           | 64QAM                                         |          |
|                                                          | <0                                                 | c_mode>                                         | LayerC Modulation                             |          |
|                                                          |                                                    | QPSK                                            | QPSK                                          |          |
|                                                          |                                                    | 16Qam                                           | 16QAM (初期值)                                   |          |
|                                                          |                                                    | 64Qam                                           | 64QAM                                         |          |
| 使用例                                                      |                                                    |                                                 |                                               |          |
|                                                          | S                                                  | uper Segment3のLay                               | erA \⊂ QPSK, LayerB \⊂ 16QAM, LayerC \⊂ 16QAM |          |

設定する

CALC:MER:SSEG3:MOD QPSK,16Q,16Q

## :CALCulate:MER:SSEGment1|2|3|4|5:MODulation?

SS1 Modulation  $\sim$  SS5 Modulation Query

| 機能    |                                      |                               |
|-------|--------------------------------------|-------------------------------|
|       | Super Segment(3 セクク<br>読み出します。       | ×ント形式または 13 セクメント形式)の変調方式の設定を |
| クエリ   | :CALCulate:MER:SSE                   | Gment1 2 3 4 5:MODulation?    |
|       |                                      |                               |
| レスホンス | <a_mode>,<b_mode>,</b_mode></a_mode> | <c_mode></c_mode>             |
| パラメータ |                                      |                               |
|       | <a_mode></a_mode>                    | LayerA Modulation             |
|       | QPSK                                 | QPSK                          |
|       | 16Q                                  | 16QAM                         |
|       | 64Q                                  | 64QAM                         |
|       | PRQP                                 | QPSK(PR)                      |
|       | PR16                                 | 16QAM(PR)                     |
|       | PR64                                 | 64QAM(PR)                     |
|       | <b_mode></b_mode>                    | LayerB Modulation             |
|       | QPSK                                 | QPSK                          |
|       | 16Q                                  | 16QAM                         |
|       | 64Q                                  | 64QAM                         |
|       | <c_mode></c_mode>                    | LayerC Modulation             |
|       | QPSK                                 | QPSK                          |
|       | 16Q                                  | 16QAM                         |
|       | 64Q                                  | 64QAM                         |
| 使用例   |                                      |                               |
|       | Super Segment3 の変調                   | 方式を読み出す                       |
|       | CALC:MER:SSEG3:MOD                   | 0?                            |
|       | > QPSK,16Q,16Q                       |                               |

2

# 2.3.10 Super Segment(3セグメント形式または13セグメント形式)のセグメント数を 設定する :CALCulate:MER:SSEGment1|2|3|4|5:SEGMent <LayerA\_Segment>,

## <LayerB\_Segment>, <LayerC\_Segment>

SS1 Segment ~ SS5 Segment

| 機能                     |                                                                                     | 70   |
|------------------------|-------------------------------------------------------------------------------------|------|
|                        | Super Segment(3 セグメント形式または 13 セグメント形式)のセグメント数を設定します。                                | SCPI |
|                        |                                                                                     | デバ   |
|                        |                                                                                     | 1    |
|                        | :CALCulate:MER:SSEGment1   2   3   4   5:SEGMent <layera_segment>,</layera_segment> | À    |
|                        | <layerb_segment>, <layerc_segment></layerc_segment></layerb_segment>                | 2    |
| パラメータ                  |                                                                                     |      |
|                        | <layera_segment> LayerA Segment(<math>1 \sim 13</math>)</layera_segment>            | シ 業  |
|                        | <layerb_segment> LayerB Segment(<math>0 \sim 12</math>)</layerb_segment>            | 細    |
|                        | <layerc_segment> LayerC Segment(0~11)</layerc_segment>                              | 415  |
| 詳細                     |                                                                                     |      |
|                        | セグメント数の合計が3セグメント形式の場合は3,13セグメント形式の場合は13                                             |      |
|                        | になるように設定します。                                                                        |      |
| 使用例                    |                                                                                     |      |
|                        | Super Segment3 に LayerA:1, LayerB:12, LayerC:0 を設定する                                |      |
|                        | CALC:MER:SSEG3:SEGM 1,12,0                                                          |      |
|                        |                                                                                     |      |
| :CALCulate:MER:SS      | EGment1 2 3 4 5:SEGMent?                                                            |      |
| SS1 Segment ~ SS5 Segm | ient Query                                                                          |      |
| 機能                     |                                                                                     |      |

|       | Super Segment1(3 セグァ<br>を読み出します。       | ペント形式または13セグメント形式)のセグメント数の設定                       |
|-------|----------------------------------------|----------------------------------------------------|
| クエリ   | :CALCulate:MER:SSE                     | Gment1 2 3 4 5:SEGMent?                            |
| レスポンス | <layera_segment>,&lt;</layera_segment> | LayerB_Segment>, <layerc_segment></layerc_segment> |
| パラメータ |                                        |                                                    |
|       | <layera_segment></layera_segment>      | LayerA Segment $(1 \sim 13)$                       |
|       | <layerb_segment></layerb_segment>      | LayerB Segment( $0 \sim 12$ )                      |
|       | <layerc_segment></layerc_segment>      | LayerC Segment $(0 \sim 11)$                       |
| 使用例   |                                        |                                                    |

Super Segment3のセグメントを読み出す CALC:MER:SSEG3:SEGM? > 1,12,0

## 2.3.11 パラメータ自動検出の動作モードを設定する :CALCulate:MER:DETect:PARameter:MODE AUTO|MANual Detect Parameter 動作モード

| 機能                       |                        |                                   |
|--------------------------|------------------------|-----------------------------------|
|                          | Detect Parameter 動作    | モードを設定します。                        |
| コマンド                     |                        |                                   |
|                          | :CALCulate:MER:DET     | 'ect:PARameter:MODE <mode></mode> |
| パラメータ                    |                        |                                   |
|                          | <mode></mode>          | Detect Parameter 動作モード            |
|                          | AUTO                   | Auto                              |
|                          | MANual                 | Manual (初期値)                      |
| 使用例                      |                        |                                   |
|                          | Detect Parameter 動作·   | モードを Auto に設定する                   |
|                          | CALC:MER:DET:PAR:M     | IODE AUTO                         |
|                          |                        |                                   |
|                          |                        |                                   |
| :CALCulate:MER:DETe      | ect:PARameter:M        | ODE?                              |
| Detect Parameter 動作モード C | Query                  |                                   |
|                          | -                      |                                   |
| 機能                       |                        |                                   |
|                          | Detect Parameter 動作    | モードの設定を読み出します。                    |
|                          |                        |                                   |
| クエリ                      |                        |                                   |
|                          | :CALCulate:MER:DET     | ect:PARameter:MODE?               |
| 10                       |                        |                                   |
| レスホンス                    |                        |                                   |
|                          | <mode></mode>          |                                   |
| パラメータ                    |                        |                                   |
|                          | <mode></mode>          | Dotact Parameter 動作モード            |
|                          |                        | Auto                              |
|                          | MAN                    | Manual                            |
| = → 200                  |                        | manuai                            |
| <b>百十</b> 小山             | リプレノ燃出す行由は記点           | マベチナルノ                            |
|                          | リノレイ機能夫们中は政人           | こくさません。                           |
| 使用例                      |                        |                                   |
|                          | Detect Parameter 動作    | モードの設定を読み出す                       |
|                          | CALC:MER:DET:PAR:MODE? |                                   |

> AUTO

SCPI デバイスメッセージ詳細

2

# 2.3.12 パラメータ自動検出を行う :CALCulate:MER:DETect:PARameter Detect Parameter

| 機能   | パラメータの自動検出を行います。                |
|------|---------------------------------|
| コマンド | :CALCulate:MER:DETect:PARameter |
| 詳細   | リプレイ機能実行中は設定できません。              |
| 使用例  |                                 |
|      | パラメータの自動検出を行う                   |
|      | CALC:MER:DET:PAR                |

# 2.3.13 Multi-Carrier Modeを設定する :CALCulate:MER:MCARrier:MODE ON|OFF|1|0

#### Multi-Carrier Mode

| 機能                                             |                                                    |                                         |
|------------------------------------------------|----------------------------------------------------|-----------------------------------------|
|                                                | Multi-Carrier Mode を設                              | 定します。                                   |
| コマンド                                           |                                                    |                                         |
|                                                | :CALCUIATE:MER:MCA                                 | Rrier:MODE <mode></mode>                |
| パラメータ                                          |                                                    |                                         |
|                                                | <mode></mode>                                      | Multi-Carrier Mode $\mathcal{O}$ On/Off |
|                                                | OFF   0                                            | Off (初期値)                               |
| 使用例                                            |                                                    |                                         |
|                                                | Multi-Carrier Mode を C<br>CALC:MER:MCAR:MODE       | On に設定する<br>ON                          |
| :CALCulate:MER:MCA<br>Multi-Carrier Mode Query | ARrier:MODE?                                       |                                         |
| 機能                                             |                                                    |                                         |
|                                                | Multi-Carrier Mode の認                              | 設定を読み出します。                              |
| クエリ                                            |                                                    |                                         |
|                                                | :CALCulate:MER:MCA                                 | Rrier:MODE?                             |
| レスポンス                                          |                                                    |                                         |
|                                                | <mode></mode>                                      |                                         |
| パラメータ                                          |                                                    |                                         |
|                                                | <mode></mode>                                      | Multi-Carrier Mode 🕫 On/Off             |
|                                                | ON   1                                             | On                                      |
| 体田间                                            | OFF 0                                              | Off                                     |
| ימ <i>ודו</i> דיו                              | Multi-Carrier Mode の部<br>CALC:MER:MCAR:MODE<br>> 1 | と定を読み出す<br>?                            |

SCPI デバイスメッセージ詳細

# 2.4 ユーティリティ機能

各測定機能に共通する操作を行うデバイスメッセージは表 2.4-1 のとおりです。

| 機能                       | デバイスメッセージ                                        |
|--------------------------|--------------------------------------------------|
| Erase Warm Up<br>Message | :DISPlay:ANNotation:WUP:ERASe                    |
| Display Title            | :DISPlay:ANNotation:TITLe[:STATe] OFF ON 0 1     |
|                          | :DISPlay:ANNotation:TITLe[:STATe]?               |
| Title Entry              | :DISPlay:ANNotation:TITLe:DATA <string></string> |
|                          | :DISPlay:ANNotation:TITLe:DATA?                  |

#### 表 2.4-1 ユーティリティ機能
## 2.4.1 Warm Up Message :DISPlay:ANNotation:WUP:ERASe

Erase Warm Up Message

| 機能   | Warm Up Message を表示しないようにします。                                                                                                    | 2             |
|------|----------------------------------------------------------------------------------------------------|---------------|
| コマンド | :DISPlay:ANNotation:WUP:ERASe                                                                                                    | SCI           |
| 詳細   | 電源投入時に、レベルと周波数が安定していないことを示す警告を 3 分間(固定<br>で)表示します。<br>また、指示することによりその表示を強制消去します。<br>ただし、ルビジウムオプション搭載時は 3 分間固定とせずにハード状況で判断しま<br>す。<br>表示が消去されたかどうかの確認は「STATus:OPERation レジスタ」コマンドを使<br>用します。 | Ⅰ デバイスメッセージ詳細 |
| 使用例  | Warm Up Message を表示しないようにする                                                                                                    |               |
|      | DISP:ANN:WUP:ERAS                                                                                                    |               |

## 2.4.2 Display Title :DISPlay:ANNotation:TITLe[:STATe] OFF|ON|0|1

|           | -     |
|-----------|-------|
| Display 1 | Title |

| 機能                    |                       |                                    |
|-----------------------|-----------------------|------------------------------------|
|                       | タイトル表示の On/Offを設定します。 |                                    |
| コマンド                  |                       |                                    |
|                       | :DISPlay:ANNotatio    | on:TITLe[:STATe] <switch></switch> |
| パラメータ                 |                       |                                    |
|                       | <switch></switch>     | タイトル表示の On/Off                     |
|                       | OFF 0                 | Off                                |
|                       | ON   1                | On (初期値)                           |
| 使用例                   |                       |                                    |
|                       | タイトルを表示する             |                                    |
|                       | DISP:ANN:TITL ON      |                                    |
|                       |                       |                                    |
|                       |                       |                                    |
| :DISPlay:ANNotation:] | [ITLe[:STATe]?        |                                    |
|                       |                       |                                    |
| Magentie Query<br>機能  |                       |                                    |
| 1X HE                 | タイトル表示の On/Offを       | 読み出します                             |
|                       | JANO OIJOI 2          |                                    |
| クエリ                   |                       |                                    |
|                       | :DISPlay:ANNotatio    | on:TITLe[:STATe]?                  |
|                       |                       |                                    |
| レスポンス                 |                       |                                    |
|                       | <switch></switch>     |                                    |
| <u></u>               |                       |                                    |
| バラメータ                 |                       |                                    |
|                       | <switch></switch>     | タイトル表示の On/Off                     |
|                       | 0                     | Off                                |
|                       | 1                     | On                                 |
| 使用例                   |                       |                                    |
|                       | タイトル表示の設定を読み          | メ出す                                |
|                       | DISP:ANN:TITL?        |                                    |
|                       | > 1                   |                                    |

## 2.4.3 Title Entry

## :DISPlay:ANNotation:TITLe:DATA <string>

## Title Entry

| 機能                      |                                                  |                                                         |  |
|-------------------------|--------------------------------------------------|---------------------------------------------------------|--|
|                         | タイトル文字列を設定しま                                     | す。                                                      |  |
| コマンド                    |                                                  |                                                         |  |
|                         | :DISPlay:ANNotation:TITLe:DATA <string></string> |                                                         |  |
| パラメータ                   |                                                  |                                                         |  |
|                         | <string></string>                                | ダブルコーテーション(" ")またはシングルコーテーショ<br>ン(' ')で囲まれた 32 文字以内の文字列 |  |
| 使用例                     |                                                  |                                                         |  |
|                         | タイトル文字列を設定する                                     |                                                         |  |
|                         | JISF: ANN: TITL: DATA                            | J TEOT                                                  |  |
|                         |                                                  |                                                         |  |
| :DISPlay:ANNotation:1   | ITLe:DATA?                                       |                                                         |  |
| Title Entry Query<br>機能 |                                                  |                                                         |  |
|                         | タイトル文字列を読み出し                                     | ,ます。                                                    |  |
| クエリ                     |                                                  |                                                         |  |
|                         | :DISPlay:ANNotatic                               | on:TITLe:DATA?                                          |  |
| レスポンス                   |                                                  |                                                         |  |
|                         | <string></string>                                |                                                         |  |
| パラメータ                   |                                                  |                                                         |  |
|                         | <string></string>                                | ダブルコーテーション("")またはシングルコーテーショ                             |  |
| 住田園                     |                                                  | ン('')で囲まれた 32 文字以内の文字列                                  |  |
| 12月1例                   | なイトル・サウロナ・キューロン                                  | -                                                       |  |
|                         | クイロソレメチタリを読み出す<br>DISD・3 NNI・                    | 1                                                       |  |
|                         | DIGE.ANN:TITL:DATA                               |                                                         |  |
|                         | > TEST                                           |                                                         |  |

2

## 2.5 共通測定機能

各測定機能に共通する操作を行うデバイスメッセージは表 2.5-1 のとおりです。

| 機能                                | デバイスメッセージ                                        |
|-----------------------------------|--------------------------------------------------|
| Measurement setting               | :INITiate:CONTinuous OFF ON 0 1                  |
|                                   | :INITiate:CONTinuous?                            |
| Continuous                        | :INITiate:MODE:CONTinuous                        |
| Single                            | :INITiate:MODE:SINGle                            |
| Initiate                          | :INITiate[:IMMediate]                            |
| Triggor Switch                    | :TRIGger[:SEQuence][:STATe] OFF ON 0 1           |
| Trigger Switch                    | :TRIGger[:SEQuence][:STATe]?                     |
| Triggor Source                    | :TRIGger[:SEQuence]:SOURce EXTernal IMMediate SG |
|                                   | :TRIGger[:SEQuence]:SOURce?                      |
| Triggor Slope                     | :TRIGger[:SEQuence]:SLOPe POSitive NEGative      |
| Trigger Stope                     | :TRIGger[:SEQuence]:SLOPe?                       |
| Trigger Dolog                     | :TRIGger[:SEQuence]:DELay <time></time>          |
| Trigger Delay                     | :TRIGger[:SEQuence]:DELay?                       |
| Configure<br>- Moulation Analysis | :CONFigure:MER                                   |
| Initiate<br>- Moulation Analysis  | :INITiate:MER                                    |
| Configure<br>- Field Strength     | :CONFigure:FSTRength                             |
| Initiate<br>- Field Strength      | :INITiate:FSTRength                              |

#### 表 2.5-1 共通測定機能

#### 測定モードを設定する 2.5.1 :INITiate:CONTinuous OFF|ON|0|1

#### Measurement setting

| 機能    | 測定モードを設定します。              |                             | 2      |
|-------|---------------------------|-----------------------------|--------|
| コマンド  | :INITiate:CONTinuc        | us <switch></switch>        | SCP    |
| パラメータ |                           |                             | エデ     |
|       | <switch></switch>         | 測定モード                       | N      |
|       | 0   OFF                   | シングル測定                      | イス     |
|       | 1   ON                    | 連続測定(初期値)                   | X      |
| 詳細    | On 設定時は連続測定を<br>始しません。    | 開始します。Off 設定時はシングル測定になり測定は開 | ノセージ詳細 |
|       | リプレイ機能実行中は設定              | こできません。                     | Лин    |
| 使用例   | 連続測定を実行する<br>INIT:CONT ON |                             |        |

#### :INITiate:CONTinuous?

Measurement setting Query

| 機能    | 測定モードの設定を読み出します。      |        |
|-------|-----------------------|--------|
| クエリ   | :INITiate:CONTinuous? |        |
| レスポンス | <switch></switch>     |        |
| パラメータ |                       |        |
|       | <switch></switch>     | 測定モード  |
|       | 0                     | シングル測定 |
|       | 1                     | 連続測定   |
| 使用例   |                       |        |
|       | 測定モードの設定を読み出す         |        |
|       | INIT:CONT?            |        |
|       | > 1                   |        |
|       |                       |        |

## 2.5.2 連続測定を開始する

### :INITiate:MODE:CONTinuous

Continuous

| 機能   | 連続測定を開始します。               |
|------|---------------------------|
| コマンド | :INITiate:MODE:CONTinuous |
| 詳細   | リプレイ機能実行中は設定できません。        |
| 使用例  | 連続測定を開始する                 |

INIT:MODE:CONT

### 2.5.3 シングル測定を開始する

#### :INITiate:MODE:SINGle

Single

## 機能 シングル測定を開始します。 コマンド :INITiate:MODE:SINGle 詳細 リプレイ機能実行中は設定できません。

使用例

シングル測定を開始する INIT:MODE:SING

### 2.5.4 現在の測定モードで測定を開始する

## :INITiate[:IMMediate]

#### Initiate

| 機能   | 現在の測定モードで測定を開始します。       |
|------|--------------------------|
| コマンド | :INITiate[:IMMediate]    |
| 詳細   | リプレイ機能実行中は設定できません。       |
| 使用例  | 現在の測定モードで測定を開始する<br>INIT |

#### 2.5.5 トリガ測定開始条件を選択する。 :TRIGger[:SEQuence][:STATe] OFF|ON|0|1 Trigger Switch

| 機能                                           |                              |                             |
|----------------------------------------------|------------------------------|-----------------------------|
|                                              | トリガ待ちの On/Offを設定します。         |                             |
| コマンド                                         |                              |                             |
|                                              | :TRIGger[:SEQuence           | ][:STATe] <switch></switch> |
| パラメータ                                        |                              |                             |
|                                              | <switch></switch>            | トリガ待ちの On/Off               |
|                                              | OFF   0                      | Off(初期値)                    |
| 詳細                                           |                              | On                          |
|                                              | リプレイ機能実行中は設定                 | こできません。                     |
| 使用例                                          |                              |                             |
|                                              | トリガ待ちに設定する                   |                             |
|                                              | TRIG ON                      |                             |
|                                              |                              |                             |
| :TRIGger[:SEQuence][<br>Trigger Switch Query | :STATe]?                     |                             |
| 機能                                           |                              |                             |
|                                              | トリガ待ちの On/Off を読る            | み出します。                      |
| クエリ                                          |                              |                             |
| /_/                                          | :TRIGger[:SEQuence][:STATe]? |                             |
| 1.7+2.7                                      |                              |                             |
|                                              | <switch></switch>            |                             |
| .° <b>-, , ,</b>                             |                              |                             |
| ハラメーダ                                        | <switch></switch>            | トリガ待ちの On/Off               |
|                                              | 0                            | Off                         |
|                                              | 1                            | On                          |
| 使用例                                          | 同時になっていた。                    |                             |
|                                              | TRIG?                        |                             |
|                                              | > 0                          |                             |

### 2.5.6 トリガ発生源を選択する :TRIGger[:SEQuence]:SOURce EXTernal|IMMediate|SG Trigger Source

| 機能              | トリガ信号源を選択します。                                        | 2                                                              |
|-----------------|------------------------------------------------------|----------------------------------------------------------------|
| コマンド            | :TRIGger[:SEQuence]:SOURce <mode></mode>             |                                                                |
| パラメ—タ<br>=¥ 400 | <mode><br/>EXTernal<br/>IMMediate<br/>SG</mode>      | トリガ信号源<br>外部入力 (External)<br>フリーラン (初期値)<br>SG マーカ (SG Marker) |
| <b>亩</b> + 小山   | SG マーカはオプション 020 を搭載時のみ選択できます。<br>リプレイ機能実行中は設定できません。 |                                                                |
| 使用例             | トリガ信号源を外部入力に<br>TRIG:SOUR EXT                        | 設定する                                                           |

#### :TRIGger[:SEQuence]:SOURce?

Trigger Source Query

| 機能    | トリガ信号源を読み出しま       | す。                 |
|-------|--------------------|--------------------|
| クエリ   | :TRIGger[:SEQuence | e]:SOURce?         |
| レスポンス | <mode></mode>      |                    |
| パラメータ |                    |                    |
|       | <mode></mode>      | トリガ信号源             |
|       | EXT                | 外部入力 (External)    |
|       | IMM                | フリーラン              |
|       | SG                 | SG マーカ (SG Marker) |
| 詳細    |                    |                    |
|       | SG マーカはオプション 0     | 20を搭載時のみ返します。      |
| 使用例   |                    |                    |
|       | トリガ信号源を読み出す        |                    |
|       | TRIG:SOUR?         |                    |
|       | > EXT              |                    |
|       |                    |                    |

# 2.5.7 トリガを発生させるエッジ(立ち上がり,または立ち下がり)を選択する (Video, Wide IF Video, EXTの共通設定):TRIGger[:SEQuence]:SLOPe POSitive|NEGative

Trigger Slope

| 機能                                         | トリガの検出方法(立ち上                            | がり・立ち下がり)を設定します。                                   |
|--------------------------------------------|-----------------------------------------|----------------------------------------------------|
| コマンド                                       | :TRIGger[:SEQuence                      | e]:SLOPe <mode></mode>                             |
| パラメータ                                      | <mode><br/>POSitive<br/>NEGative</mode> | トリガの検出方法<br>立ち上がりのエッジで検出する (初期値)<br>立ち下がりのエッジで検出する |
|                                            | リプレイ機能実行中は設定                            | 官できません。                                            |
| 使用例                                        | トリガの立ち上がりで検出<br>TRIG:SLOP POS           | する                                                 |
| :TRIGger[:SEQuence]<br>Trigger Slope Query | SLOPe?                                  |                                                    |
| 機能                                         | トリガの検出方法(立ち上                            | がり・立ち下がり)を読み出します。                                  |
| クエリ                                        | :TRIGger[:SEQuence                      | e]:SLOPe?                                          |
| レスポンス                                      | <mode></mode>                           |                                                    |
| パラメータ                                      |                                         |                                                    |

<mode> POS NEG NEG
トリガの検出方法 立ち上がりのエッジで検出する 立ち下がりのエッジで検出する

使用例

トリガの検出方法を読み出す TRIG:SLOP? > POS

### 2.5.8 トリガ入力からキャプチャを開始するまでの遅延時間を設定する :TRIGger[:SEQuence]:DELay <time> Trigger Delay

| 機能                                                | トリガ発生点からキャプチ-                  | ャを開始するまでの遅延時間を設定します。             |
|---------------------------------------------------|--------------------------------|----------------------------------|
| コマンド                                              | :TRIGger[:SEQuence             | ]:DELay <time></time>            |
| パラメータ                                             |                                |                                  |
|                                                   | <time><br/>範囲</time>           | トリガ発生点からキャプチャ開始までの遅延時間<br>-5~5 s |
|                                                   | 分解能                            | 50 ns                            |
|                                                   | サフィックスコード                      | NS, US, MS, S                    |
|                                                   |                                | 省略した場合は second として扱われます。         |
|                                                   | 初期値                            | 0 second                         |
| 詳細                                                |                                |                                  |
|                                                   | リプレイ機能実行中は設定                   | こできません。                          |
| 使用例                                               | トリガ遅延時間を20msし<br>TRIG:DEL 20MS | こ設定する                            |
| :TRIGger[:SEQuence]:DELay?<br>Trigger Delay Query |                                |                                  |
| 機能                                                | トリガ発生点からキャプチ・                  | ャを開始するまでの遅延時間を読み出します。            |
| クエリ                                               | :TRIGger[:SEOuence             | ]:DELav?                         |
|                                                   | 5 2 2 2 2                      |                                  |

レスポンス

<time>

パラメータ

<time> 範囲 分解能 トリガ発生点からキャプチャ開始までの遅延時間 -5~5 s 50 ns second 単位の値を返します。

#### 使用例

トリガ遅延時間を読み出す TRIG:DEL? > 0.0200000

### 2.5.9 Modulation Analysis測定機能を選択する

#### :CONFigure:MER

Modulation Analysis

| 機能                                   | Modulation Analysis 測定機能を選択します。           |
|--------------------------------------|-------------------------------------------|
| コマンド                                 | :CONFigure:MER                            |
| 詳細                                   | 選択時に測定は実行されません。                           |
| 使用例                                  | Modulation Analysis 測定機能を選択する<br>CONF:MER |
| :INITiate:MER<br>Modulation Analysis |                                           |
| 機能                                   | Modulation Analysis 測定機能を実行します。           |
| コマンド                                 | :INITiate:MER                             |
|                                      |                                           |

### 2.5.10 Field Strength測定機能を選択する

### :CONFigure:FSTRength

Field Strength

| 機能                  | Field Strength 測定機能を選択します。            |
|---------------------|---------------------------------------|
| コマンド                | :CONFigure:FSTRength                  |
| 詳細                  | 選択時に測定は実行されません。                       |
| 使用例                 | Field Strength 測定機能を選択する<br>CONF:FSTR |
| :INITiate:FSTRength |                                       |
| 機能                  | Field Strength 測定機能を実行します。            |
| コマンド                | :INITiate:FSTRength                   |
| 使用例                 | Field Strength 測定機能を実行する              |

## 2.6 測定機能

この節では、各測定に関するデバイスメッセージについて説明します。

各測定の結果読み出しに関するデバイスメッセージは表 2.6-1 のとおりです。

表 2.6-1 各測定の結果読み出し

| 機能                          | デバイスメッセージ            |
|-----------------------------|----------------------|
| Fetch – Modulation Analysis | :FETCh:MER[n]?       |
| Fetch – Field Strength      | :FETCh:FSTRength[n]? |

Modulation Analysis 測定, Field Strength 測定でのパラメータ設定に関するデバイスメッセージはそれぞれ表 2.6-2, 2.6-3 のとおりです。

| 表 2.6-2 Modulation Analysis 測定のハラメータの語 |
|----------------------------------------|
|----------------------------------------|

| パラメータ                     | デバイスメッセージ                                                |
|---------------------------|----------------------------------------------------------|
| Storage Mode              | [:SENSe]:MER:AVERage[:STATe] OFF ON AMAXimum 0 1 2       |
|                           | [:SENSe]:MER:AVERage[:STATe]?                            |
| Storage Count             | [:SENSe]:MER:AVERage:COUNt <integer></integer>           |
|                           | [:SENSe]:MER:AVERage:COUNt?                              |
|                           | [:SENSe]:MER:AVERage:MODE LOG LIN                        |
| Average Mode              | [:SENSe]:MER:AVERage:MODE?                               |
| Start Times               | :CALCulate:MER:TIME <time></time>                        |
| Start 11me                | :CALCulate:MER:TIME?                                     |
|                           | :CALCulate:MER:INTerval <interval></interval>            |
| Analysis Interval         | :CALCulate:MER:INTerval?                                 |
| Super Segment             | :CALCulate:MER:SSSelect ALL SS1 SS2 SS3 SS4 SS5          |
| Select                    | :CALCulate:MER:SSSelect?                                 |
| MER vs<br>Subcarrier View | :CALCulate:MER:MESubcarrier:VIEW EACH AVERaged           |
|                           | :CALCulate:MER:MESubcarrier:VIEW?                        |
| Graph Symbol<br>Number    | :CALCulate:MER:WINDow0:SYMBol:NUMBer <integer></integer> |
|                           | :CALCulate:MER:WINDow0:SYMBol:NUMBer?                    |
| Ous Position              | [:SENSe]:MER:ZERoposition LEFT CENTer RIGHt              |
|                           | [:SENSe]:MER:ZERoposition?                               |
| MER Threshold             | :CALCulate:MER:SCALe:THReshold:SET OFF ON 0 1            |
| Setting                   | :CALCulate:MER:SCALe:THReshold:SET?                      |
| MER Threshold             | :CALCulate:MER:SCALe:THReshold:MODE ABS REL              |
| Mode                      | :CALCulate:MER:SCALe:THReshold:MODE?                     |
| MED Threehold             | :CALCulate:MER:SCALe:THReshold <threshold></threshold>   |
| with intestion            | :CALCulate:MER:SCALe:THReshold?                          |

| パラメータ                             | デバイスメッセージ                                                                             |
|-----------------------------------|---------------------------------------------------------------------------------------|
| Trace Mode                        | :DISPlay:MER[:VIEW]:SELect<br>MESubcarrier MESYmbol FLATness PROFile SUMMary          |
|                                   | :DISPlay:MER[:VIEW]:SELect?                                                           |
| Delay Profile                     | :CALCulate:MER:PROFile:MASK:SET OFF ON 0 1                                            |
| Mask                              | :CALCulate:MER:PROFile:MASK:SET?                                                      |
| Delay Profile                     | :CALCulate:MER:PROFile:MASK:THReshold <upper>,<lower>,<shift></shift></lower></upper> |
| Mask Threshold                    | :CALCulate:MER:PROFile:MASK:THReshold?                                                |
| Delay Profile<br>Peak Search      | :CALCulate:MER:PROFile:MARKer:MAXimum                                                 |
| Delay Profile<br>Next Peak Search | :CALCulate:MER:PROFile:MARKer:MAXimum:NEXT                                            |
| Delay Profile<br>Marker Position  | :CALCulate:MER:PROFile:MARKer:X:POSition?                                             |
| Delay Profile<br>Marker Level     | :CALCulate:MER:PROFile:MARKer:Y:POSition?                                             |

表 2.6-2 Modulation Analysis 測定のパラメータの設定(続き)

| パラメータ              | デバイスメッセージ                                                                          |
|--------------------|------------------------------------------------------------------------------------|
| Trace Mode         | :DISPlay:FSTRength[:VIEW]:SELect<br>BASic SEGMent LAYer                            |
|                    | :DISPlay:FSTRength[:VIEW]:SELect?                                                  |
| Storage Mode       | [:SENSe]:FSTRength:AVERage[:STATe] OFF AVERage MAXium <br>MOVingaverage 0 1 2 3    |
|                    | [:SENSe]:FSTRength:AVERage[:STATe]?                                                |
| Storage Count      | [:SENSe]:FSTRength:AVERage:COUNt <integer></integer>                               |
|                    | [:SENSe]:FSTRength:AVERage:COUNt?                                                  |
| 1Segment           | :CALCulate:FSTRength:1SEG <integer></integer>                                      |
| Target             | :CALCulate:FSTRength:1SEG?                                                         |
| Unit               | :CALCulate:FSTRength:UNIT DBM DBMV V W                                             |
|                    | :CALCulate:FSTRength:UNIT?                                                         |
| Bandwidth          | :CALCulate:FSTRength:BWIDth<br>AUTO 33Segment 13Segment 9SEGment 3SEGment 1SEGment |
|                    | :CALCulate:FSTRength:BWIDth?                                                       |
| Impedance          | [:SENSe]:CORRection:IMPedance[:INPut][:MAGNitude] 50/75                            |
|                    | [:SENSe]:CORRection:IMPedance[:INPut][:MAGNitude]?                                 |
| Impedance          | [:SENSe]:CORRection:ILOSs[:INPut][:MAGNitude] <integer></integer>                  |
| $Loss(75 \Omega)$  | [:SENSe]:CORRection:ILOSs[:INPut][:MAGNitude]?                                     |
| Antenna Factor     | [:SENSe]:CORRection:ANTenna[:STATe] ON OFF 1 0                                     |
|                    | [:SENSe]:CORRection:ANTenna[:STATe]?                                               |
| アンテナ係数             | :MMEMory:STORe:CORRection:ANTenna [ <filename>[,<device>]]</device></filename>     |
| Save/Recall        | :MMEMory:LOAD:CORRection:ANTenna <filename>[,<device>]]</device></filename>        |
| 標準アンテナ係数<br>Recall | :MMEMory:LOAD:CORRection:ANTenna:PRESet DIPOLE LOG-1 LOG-2                         |
| アンテナ係数<br>読み出し     | [:SENSe]:CORRection:ANTenna:DATA?                                                  |

表 2.6-3 Field Strength 測定のパラメータの設定

### 2.6.1 Modulation Analysis測定結果読み出し

#### :FETCh:MER[n]?

Modulation Analysis Fetch Query

| 機能    | Modulation Analysis 測定の結果を読み出します。                                                                    |
|-------|----------------------------------------------------------------------------------------------------|
| クエリ   | :FETCh:MER[n]?                                                                                       |
| レスポンス | 表 2.6.1-1 を参照してください。                                                                                 |
| 詳細    | 測定結果が未測定またはエラーの場合には, "-999.99",<br>"-9999.99"(Frequency Error の場合は"999999999999"),<br>または"***"を返します。 |
| 使用例   | Modulation Analysis 測定の結果を読み出す<br>FETC:MER?                                                          |

クエリのパラメータnに対するレスポンスは表 2.6.1-1のとおりです。

| n                          | Result Mode | レスポンス                                                                                                    |
|----------------------------|-------------|----------------------------------------------------------------------------------------------------|
| <u>n</u><br>1または省略         | Result Mode | レスポンス<br>Result 数値結果を, 次の順にコンマ(, ) 区切りで返します。<br>1. Frequency Error(Average) Hz 単位<br>2. Frequency Error(max) Hz 単位<br>3. Frequency Error (Average) ppm 単位<br>4. Frequency Error (Average) ppm 単位<br>5. FFT Clock Error(Average) Hz 単位<br>6. FFT Clock Error(max) Hz 単位<br>7. FFT Clock Error (Average) ppm 単位<br>8. FFT Clock Error (Average) ppm 単位<br>9. Output Power(Average) dBm 単位<br>10. Output Power(Max) dBm 単位<br>11. Total MER(Average) dB 単位<br>12. Total MER(max) dB 単位<br>13. Super Segment1MER(Average) dB 単位<br>14. Super Segment1MER(Average) dB 単位<br>15. Super Segment2MER(Average) dB 単位<br>16. Super Segment2MER(Max) dB 単位 |
| <ol> <li>1または省略</li> </ol> |             | 5. FFT Clock Error(Average) Hz 単位                                                                                                    |
|                            |             | 6. FFT Clock Error(max) Hz 単位                                                                                                    |
|                            |             | 7. FFT Clock Error (Average) ppm 単位                                                                                                    |
|                            |             | 8. FFT Clock Error (max) ppm 単位                                                                                                    |
|                            |             | 9. Output Power(Average) dBm 単位                                                                                                    |
|                            |             | 10. Output Power(max) dBm 単位                                                                                                    |
|                            | A/B         | 11. Total MER(Average) dB 単位                                                                                                    |
|                            |             | 12. Total MER(max) dB 単位                                                                                                    |
|                            |             | 13. Super Segment1MER(Average) dB 単位                                                                                                    |
|                            |             | 14. Super Segment1MER(max) dB 単位                                                                                                    |
|                            |             | 15. Super Segment2MER(Average) dB 単位                                                                                                    |
|                            |             | 16. Super Segment2MER(max) dB 単位                                                                                                    |
|                            |             | 17. Super Segment3MER(Average) dB 単位                                                                                                    |
|                            |             | 18. Super Segment3MER(max) dB 単位                                                                                                    |
|                            |             | 19. Super Segment4MER(Average) dB 単位                                                                                                    |
|                            |             | 20. Super Segment4MER(max) dB 単位                                                                                                    |
|                            |             | 21. Super Segment5MER(Average) dB 単位                                                                                                    |
|                            |             | 22. Super Segment5MER(max) dB 単位                                                                                                    |
|                            |             |                                                                                                    |

表 2.6.1-1 Modulation Analysis 測定結果のレスポンス

表 2.6.1-1 Modulation Analysis 測定結果のレスポンス(続き)

| n                        | Result Mode | レスポンス                                                               |
|--------------------------|-------------|---------------------------------------------------------------------|
|                          |             | 以下, Super Segment#1~5の順に Segment 形式に応じてデータを返します。                    |
|                          |             | 注. System Setting 設定画面で使用していない Super Segment, Segmentも設定に従って表示されます。 |
|                          |             | 13Segment 形式<br>16 個のデータで 1 Super Segment のデータとなり データ委号 23~38 を     |
|                          |             | Super Segment ごとに繰り返します。                                            |
|                          |             | 23. Total MER(Average) dB 単位                                        |
|                          |             | 24. Total MER(max) dB 単位                                            |
|                          |             | 25. LayerA MER(Average) dB 単位                                       |
|                          |             | 26. LayerA MER(max) dB 単位                                           |
|                          |             | 27. LayerB MER(Average) dB 単位                                       |
|                          |             | 28. LayerB MER(max) dB 単位<br>29. LawerC MER(Assessment) dB 単位       |
|                          |             | 29. LayerC MER(Average) dB 单位                                       |
|                          |             | 31 TMCC MER(Average) dB 单位                                          |
|                          |             | 32. TMCC MER(max) dB 単位                                             |
|                          |             | 33. AC1 MER(Average) dB 単位                                          |
|                          |             | 34. AC1 MER(max) dB 単位                                              |
|                          |             | 35. SP MER(Average) dB 単位                                           |
| 1 または省略<br>( <i>結</i> き) | A/B(続き)     | 36. SP MER(max) dB 単位                                               |
|                          |             | 37. CP MER(Average) dB 単位                                           |
|                          |             | 38. CP MER(max) dB 単位                                               |
|                          |             | 3Segment 形式                                                         |
|                          |             | 14個のデータで1Super Segmentのデータとなり、データ番号23~36を                           |
|                          |             | Super Segment ごとに繰り返します。                                            |
|                          |             | 23. Total MER(Average) dB 単位                                        |
|                          |             | 24. Total MER(max) dB 単位                                            |
|                          |             | 25. LayerA MER(Average) dB 单位                                       |
|                          |             | 20. LayerA MER(Max) UD 半位.<br>27. LayerB MER(Average) dB 単位         |
|                          |             | 28. LaverB MER(max) dB 単位                                           |
|                          |             | 29. TMCC MER(Average) dB 単位                                         |
|                          |             | 30. TMCC MER(max) dB 単位                                             |
|                          |             | 31. AC1 MER(Average) dB 単位                                          |
|                          |             | 32. AC1 MER(max) dB 単位                                              |
|                          |             | 33. SP MER(Average) dB 単位                                           |
|                          |             | 34. SP MER(max) dB 単位                                               |
|                          |             | 35. CP MER(Average) dB 単位                                           |
|                          |             | 36. CP MER(max) dB 単位                                               |

| n               | Result Mode | レスポンス                                                                                                    |  |
|-----------------|-------------|----------------------------------------------------------------------------------------------------|--|
| 1 または省略<br>(続き) | A/B(続き)     | <ul> <li>1Segment 形式</li> <li>12 個のデータで 1Segment のデータとなり, 14Segment のデータで</li> <li>1Super Segment のデータとなります。</li> <li>データ番号 23~34 を Segment 番号ごとに繰り返し, Segment#1~#14<br/>の順に結果を返します。</li> <li>23. Total MER(Average) dB 単位</li> <li>24. Total MER(max) dB 単位</li> <li>25. LayerA MER(Average) dB 単位</li> <li>26. LayerA MER(Average) dB 単位</li> <li>27. TMCC MER(Average) dB 単位</li> <li>28. TMCC MER(max) dB 単位</li> <li>29. AC1 MER(Average) dB 単位</li> <li>30. AC1 MER(max) dB 単位</li> <li>31. SP MER(Average) dB 単位</li> <li>32. SP MER(max) dB 単位</li> <li>33. CP MER(Average) dB 単位</li> <li>34. CP MER(max) dB 単位</li> </ul> |  |

表 2.6.1-1 Modulation Analysis 測定結果のレスポンス(続き)

| n | Result Mode | レスポンス                                                                            |  |
|---|-------------|----------------------------------------------------------------------------------|--|
|   |             | Marker で指定された Symbol Number の Constellation の表示データ<br>をサブキャリア順にコンマ (,) 区切りで返します。 |  |
|   |             | Mode により値の範囲が決まります。<br>(N:サブキャリア数)                                               |  |
|   |             | Mode1: ISDB-Tmm(33Segment)のとき N=3565                                             |  |
|   |             | ISDB-T <sub>SB</sub> (9Segment)のとき N=973                                         |  |
|   |             | ISDB-T <sub>SB</sub> (3Segment)のとき N=325                                         |  |
|   |             | Mode2: ISDB-Tmm(33Segment)のとき N=7129                                             |  |
|   |             | ISDB-T <sub>SB</sub> (9Segment)のとき N=1945                                        |  |
|   |             | ISDB-T <sub>SB</sub> (3Segment)のとき N=649                                         |  |
|   |             | Mode3: ISDB-Tmm(33Segment)のとき N=14257                                            |  |
|   |             | ISDB-Tmm(13Segment)のとき N=5617                                                    |  |
|   |             | ISDB-Tmm(1Segment)のとき N=433                                                      |  |
| 2 | A/B         | ISDB-T <sub>SB</sub> (9Segment)のとき N=3889                                        |  |
|   |             | ISDB-T <sub>SB</sub> (3Segment)のとき N=1297                                        |  |
|   |             | 1. Symbol Number:Marker で指定された Symbol Number                                     |  |
|   |             | 2. Subcarrier#0 Constellation I                                                  |  |
|   |             | 3. Subcarrier#0 Constellation Q                                                  |  |
|   |             | 4. Subcarrier#0 Subcarrier Name                                                  |  |
|   |             | 5. Subcarrier#1 Constellation I                                                  |  |
|   |             | 6. Subcarrier#1 Constellation Q                                                  |  |
|   |             | 7. Subcarrier#1 Subcarrier Name                                                  |  |
|   |             |                                                                                  |  |
|   |             |                                                                                  |  |
|   |             | 3N–1. Subcarrier#(N–1) Constellation I                                           |  |
|   |             | 3N. Subcarrier#(N–1) Constellation Q                                             |  |
|   |             | 3N+1. Subcarrier#(N–1) Subcarrier Name                                           |  |

表 2.6.1-1 Modulation Analysis 測定結果のレスポンス(続き)

| n | Result Mode | レスポンス                                                                                                    |  |  |
|---|-------------|----------------------------------------------------------------------------------------------------|--|--|
|   |             | <ul> <li>MER (rms) vs Subcarrier グラフの表示データをサブキャリア順にコンマ(,) 区切りで返します。</li> <li>Mode により値の範囲が決まります。</li> <li>(N:サブキャリア数)</li> </ul> |  |  |
|   |             | Mode1: ISDB-Tmm(33Segment)のとき N=3565                                                                                             |  |  |
|   |             | ISDB-T <sub>SB</sub> (9Segment)のとき N=973                                                                                         |  |  |
|   |             | ISDB-T <sub>SB</sub> (3Segment)のとき N=325                                                                                         |  |  |
|   |             | Mode2: ISDB-Tmm(33Segment)のとき N=7129                                                                                             |  |  |
|   |             | ISDB-T <sub>SB</sub> (9Segment)のとき N=1945                                                                                        |  |  |
|   |             | ISDB-T <sub>SB</sub> (3Segment)のとき N=973                                                                                         |  |  |
|   |             | Mode3: ISDB-Tmm(33Segment)のとき N=14257                                                                                            |  |  |
| 3 | A/B         | ISDB-Tmm(13Segment)のとき N=5617                                                                                                    |  |  |
|   |             | ISDB-Tmm(1Segment)のとき N=433                                                                                                    |  |  |
|   |             | ISDB-T <sub>SB</sub> (9Segment)のとき N=3889                                                                                        |  |  |
|   |             | ISDB-T <sub>SB</sub> (3Segment)のとき N=1297                                                                                        |  |  |
|   |             | 1. Subcarrier#0 MER vs Subcarrier (rms)                                                                                          |  |  |
|   |             | 2. Subcarrier#1 MER vs Subcarrier (rms)                                                                                          |  |  |
|   |             |                                                                                                    |  |  |
|   |             | •••                                                                                                    |  |  |
|   |             | N–1. Subcarrier#(N–2) MER vs Subcarrier (rms)                                                                                    |  |  |
|   |             | N. Subcarrier#(N–1) MER vs Subcarrier (rms)                                                                                      |  |  |
|   |             | N+1. Judge Pass/Fail                                                                                                    |  |  |

表 2.6.1-1 Modulation Analysis 測定結果のレスポンス(続き)

| n | Result Mode | レスポンス                                                                                |  |
|---|-------------|--------------------------------------------------------------------------------------|--|
|   |             | MER vs Subcarrier(dip) グラフの表示データをサブキャリア順にコンマ<br>(,) 区切りで返します。<br>Mode により値の範囲が決まります。 |  |
|   |             | (IN. リノイイソノ数)<br>Model: ISDB-Tmm(99Secoment)のレキ N-9565                               |  |
|   |             | MOULEI・ ISDE-IMM(SSSEgment)のとき N=3365                                                |  |
|   |             | ISDB-T <sub>SB</sub> (9Segment)のとさ N-973                                             |  |
|   |             | ISDB-ISB(55egment)のとき N=525                                                          |  |
|   |             | $ISDB-T_{en}(OSogmont) O > N = 1045$                                                 |  |
|   |             | ISDB-Tsp(3Segment)のとき N=649                                                          |  |
|   |             | Node3: ISDB-Tmm(33Segment)のとき N=14257                                                |  |
| 4 | A/B         | ISDB-Tmm(13Segment)のとき N=5617                                                        |  |
|   |             | ISDB Timin(1Segment)のとき N=433                                                        |  |
|   |             | ISDB Thum(ISOgment)のとき N=3889                                                        |  |
|   |             | ISDB-T <sub>SB</sub> (3Segment)のとき N=1297                                            |  |
|   |             | 1. Subcarrier#0 MER vs Subcarrier (dip)                                              |  |
|   |             | 2. Subcarrier#1 MER vs Subcarrier (dip)                                              |  |
|   |             | -                                                                                    |  |
|   |             |                                                                                      |  |
|   |             | N–1. Subcarrier#N-2 MER vs Subcarrier (dip)                                          |  |
|   |             | N. Subcarrier#N-1 MER vs Subcarrier (dip)                                            |  |
|   |             | N+1. Judge Pass/Fail                                                                 |  |
|   |             | MER vs Symbol(rms)グラフの表示データをシンボル順にコンマ (, ) 区切りで返します。                                 |  |
|   | A/B         | Analysis Interval により値の範囲が決まります。                                                     |  |
|   |             | (N:Analysis Length で決まるシンボル数)                                                        |  |
| _ |             | 1. Symbol#0 MER vs Symbol (rms)                                                      |  |
| 5 |             | 2. Symbol#1 MER vs Symbol (rms)                                                      |  |
|   |             |                                                                                      |  |
|   |             |                                                                                      |  |
|   |             | N-1. Symbol#N-2 MER vs Symbol (rms)                                                  |  |
|   |             | N. Symbol#N-1 MEK vs Symbol (rms)                                                    |  |
|   |             | MER vs Symbol(dip) グラフの表示データをシンボル順にコンマ (, ) 区                                        |  |
|   |             | 切りで返します。                                                                             |  |
|   |             | Analysis Interval により値の範囲が決まります。                                                     |  |
|   |             | (N:Analysis Length で決まるンンホル数)<br>1. Symbol#0 MFR vs Symbol (dip)                     |  |
| 6 | A/B         | 2. Symbol#0 MEK vs Symbol (dip)                                                      |  |
|   |             |                                                                                      |  |
|   |             |                                                                                      |  |
|   |             | N–1. Symbol#N-2 MER vs Symbol (dip)                                                  |  |
|   |             | N. Symbol#N-1 MER vs Symbol (dip)                                                    |  |
|   |             |                                                                                      |  |

表 2.6.1-1 Modulation Analysis 測定結果のレスポンス(続き)

| n | Result Mode | レスポンス                                                                   |  |  |
|---|-------------|-------------------------------------------------------------------------|--|--|
|   |             | Spectrum Flatness (Amplitude)グラフの表示データをサブキャリア順に<br>コンマ (, ) 区切りで返します。   |  |  |
|   |             | Mode により値の範囲が決まります。<br>(N:サブキャリア数)                                      |  |  |
|   |             | Mode1: ISDB-Tmm(33Segment)のとき N=3565                                    |  |  |
|   |             | ISDB-T <sub>SB</sub> (9Segment)のとき N=973                                |  |  |
|   |             | ISDB-T <sub>SB</sub> (3Segment)のとき N=325                                |  |  |
|   |             | Mode2: ISDB-Tmm(33Segment)のとき N=7129                                    |  |  |
|   |             | ISDB-T <sub>SB</sub> (9Segment)のとき N=1945                               |  |  |
|   |             | ISDB-T <sub>SB</sub> (3Segment)のとき N=973                                |  |  |
| 7 | A/B         | Mode3: ISDB-Tmm(33Segment)のとき N=14257                                   |  |  |
|   |             | ISDB-Tmm(13Segment)のとき N=5617                                           |  |  |
|   |             | ISDB-Tmm(1Segment)のとき N=433                                             |  |  |
|   |             | ISDB-T <sub>SB</sub> (9Segment)のとき N=3889                               |  |  |
|   |             | ISDB-T <sub>SB</sub> (3Segment)のとき N=1297                               |  |  |
|   |             | 1. Subcarrier#0 spectral flatness amplitude                             |  |  |
|   |             | 2. Subcarrier#1 spectral flatness amplitude                             |  |  |
|   |             |                                                                         |  |  |
|   |             |                                                                         |  |  |
|   |             | N-1. Subcarrier#N-2 spectral flatness amplitude                         |  |  |
|   |             | N. Subcarrier#N-1 spectral flatness amplitude                           |  |  |
|   |             | Spectrum Flatness (Group Delay)グラフの表示データをサブキャリア順<br>にコンマ (, ) 区切りで返します。 |  |  |
|   |             | Mode により値の範囲が決まります。<br>(N:サブキャリア数)                                      |  |  |
|   |             | Mode1: ISDB-Tmm(33Segment)のとき N=3565                                    |  |  |
|   |             | ISDB-T <sub>SB</sub> (9Segment)のとき N=973                                |  |  |
|   |             | ISDB-T <sub>SB</sub> (3Segment)のとき N=325                                |  |  |
|   |             | Mode2: ISDB-Tmm(33Segment)のとき N=7129                                    |  |  |
|   |             | ISDB-T <sub>SB</sub> (9Segment)のとき N=1945                               |  |  |
|   |             | ISDB-T <sub>SB</sub> (3Segment)のとき N=973                                |  |  |
| 8 | A/B         | Mode3: ISDB-Tmm(33Segment)のとき N=14257                                   |  |  |
|   |             | ISDB-Tmm(13Segment)のとき N=5617                                           |  |  |
|   |             | ISDB-Tmm(1Segment)のとき N=433                                             |  |  |
|   |             | ISDB-T <sub>SB</sub> (9Segment)のとき N=3889                               |  |  |
|   |             | ISDB-T <sub>SB</sub> (3Segment)のとき N=1297                               |  |  |
|   |             | 1. Subcarrier#0 spectral flatness group delay                           |  |  |
|   |             | 2. Subcarrier#1 spectral flatness group delay                           |  |  |
|   |             |                                                                         |  |  |
|   |             | N–1. Subcarrier#N-2 spectral flatness group delay                       |  |  |
|   |             | N. Subcarrier#N-1 spectral flatness group delay                         |  |  |

| 表 2.6.1-1 | Modulation Analysis 測定結果のレスポンス(続き) |
|-----------|------------------------------------|
|-----------|------------------------------------|

| n | Result Mode                               | レスポンス                                                        |  |  |
|---|-------------------------------------------|--------------------------------------------------------------|--|--|
|   |                                           | Delay Profile グラフの表示データを Delay Time 順にコンマ (, ) 区切り<br>で返します。 |  |  |
|   |                                           | Mode により値の範囲が決まります。<br>(N:ポイント数)                             |  |  |
|   |                                           | Mode1: ISDB-Tmm(33Segment)のとき N=1365                         |  |  |
|   |                                           | ISDB-T <sub>SB</sub> (9Segment)のとき N=682                     |  |  |
|   |                                           | ISDB-T <sub>SB</sub> (3Segment)のとき N=682                     |  |  |
|   |                                           | Mode2: ISDB-Tmm(33Segment)のとき N=2730                         |  |  |
|   |                                           | ISDB-T <sub>SB</sub> (9Segment)のとき N=1365                    |  |  |
|   |                                           | ISDB-T <sub>SB</sub> (3Segment)のとき N=1365                    |  |  |
|   |                                           | Mode3: ISDB-Tmm(33Segment)のとき N=5461                         |  |  |
| 9 | A/B                                       | ISDB-Tmm(13Segment)のとき N=2730                                |  |  |
|   | ISDB-T <sub>SB</sub> (9Segment)のとき N=2730 |                                                              |  |  |
|   |                                           | ISDB-T <sub>SB</sub> (3Segment)のとき N=2730                    |  |  |
|   |                                           | ISDB-Tmm(1Segment)のとき N=1365                                 |  |  |
|   |                                           | Delay Time はマーカの時間(µs)を保存します                                 |  |  |
|   |                                           | 1. Delay Time#nn.nn delay Profile                            |  |  |
|   |                                           | 2. Delay Time#nn.nn delay Profile                            |  |  |
|   |                                           |                                                              |  |  |
|   |                                           |                                                              |  |  |
|   |                                           | N–1. Delay Time#nn.nn delay Profile                          |  |  |
|   |                                           | N Delay Time#nn.nn delay Profile                             |  |  |

表 2.6.1-1 Modulation Analysis 測定結果のレスポンス(続き)

| n  | Result Mode | レスポンス                                                                      |  |
|----|-------------|----------------------------------------------------------------------------|--|
|    |             | TMCC 情報をコンマ (, ) 区切りで返します。                                                 |  |
|    |             | 以下, Super Segment#1~5の順に Segment 形式に応じてデータを返します。                           |  |
|    |             | 注. System Setting 設定画面で使用していない Super Segment,<br>Segmentも設定に従って表示されます。     |  |
|    |             | 13Segment 形式                                                               |  |
|    |             | 12 個のテーダで 1Super Segment のテータとなり, テーダ番号 1~12 を<br>Super Segment ごとに繰り返します。 |  |
|    |             | 1. LayerA Segment                                                          |  |
|    |             | 2. LayerB Segment                                                          |  |
|    |             | 3. LayerC Segment                                                          |  |
|    |             | 4. LayerA Modulation                                                       |  |
|    |             | 5. LayerB Modulation                                                       |  |
|    |             | 6. LayerC Modulation                                                       |  |
|    |             | 7. LayerA CodeRate                                                         |  |
|    |             | 8. LayerB CodeRate                                                         |  |
|    |             | 9. LayerC CodeRate                                                         |  |
|    |             | 10. LayerA TimeInterleave                                                  |  |
|    |             | 11. LayerB TimeInterleave                                                  |  |
|    |             | 12. LayerC TimeInterleave                                                  |  |
| 10 | A/B         |                                                                            |  |
|    |             | 3Segment 形式                                                                |  |
|    |             | 8 個のデータで 1Super Segment のデータとなり, データ番号 1~8 を<br>Super Segment ごとに繰り返します。   |  |
|    |             | 1. LayerA Segment                                                          |  |
|    |             | 2. LayerB Segment                                                          |  |
|    |             | 3. LayerA Modulation                                                       |  |
|    |             | 4. LayerB Modulation                                                       |  |
|    |             | 5. LayerA CodeRate                                                         |  |
|    |             | 6. LayerB CodeRate                                                         |  |
|    |             | 7. LayerA TimeInterleave                                                   |  |
|    |             | 8. LayerB TimeInterleave                                                   |  |
|    |             | 1Segment 形式                                                                |  |
|    |             | 3 個のデータで 1Segment のデータとなり、14Segment のデータで                                  |  |
|    |             | 1Super Segment のデータとなります。<br>データ来号 10-2 な Segment 来号ごして細い声し、Segment #14 の  |  |
|    |             | アーク留ち 1~3 を Segment 留亏ここに深り返し, Segment#1~#14 の<br>順に結果を返します。               |  |
|    |             | 1. LayerA Modulation                                                       |  |
|    |             | 2. LayerA CodeRate                                                         |  |
|    |             | 3. LayerA TimeInterleave                                                   |  |

表 2.6.1-1 Modulation Analysis 測定結果のレスポンス(続き)

Result Mode の詳細は、『MS2690A/MS2691A/MS2692A および MS2830A/MS2840A/MS2850A シグナルアナライザ取扱説明書(本体 リモー ト制御編)』の":SYSTem:RESult:MODE"を参照してください。

#### 2.6.2 ストレージモードを設定する [:SENSe]:MER:AVERage[:STATe] OFF|ON|AMAXimum|0|1|2 Modulation Analysis Storage Mode

機能

|       | Modulation Analysis 測定時の Storage Mode を設定します。 |               |  |
|-------|-----------------------------------------------|---------------|--|
| コマンド  | [:SENSe]:MER:AVERage[:STATe] <mode></mode>    |               |  |
| パラメータ |                                               |               |  |
|       | <mode></mode>                                 | Storage Mode  |  |
|       | OFF   0                                       | Off (初期値)     |  |
|       | ON   1                                        | Average       |  |
|       | AMAXimum 2                                    | Average & Max |  |
| 使用例   |                                               |               |  |
|       | Storage Mode を Average に設定する                  |               |  |
|       | MER:AVER ON                                   |               |  |

## [:SENSe]:MER:AVERage[:STATe]?

Modulation Analysis Storage Mode Query

| 機能    |                       |                               |
|-------|-----------------------|-------------------------------|
|       | Modulation Analysis 測 | l定時の Storage Mode の設定を読み出します。 |
| クエリ   |                       |                               |
|       | [:SENSe]:MER:AVER     | age[:STATe]?                  |
| レスポンス |                       |                               |
|       | <mode></mode>         |                               |
| パラメータ |                       |                               |
|       | <mode></mode>         | Storage Mode                  |
|       | 0                     | Off                           |
|       | 1                     | Average                       |
|       | 2                     | Average & Max                 |
| 使用例   |                       |                               |
|       | Storage Mode の設定を     | 読み出す                          |
|       | MER:AVER?             |                               |
|       | > 1                   |                               |

#### 2.6.3 平均回数を設定する [:SENSe]:MER:AVERage:COUNt <integer> Modulation Analysis Storage Count

#### 機能

|       | Modulation Analysis 測定時の Storage Count を設定します。 |               |  |
|-------|------------------------------------------------|---------------|--|
| コマンド  | [:SENSe]:MER:AVERage:COUNt <integer></integer> |               |  |
| パラメータ |                                                |               |  |
|       | <integer></integer>                            | Storage Count |  |
|       | 範囲                                             | $2 \sim 9999$ |  |
|       | 分解能                                            | 1             |  |
|       | 初期値                                            | 10            |  |
| 使用例   |                                                |               |  |
|       | Storage Count を 10 に設定する                       |               |  |

MER:AVER:COUN 10

[:SENSe]:MER:AVERage:COUNt?

Modulation Analysis Storage Count Query

| 機能    | Modulation Analysis 測                        | 川定時の Storage Count を読み出します。 |
|-------|----------------------------------------------|-----------------------------|
| クエリ   | [:SENSe]:MER:AVERage:COUNt?                  |                             |
| レスポンス | <integer></integer>                          |                             |
| パラメータ |                                              |                             |
|       | <integer><br/>範囲</integer>                   | Storage Count $2 \sim 9999$ |
| 使用例   | 分解能                                          | 1                           |
|       | Storage Count を読み出<br>MER:AVER:COUN?<br>> 10 | 17                          |

## 2.6.4 Average Modeを設定する [:SENSe]:MER:AVERage:MODE LOG|LIN

Modulation Analysis Average Mode

| 機能    | Modulation Analysis 測                   | 定時の Average Mode を設定します。 |
|-------|-----------------------------------------|--------------------------|
| コマンド  | [:SENSe]:MER:AVERage:MODE <mode></mode> |                          |
| パラメータ |                                         |                          |
|       | <mode></mode>                           | Average Mode             |
|       | LOG                                     | ログ平均                     |
|       | LIN                                     | リニア平均 (初期値)              |
| 使用例   |                                         |                          |
|       | Average Mode を LOG に設定する                |                          |
|       | MER:AVER:MODE LOG                       |                          |
|       |                                         |                          |

#### [:SENSe]:MER:AVERage:MODE?

Modulation Analysis Average Mode Query

| 機能    |                       |                              |
|-------|-----------------------|------------------------------|
|       | Modulation Analysis 測 | に時の Average Mode の設定を読み出します。 |
| クエリ   | [:SENSe]:MER:AVERa    | age:MODE?                    |
| レスポンス |                       |                              |
|       | <mode></mode>         |                              |
| パラメータ |                       |                              |
|       | <mode></mode>         | Average Mode                 |
|       | LOG                   | ログ平均                         |
|       | LIN                   | リニア平均                        |
| 使用例   |                       |                              |
|       | Average Mode の設定を     | 読み出す                         |
|       | MER:AVER:MODE?        |                              |
|       | > LOG                 |                              |
|       |                       |                              |

#### 2.6.5 解析開始時間を設定する(オフセット)

:CALCulate:MER:TIME <time>

#### Start Time

| 機能    | 解析開始時間を設定しま          | す(オフセット)。                |  |
|-------|----------------------|--------------------------|--|
| コマンド  | :CALCulate:MER:TIM   | IE <time></time>         |  |
| パラメータ |                      |                          |  |
|       | <time></time>        | 解析開始時間                   |  |
|       | 範囲                   | 0~波形キャプチャ時間に依存           |  |
|       | 分解能                  | 1 ns                     |  |
|       | サフィックスコード            | NS, US, MS, S            |  |
|       |                      | 省略した場合は second として扱われます。 |  |
|       | 初期値                  | 0 second                 |  |
| 使用例   |                      |                          |  |
|       | 解析開始時間を 100 ms に設定する |                          |  |
|       | CALC:MER:TIME 100M   | IS                       |  |

#### :CALCulate:MER:TIME?

Start Time Query

| 機能    | 解析開始時間の設定(オフセット)を読み出します。                      |                                                       |
|-------|-----------------------------------------------|-------------------------------------------------------|
| クエリ   | :CALCulate:MER:TIME?                          |                                                       |
| レスポンス | <time></time>                                 |                                                       |
| パラメータ | <time><br/>範囲<br/>分解能</time>                  | 解析開始時間<br>0~波形キャプチャ時間に依存<br>1 ns<br>second 単位の値を返します。 |
| 使用例   | 解析開始時間を読み出す<br>CALC:MER:TIME?<br>> 0.10000000 | -                                                     |

### 2.6.6 解析Symbol長を設定する(区間) :CALCulate:MER:INTerval <interval>

#### Analysis Interval

| 機能                                             | 解析 Symbol 長を設定し                                | ます(区間)。                                 |
|------------------------------------------------|------------------------------------------------|-----------------------------------------|
| コマンド                                           | :CALCulate:MER:INTerval <interval></interval>  |                                         |
| パラメータ                                          | <interval><br/>範囲<br/>分解能<br/>初期値</interval>   | 解析 Symbol 長<br>0~波形キャプチャ時間に依存<br>1<br>4 |
|                                                | 解析 Symbol 長を 100 シンボルに設定する<br>CALC:MER:INT 100 |                                         |
| :CALCulate:MER:INTe<br>Analysis Interval Query | rval?                                          |                                         |
| 機能                                             | 解析 Symbol 長 (区間)を                              | 読み出します。                                 |
| クエリ                                            | :CALCulate:MER:INT                             | Perval?                                 |
| レスポンス                                          | <interval></interval>                          |                                         |
| パラメータ                                          | <interval></interval>                          | 解析 Symbol 長                             |
| 使用例                                            | 解析 Symbol 長を読み込<br>CALC:MER:INT?<br>> 100      | む                                       |

## 2.6.7 表示するSuper Segment結果を設定する :CALCulate:MER:SSSelect ALL|SS1|SS2|SS3|SS4|SS5

Super Segment Select

| 機能    | 表示する Super Segmer                     | ut 結果を設定します。                |
|-------|---------------------------------------|-----------------------------|
| コマンド  | :CALCulate:MER:SSSelect <mode></mode> |                             |
| パラメータ |                                       |                             |
|       | <mode></mode>                         | 表示する Super Segment          |
|       | ALL                                   | ALL (初期值)                   |
|       | SS1                                   | Super Segment1              |
|       | SS2                                   | Super Segment2              |
|       | SS3                                   | Super Segment3              |
|       | SS4                                   | Super Segment4              |
|       | SS5                                   | Super Segment5              |
| 使用例   |                                       |                             |
|       | 表示する Super Segmen<br>CALC:MER:SSS SS1 | nt 結果を Super Segment1 に設定する |

#### :CALCulate:MER:SSSelect?

Super Segment Select Query

| 機能           |                               |                    |
|--------------|-------------------------------|--------------------|
|              | 表示する Super Segment 結果を読み出します。 |                    |
| לדון<br>אדון |                               |                    |
| )_)          | :CALCulate:MER:SSSelect?      |                    |
|              |                               |                    |
| レスホンス        |                               |                    |
|              | <mode></mode>                 |                    |
| パラメータ        |                               |                    |
|              | <mode></mode>                 | 表示する Super Segment |
|              | ALL                           | ALL                |
|              | SS1                           | Super Segment1     |
|              | SS2                           | Super Segment2     |
|              | SS3                           | Super Segment3     |
|              | SS4                           | Super Segment4     |
|              | SS5                           | Super Segment5     |
| 使用例          |                               |                    |
|              | 表示する Super Segment 結果を読み出す    |                    |
|              | CALC:MER:SSS?                 |                    |
|              | > SS1                         |                    |
|              |                               |                    |

## 2.6.8 MER vs Subcarrierの表示タイプを選択する :CALCulate:MER:MESubcarrier:VIEW EACH|AVERaged

MER vs Subcarrier View

| 機能                           |                                                |                          |  |
|------------------------------|------------------------------------------------|--------------------------|--|
|                              | MER vs Subcarrier の表示タイプを選択します。                |                          |  |
| コマンド                         |                                                |                          |  |
|                              | :CALCulate:MER:MESubcarrier:VIEW <mode></mode> |                          |  |
| パラメータ                        |                                                |                          |  |
|                              | <mode></mode>                                  | MER vs Subcarrier の表示タイプ |  |
|                              | EACH                                           | 1シンボル                    |  |
|                              | AVERage                                        | 全シンボル平均 (初期値)            |  |
| 使用例                          |                                                |                          |  |
|                              | MER vs Subcarrier の表示タイプを1シンボルに設定する            |                          |  |
|                              | CALC:MER:MES:VIEW EACH                         |                          |  |
|                              |                                                |                          |  |
|                              |                                                |                          |  |
| :CALCulate:MER:MES           | Subcarrier:VIEW?                               |                          |  |
| MER vs Subcarrier View Query | ,                                              |                          |  |
|                              |                                                |                          |  |
| 機能                           |                                                |                          |  |
|                              | MER vs Subcarrier のā                           | 長示タイプを読み出します。            |  |
|                              |                                                |                          |  |
| クエリ                          |                                                |                          |  |
|                              | :CALCulate:MER:MES                             | Subcarrier:VIEW?         |  |

|       | MER vs Subcarrier の表示タイプを読み出します。 |                          |
|-------|----------------------------------|--------------------------|
| クエリ   | :CALCulate:MER:ME                | Subcarrier:VIEW?         |
| レスポンス | <mode></mode>                    |                          |
| パラメータ |                                  |                          |
|       | <mode></mode>                    | MER vs Subcarrier の表示タイプ |
|       | EACH                             | 1シンボル                    |
|       | AVER                             | 全シンボル平均                  |
| 使用例   |                                  |                          |
|       | MER vs Subcarrier の表示タイプを読み出す    |                          |
|       | CALC:MER:MES:VIEW?               |                          |
|       | > EACH                           |                          |

### 2.6.9 Constellation, MER vs Subcarrier, MER vs SymbolのSymbol Number を切り替える

#### :CALCulate:MER:WINDow0:SYMBol:NUMBer <integer>

Graph Symbol Number

| 機能    |                              |                                                                                             |  |
|-------|------------------------------|---------------------------------------------------------------------------------------------|--|
|       | Constellation, ME<br>切り替えます。 | R vs Subcarrier, MER vs Symbol ${\mathcal O}$ Symbol Number ${\ensuremath{\dot{\epsilon}}}$ |  |
| コマンド  | :CALCulate:MER               | :WINDow0:SYMBol:NUMBer <integer></integer>                                                  |  |
| パラメータ |                              |                                                                                             |  |
|       | <integer></integer>          | Symbol Number                                                                               |  |
|       | 範囲                           | 0~(解析 Symbol 長-1)                                                                           |  |
| 使用例   |                              |                                                                                             |  |
|       | Symbol Number $arepsilon$    | Symbol Numberを 10 に設定する                                                                     |  |
|       | CALC:MER:WIND0:SYMB:NUMB 10  |                                                                                             |  |

#### :CALCulate:MER:WINDow0:SYMBol:NUMBer?

Graph Symbol Number Query

| 機能    |                       |                                                                       |
|-------|-----------------------|-----------------------------------------------------------------------|
|       | Constellation, MER vs | Subcarrier, MER vs Symbol ${\mathcal O}$ Symbol Number ${\mathcal E}$ |
|       | 読み出します。               |                                                                       |
| クエリ   |                       |                                                                       |
|       | :CALCulate:MER:WIN    | IDow0:SYMBol:NUMBer?                                                  |
| レスポンス |                       |                                                                       |
|       | <integer></integer>   |                                                                       |
| パラメータ |                       |                                                                       |
|       | <integer></integer>   | Symbol Number                                                         |
|       | 範囲                    | 0~(解析 Symbol 長—1)                                                     |
| 使用例   |                       |                                                                       |
|       | Symbol Number を読み出す   |                                                                       |
|       | CALC:MER:WIND0:SYM    | IB:NUMB?                                                              |
|       | > 10                  |                                                                       |
|       |                       |                                                                       |

## 2.6.10 遅延プロファイルの0 µs表示位置を選択する [:SENSe]:MER:ZERoposition LEFT|CENTer|RIGHt

#### 0µs Position

| 機能                                       | 遅延プロファイルの 0 µs                                                                        | 表示位置を選択します。                                                                               |
|------------------------------------------|---------------------------------------------------------------------------------------|-------------------------------------------------------------------------------------------|
| コマンド                                     | [:SENSe]:MER:ZERoposition <position></position>                                       |                                                                                           |
| バラメータ                                    | <position><br/>LEFT<br/>CENTer<br/>RIGHt<br/>遅延プロファイルの0µs<br/>MER:ZER CENT</position> | 遅延プロファイルの 0 µs 表示位置<br>左側に 0 µs を配置 (初期値)<br>中央に 0 µs を配置<br>右側に 0 µs を配置<br>表示位置を中央に設定する |
| [:SENSe]:MER:ZERop<br>0µs Position Query | position?                                                                             |                                                                                           |

| 機能    | 遅延プロファイルの 0 µs 表示位置の設定を読み出します。 |                     |
|-------|--------------------------------|---------------------|
| クエリ   | [:SENSe]:MER:ZERoposition?     |                     |
| レスポンス | <position></position>          |                     |
| パラメータ |                                |                     |
|       | <position></position>          | 遅延プロファイルの 0 µs 表示位置 |
|       | LEFT                           | 左側に 0 µs を配置        |
|       | CENT                           | 中央に 0 µs を配置        |
|       | RIGH                           | 右側に 0 µs を配置        |
| 使用例   |                                |                     |
|       | 遅延プロファイルの 0 µs 表示位置の設定を読み出す    |                     |
|       | MER:ZER?                       |                     |
|       | > CENT                         |                     |

#### 2.6.11 MERLきい値のOn/Offを指定する :CALCulate:MER:SCALe:THReshold:SET OFF|ON|0|1 MER Threshold Setting

| 機能                                                                 | MER しきい値の On/Off を指定します。                             |                                          |  |
|--------------------------------------------------------------------|------------------------------------------------------|------------------------------------------|--|
| コマンド                                                               | :CALCulate:MER:SCALe:THReshold:SET <switch></switch> |                                          |  |
| パラメータ                                                              |                                                      |                                          |  |
| 使用例                                                                | <switch><br/>OFF 0<br/>ON 1</switch>                 | MER しきい値の On/Off<br>無効にする (初期値)<br>有効にする |  |
|                                                                    | MERしさい値を有効にする<br>CALC:MER:SCAL:THR:SET ON            |                                          |  |
| :CALCulate:MER:SCALe:THReshold:SET?<br>MER Threshold Setting Query |                                                      |                                          |  |
| 機能                                                                 | MER しきい値の On/Off                                     | を読み出します。                                 |  |
| クエリ                                                                | :CALCulate:MER:SCA                                   | ALe:THReshold:SET?                       |  |
| レスポンス                                                              | <switch></switch>                                    |                                          |  |

<switch>

0

1

> 1

MER しきい値の On/Off

無効にする

有効にする

MER しきい値の有効, 無効を読み出す

CALC:MER:SCAL:THR:SET?

パラメータ

使用例
### 2.6.12 MERしきい値のモードを指定する :CALCulate:MER:SCALe:THReshold:MODE ABS|REL MER Threshold Mode

| 機能                       |                         |                                 |
|--------------------------|-------------------------|---------------------------------|
|                          | MER しきい値のモードを           | 指定します。                          |
| コマンド                     |                         |                                 |
|                          | :CALCulate:MER:SCA      | Le:THReshold:MODE <mode></mode> |
| パラメータ                    |                         |                                 |
|                          | <mode></mode>           | MER」きい値                         |
|                          | ABS                     | 絶対値 (初期値)                       |
|                          | REL                     | 相対値                             |
| 使用例                      |                         |                                 |
|                          | MER しきい値のモードを           | 絶対値に設定する                        |
|                          | CALC:MER:SCAL:THR:      | MODE ABS                        |
|                          |                         |                                 |
|                          |                         |                                 |
| :CALCulate:MER:SCA       | Le:THReshold:MC         | DDE?                            |
| MER Threshold Mode Query |                         |                                 |
|                          |                         |                                 |
| 機能                       |                         |                                 |
|                          | MER しきい値のモードを           | 読み出します。                         |
| <i>k</i> – 11            |                         |                                 |
| クエリ                      |                         | \ \ \                           |
|                          | :CALCulate:MER:SCA      | Le:THReshold:MODE?              |
| レスポンス                    |                         |                                 |
|                          | <mode></mode>           |                                 |
|                          |                         |                                 |
| パラメータ                    |                         |                                 |
|                          | <mode></mode>           | MER しきい値                        |
|                          | ABS                     | 絶対値                             |
|                          | REL                     | 相対値                             |
| 使用例                      |                         |                                 |
|                          | MERしきい値のモードを読み出す        |                                 |
|                          | CALC:MER:SCAL:THR:MODE? |                                 |

> ABS

### 2.6.13 MERしきい値を設定する :CALCulate:MER:SCALe:THReshold <threshold> MER Threshold

| 機能                 | MER しきい値を設定しま                                                                                            | : <b>†</b> .                                                                              |
|--------------------|----------------------------------------------------------------------------------------------------|-------------------------------------------------------------------------------------------|
| コマンド               | :CALCulate:MER:SCALe:THReshold <threshold></threshold>                                                   |                                                                                           |
| パラメータ              | <threshold><br/>範囲<br/>分解能<br/>サフィックスコード<br/>初期値<br/>MER しきい値を 40 dB (<br/>CALC:MER:SCAL:THR</threshold> | MER しきい値<br>0~60.00<br>0.1 dB<br>DB<br>省略した場合は dB として扱われます。<br>60.00 dB<br>に設定する<br>40.00 |
| :CALCulate:MER:SCA | Le:THReshold?                                                                                            |                                                                                           |
| 機能                 | MER しきい値の設定を読                                                                                            | 売み出します。                                                                                   |
| クエリ                | :CALCulate:MER:SCA                                                                                       | ALe:THReshold?                                                                            |
| レスポンス              | <threshold></threshold>                                                                                  |                                                                                           |
| パラメータ              |                                                                                                    |                                                                                           |

<threshold> MER しきい値 範囲 0~60.00 サフィックスコード なし, 0.1 dB 単位の値を返します MER しきい値を読み出す

CALC:MER:SCAL:THR? > 40.00

使用例

### 2.6.14 トレースモードを設定する :DISPlay:MER[:VIEW]:SELect MESubcarrier|MESYmbol|FLATness|PROFile|SUMMary Modulation Trace Mode

|                                                    | Modulation Analysis 測定時の Trace Mode を設定します。                                                                                              |                                                                                                    |
|----------------------------------------------------|----------------------------------------------------------------------------------------------------|----------------------------------------------------------------------------------------------------|
| コマンド                                               |                                                                                                    |                                                                                                    |
|                                                    | :DISPlay:MER[:VIEW                                                                                                    | ]:SELect <mode></mode>                                                                                                    |
| パラメータ                                              |                                                                                                    |                                                                                                    |
|                                                    | <mode></mode>                                                                                                    | Trace Mode                                                                                                    |
|                                                    | MESubcarrier                                                                                                    | MER vs Subcarrier (初期値)                                                                                                    |
|                                                    | MESYmbol                                                                                                    | MER vs Symbol                                                                                                    |
|                                                    | FLATness                                                                                                    | Spectral Flatness                                                                                                    |
|                                                    | PROFile                                                                                                    | Delay Profile                                                                                                    |
|                                                    | SUMMary                                                                                                    | Summary                                                                                                    |
| 使用例                                                |                                                                                                    |                                                                                                    |
|                                                    | Trace Mode を Delay Pa                                                                                                    | rofile に設定する                                                                                                    |
|                                                    | DISP:MER:SEL PROF                                                                                                    |                                                                                                    |
| :DISPlay:MER[:VIEW]<br>Modulation Trace Mode Query | :SELect?                                                                                                    |                                                                                                    |
| 機能                                                 |                                                                                                    |                                                                                                    |
|                                                    | Modulation Analysis に対する Trace Mode の設定を読み出します。                                                                                          |                                                                                                    |
| クエリ                                                |                                                                                                    |                                                                                                    |
|                                                    |                                                                                                    |                                                                                                    |
| /_/                                                | :DISPlay:MER[:VIEW                                                                                                    | ]:SELect?                                                                                                    |
|                                                    | :DISPlay:MER[:VIEW                                                                                                    | ]:SELect?                                                                                                    |
| レスポンス                                              | :DISPlay:MER[:VIEW                                                                                                    | ]:SELect?                                                                                                    |
| レスポンス                                              | :DISPlay:MER[:VIEW                                                                                                    | ]:SELect?                                                                                                    |
| レスポンス<br>パラメータ                                     | :DISPlay:MER[:VIEW                                                                                                    | ]:SELect?                                                                                                    |
| レスポンス<br>パラメータ                                     | :DISPlay:MER[:VIEW<br><mode></mode>                                                                                                    | ]:SELect?<br>Trace Mode                                                                                                    |
| レスポンス<br>パラメータ                                     | :DISPlay:MER[:VIEW<br><mode><br/><mode><br/>MES</mode></mode>                                                                            | 7]:SELect?<br>Trace Mode<br>MER vs Subcarrier (初期値)                                                                          |
| レスポンス<br>パラメータ                                     | :DISPlay:MER[:VIEW<br><mode><br/><mode><br/>MES<br/>MESY</mode></mode>                                                                   | 7] : SELect?<br>Trace Mode<br>MER vs Subcarrier (初期値)<br>MER vs Symbol                                                       |
| レスポンス<br>パラメータ                                     | :DISPlay:MER[:VIEW<br><mode><br/>MES<br/>MESY<br/>FLAT</mode>                                                                            | 7] : SELect?<br>Trace Mode<br>MER vs Subcarrier (初期値)<br>MER vs Symbol<br>Spectral Flatness                                  |
| レスポンス<br>パラメータ                                     | :DISPlay:MER[:VIEW<br><mode><br/><mode><br/>MES<br/>MESY<br/>FLAT<br/>PROF</mode></mode>                                                 | 7] : SELect?<br>Trace Mode<br>MER vs Subcarrier (初期値)<br>MER vs Symbol<br>Spectral Flatness<br>Delay Profile                 |
| レスポンス<br>パラメータ                                     | :DISPlay:MER[:VIEW<br><mode><br/><mode><br/>MES<br/>MESY<br/>FLAT<br/>PROF<br/>SUMM</mode></mode>                                        | 7] : SELect?<br>Trace Mode<br>MER vs Subcarrier (初期値)<br>MER vs Symbol<br>Spectral Flatness<br>Delay Profile<br>Summary      |
| レスポンス<br>パラメータ<br>使用例                              | :DISPlay:MER[:VIEW<br><mode><br/><mode><br/>MES<br/>MESY<br/>FLAT<br/>PROF<br/>SUMM</mode></mode>                                        | 7] : SELect?<br>Trace Mode<br>MER vs Subcarrier (初期値)<br>MER vs Symbol<br>Spectral Flatness<br>Delay Profile<br>Summary      |
| レスポンス<br>パラメータ<br>使用例                              | :DISPlay:MER[:VIEW<br><mode><br/><mode><br/>MES<br/>MESY<br/>FLAT<br/>PROF<br/>SUMM<br/>Trace Mode の設定を読</mode></mode>                   | 7]:SELect?<br>Trace Mode<br>MER vs Subcarrier (初期値)<br>MER vs Symbol<br>Spectral Flatness<br>Delay Profile<br>Summary<br>み出す |
| レスポンス<br>パラメータ<br>使用例                              | :DISPlay:MER[:VIEW<br><mode><br/><mode><br/>MES<br/>MESY<br/>FLAT<br/>PROF<br/>SUMM<br/>Trace Mode の設定を読<br/>DISP:MER:SEL?</mode></mode> | 7]:SELect?<br>Trace Mode<br>MER vs Subcarrier (初期値)<br>MER vs Symbol<br>Spectral Flatness<br>Delay Profile<br>Summary<br>み出す |

# 2.6.15 Delay Profile Maskを設定する :CALCulate:MER:PROFile:MASK:SET OFF|ON|0|1

Delay Profile Mask

| 機能                                             |                                |                                        |
|------------------------------------------------|--------------------------------|----------------------------------------|
|                                                | Delay Profile Mask を設定します。     |                                        |
| コマンド                                           |                                |                                        |
|                                                | :CALCulate:MER:PRC             | File:MASK:SET OFF ON 0 1 <mode></mode> |
| パラメータ                                          |                                |                                        |
|                                                | <mode></mode>                  | Delay Profile Mask O On/Off            |
|                                                | OFF 0                          | Maskを表示しない(初期値)                        |
|                                                | ON   1                         | Mask を表示する                             |
| 使用例                                            |                                |                                        |
|                                                | Mask を表示する                     |                                        |
|                                                | CALC:MER:PROF:MASK             | SET ON                                 |
|                                                |                                |                                        |
| :CALCulate:MER:PRC<br>Delay Profile Mask Query | )File:MASK:SET?                |                                        |
| 機能                                             |                                |                                        |
|                                                | Delay Profile Mask の設定を読み出します。 |                                        |
|                                                | <b>U</b>                       |                                        |
| クエリ                                            |                                |                                        |
|                                                | :CALCulate:MER:PRC             | )File:MASK:SET?                        |
|                                                |                                |                                        |
| レスホンス                                          |                                |                                        |
|                                                | <mode></mode>                  |                                        |
| パラメータ                                          |                                |                                        |
|                                                | <mode></mode>                  | Delay Profile Mask Ø On/Off            |
|                                                | OFFIO                          | Mask を表示しない(初期値)                       |
|                                                | ON   1                         | Mask を表示する                             |
| 使用例                                            |                                |                                        |
|                                                | Mask設定を読み出す                    |                                        |
|                                                | CALC:MER:PROF:MASK:SET?        |                                        |
|                                                | > 1                            |                                        |
|                                                |                                |                                        |

### 2.6.16 Delay Profile Maskしきい値を設定する :CALCulate:MER:PROFile:MASK:THReshold <Upper>,<Lower>,<Shift> Delay Profile Mask Threshold

| 機能    |                                                                   |                      |
|-------|-------------------------------------------------------------------|----------------------|
|       | Delay Profile Mask のしきい値を設定します。                                   |                      |
| コマンド  |                                                                   |                      |
|       | :CALCulate:MER:PRC                                                | )File:MASK:THReshold |
|       | <upper>,<lower>,<s< th=""><th>Shift&gt;</th></s<></lower></upper> | Shift>               |
| パラメータ |                                                                   |                      |
|       | <upper></upper>                                                   | 上限しきい値               |
|       | 範囲                                                                | $-50 \sim 0$         |
|       | 分解能                                                               | 0.01 dB              |
|       | 初期値                                                               | -3.00 dB             |
|       | <lower></lower>                                                   | 下限しきい値               |
|       | 範囲                                                                | $-50 \sim 0$         |
|       | 分解能                                                               | 0.01 dB              |
|       | 初期値                                                               | –28.00 dB            |
|       | <shift></shift>                                                   | 上限しきい値               |
|       | 範囲                                                                | 0∼GI                 |
|       | 分解能                                                               | 0.01 µs              |
|       | 初期値                                                               | 0 µs                 |
| 使用例   |                                                                   |                      |
|       |                                                                   |                      |

Delay Profile Mask しきい値をそれぞれ-1 dB, -30 dB, 10 µs に設定する CALC:MER:PROF:MASK:THR -1,-30,10

### :CALCulate:MER:PROFile:MASK:THReshold?

Delay Profile Mask Threshold Query

| 機能    | Delay Profile Mask のしきい値の設定を読み出します。                        |                                                                    |
|-------|------------------------------------------------------------|--------------------------------------------------------------------|
| クエリ   | :CALCulate:MER:PROFile:MASK:THReshold?                     |                                                                    |
| レスポンス | <upper>,<lower>,&lt;</lower></upper>                       | Shift>                                                             |
| パラメータ | <upper><br/>範囲<br/>分解能<br/>初期値<br/><lower></lower></upper> | 上限しきい値<br>-50~0<br>0.01 dB<br>-3.00 dB<br>下限しきい値                   |
|       | 範囲<br>分解能<br>初期値<br><shift><br/>範囲<br/>分解能<br/>初期値</shift> | -50~0<br>0.01 dB<br>-28.00 dB<br>上限しきい値<br>0~GI<br>0.01 µs<br>0 µs |
| 使用例   |                                                            |                                                                    |
|       | Delay Profile Mask のしきい値を読み出す                              |                                                                    |

CALC:MER:PROF:MASK:THR?

> -1.00,-30.00,10.00

# 2.6.17 Delay Profileの最悪値を探索する :CALCulate:MER:PROFile:MARKer:MAXimum

Delay Profile Peak Search

| Delay Profile の最悪値にマーカを移動します。         |  |  |
|---------------------------------------|--|--|
|                                       |  |  |
| :CALCulate:MER:PROFile:MARKer:MAXimum |  |  |
|                                       |  |  |
| Delay Profile の最悪値にマーカを移動する           |  |  |
| CALC:MER*PROF:MARK:MAX                |  |  |
| 2.6.18 Delay ProfileのNext Peakを探索する   |  |  |
|                                       |  |  |

# :CALCulate:MER:PROFile:MARKer:MAXimum:NEXT

Delay Profile Next Peak Search

| 機能   | Delay Profile の特徴点を探索し,マーカ位置の次に悪い値にマーカを移動します。                             |
|------|---------------------------------------------------------------------------|
| コマンド | :CALCulate:MER:PROFile:MARKer:MAXimum:NEXT                                |
| 使用例  | <b>Delay Profile</b> の Next Peak にマーカを移動する<br>CALC:MER:PROF:MARK:MAX:NEXT |

### 2.6.19 Delay Profileのマーカ位置を読み出す :CALCulate:MER:PROFile:MARKer:X:POSition? **Delay Profile Marker Position**

| 機能    | Delay Profile のマーカ位置(遅延時間)を読み出します。 |                                                 |
|-------|------------------------------------|-------------------------------------------------|
| クエリ   | :CALCulate:MER:PRC                 | )File:MARKer:X:POSition?                        |
| レスポンス | <time></time>                      |                                                 |
| パラメータ | <time><br/>範囲<br/>サフィックスコード</time> | 遅延時間<br>表 2.6.19-1 参照<br>なし, 0.01 us 単位の値を返します。 |

| フィックスコード | なし, 0.01 μs 単位の値を返 |
|----------|--------------------|
|          |                    |

表 2.6.19-1 遅延時間範囲

| Mode  | 設定範疇   | 囲 (µs)         | 0µs Position |
|-------|--------|----------------|--------------|
|       | 約10.5  | $\sim$ 73.5    | Left         |
| Mode1 | 約-42   | $\sim 42$      | Center       |
|       | 約—73.5 | $\sim \! 10.5$ | Right        |
|       | 約21    | $\sim \! 147$  | Left         |
| Mode2 | 約84    | $\sim 84$      | Center       |
|       | 約—147  | $\sim 21$      | Right        |
|       | 約-42   | $\sim 294$     | Left         |
| Mode3 | 約—168  | $\sim \! 168$  | Center       |
|       | 約294   | $\sim 42$      | Right        |

使用例

Delay Profile のマーカ位置を読み出す CALC:MER:PROF:MARK:X:POS? > 1.23

### 2.6.20 Delay Profileのマーカ位置のDUを読み出す :CALCulate:MER:PROFile:MARKer:Y:POSition?

Delay Profile Marker Level

| クエリ<br>:CALCulate:MER:PROFile:MARKer:Y:POSition?<br>レスポンス<br><du ratio=""><br/>パラメータ<br/><du ratio=""> 遅延時間<br/>範囲 –99.99~0.00<br/>サフィックスコード なし、0.01 dB 単位の値を返します<br/>使用例<br/>Delay Profile のマーカ位置の Level を読み出す<br/>CALC:MER:PROF:MARK:Y:POS?<br/>&gt; =12, 24</du></du> | 機能    | Delay Profile のマーカ位置の Level を読み出します。      |                                              |
|----------------------------------------------------------------------------------------------------|-------|-------------------------------------------|----------------------------------------------|
| レスポンス                                                                                                    | クエリ   | :CALCulate:MER:PROFile:MARKer:Y:POSition? |                                              |
| パラメータ<br><du ratio=""> 遅延時間<br/>範囲 -99.99~0.00<br/>サフィックスコード なし,0.01 dB 単位の値を返します<br/>使用例<br/>Delay Profile のマーカ位置の Level を読み出す<br/>CALC:MER:PROF:MARK:Y:POS?<br/>&gt; -12,24</du>                                                                                       | レスポンス | <du ratio=""></du>                        |                                              |
| <du ratio=""> 遅延時間<br/>範囲 -99.99~0.00<br/>サフィックスコード なし,0.01 dB 単位の値を返します 使用例 Delay Profile のマーカ位置の Level を読み出す<br/>CALC:MER:PROF:MARK:Y:POS? &gt; -12,24</du>                                                                                                    | パラメータ |                                           |                                              |
| 使用例<br>Delay Profile のマーカ位置の Level を読み出す<br>CALC:MER:PROF:MARK:Y:POS?<br>> -12,24                                                                                                    |       | <du ratio=""><br/>範囲<br/>サフィックスコード</du>   | 遅延時間<br>-99.99~0.00<br>なし, 0.01 dB 単位の値を返します |
| Delay Profile のマーカ位置の Level を読み出す<br>CALC:MER:PROF:MARK:Y:POS?                                                                                                    | 使用例   |                                           |                                              |
| CALC:MER:PROF:MARK:Y:POS?                                                                                                    |       | Delay Profile のマーカ位置の Level を読み出す         |                                              |
| > −12 34                                                                                                    |       | CALC:MER:PROF:MARK                        | K:Y:POS?                                     |
| / 12.34                                                                                                    |       | > -12.34                                  |                                              |

### 2.6.21 Field Strength測定結果読み出し

### :FETCh:FSTRength[n]?

Field Strength Fetch Query

| 126. FL   | Field Strength 測定の結果を読み出します。            |
|-----------|-----------------------------------------|
| クエリ       | :FETCh:FSTRength[n]?                    |
| レスポンス     | 表 2.6.21-1 を参照してください。                   |
| 詳細<br>使用例 | 未測定またはエラーの場合には、 "-999.0"を返します。          |
|           | Field Strength 測定の結果を読み出す<br>FETC:FSTR? |

2

SCPI デバイスメッセージ詳細

クエリのパラメータnに対するレスポンスは表 2.6.21-1のとおりです。

| 表 2.6.21-1 | Field Strength 測定結果のレスポンス |
|------------|---------------------------|
|------------|---------------------------|

| n           | Result Mode | レスポンス                                                                                                    |  |
|-------------|-------------|----------------------------------------------------------------------------------------------------|--|
|             |             | Field Strength の数値結果を, 次の順にコンマ (, ) 区切りで返します。<br>1. Total Power *1, *2<br>2. Total Power dBµV 単位 *2<br>3. Total Power dBµV(emf) 単位 *2<br>4. Total Power dBµV/m 単位 *2<br>5. 1Segment Power *1,*3                                                                                                    |  |
| 1 または省略 A/B | A/B         | <ul> <li>6. 1Segment Power dBµV 単位*3</li> <li>7. 1Segment Power dBµV(emf) 単位*3</li> <li>8. 1Segment Power dBµV/m 単位*3</li> <li>*1: 単位は Unit 設定に準ずる。</li> <li>W, V に対するレスポンスは次のとおり。</li> <li>W…単位 W で有効桁 5 桁(1W=1.0000e0)</li> <li>V…単位 V で有効桁 5 桁(1V=1.0000e0)</li> <li>*2: 帯域幅は Bandwidth に準ずる。</li> <li>*3: 測定対象は 1Segment Target に準ずる。</li> </ul> |  |
| 2           | A/B         | <ul> <li>Field Strength のセグメント相対レベル値結果を,次の順にコンマ(,)<br/>区切りで返します。</li> <li>測定セグメント数により値の範囲が決まります。</li> <li>(N:セグメント数)</li> <li>33 セグメント: N=33, 13 セグメント: N=13, 9 セグメント: N=9,<br/>3 セグメント: N=3, 1 セグメント: N=1</li> <li>1. Segment #0 に対する相対レベル dB 単位</li> <li>2. Segment #1 に対する相対レベル dB 単位</li> <li></li> <li>N.Segment #N に対する相対レベル dB 単位</li> </ul>  |  |

### 2.6.22 トレースモードを設定する :DISPlay:FSTRength[:VIEW]:SELect BASic|SEGMent|LAYer Field Strength Trace Mode

| 機能    | Field Strength 測       | Field Strength 測定時の Trace Mode を設定します。         |  |  |
|-------|------------------------|------------------------------------------------|--|--|
| コマンド  | :DISPlay:FSTRe         | :DISPlay:FSTRength[:VIEW]:SELect <mode></mode> |  |  |
| パラメータ |                        |                                                |  |  |
|       | <mode></mode>          | Trace Mode                                     |  |  |
|       | BASic                  | Basic (初期值)                                    |  |  |
|       | SEGMent                | Relative Level vs Segment                      |  |  |
|       | LAYer                  | Relative Level vs Layer                        |  |  |
| 使用例   |                        |                                                |  |  |
|       | Trace Mode $\delta$ Re | Trace Mode を Relative Level vs Segment に設定する   |  |  |
|       | DISP:FSTR:SEL          | DISP:FSTR:SEL SEGM                             |  |  |

### :DISPlay:FSTRength[:VIEW]:SELect?

Field Strength Trace Mode Query

| 機能    |                     |                           |
|-------|---------------------|---------------------------|
|       | Field Strength 測定時の | つ Trace Mode の設定を読み出します。  |
| クエリ   |                     |                           |
|       | :DISPlay:FSTRength  | n[:VIEW]:SELect?          |
| レスポンス |                     |                           |
|       | <mode></mode>       |                           |
| パラメータ |                     |                           |
|       | <mode></mode>       | Trace Mode                |
|       | BAS                 | Basic (初期值)               |
|       | SEGM                | Relative Level vs Segment |
|       | LAY                 | Relative Level vs Layer   |
| 使用例   |                     |                           |
|       | Trace Mode の設定を読    | み出す                       |
|       | DISP:FSTR:SEL?      |                           |
|       | > SEGM              |                           |
|       |                     |                           |

# 2.6.23 ストレージモードを設定する [:SENSe]:FSTRength:AVERage[:STATe] OFF|AVERage|MAXium| MOVingaverage|0|1|2|3

Field Strength Storage Mode

| 機能                                  | Field Strength 測定時の Storage Mode を設定します。 |                          |  |
|-------------------------------------|------------------------------------------|--------------------------|--|
|                                     |                                          |                          |  |
| コマンド                                |                                          |                          |  |
|                                     | [:SENSe]:FSTRength:AVERag                | ge[:STATe] <mode></mode> |  |
| パラメータ                               |                                          |                          |  |
|                                     | <mode></mode>                            | Storage Mode             |  |
|                                     | OFF 0                                    | Off                      |  |
|                                     | AVERage   1                              | Average                  |  |
|                                     | MAXium 2                                 | Max                      |  |
|                                     | MOVingaverage 3                          | Moving Average (初期値)     |  |
| 使用例                                 |                                          |                          |  |
|                                     | Storage Mode を Average に設定               | する                       |  |
|                                     | FSTR:AVER AVER                           |                          |  |
|                                     |                                          |                          |  |
|                                     |                                          |                          |  |
| [:SENSe]:FSTRength:AVERage[:STATe]? |                                          |                          |  |
| Field Strength Storage Mode Query   |                                          |                          |  |
|                                     |                                          |                          |  |

| 機能    | Field Strength 測定時の Storage Mode の設定を読み出します。 |                      |  |
|-------|----------------------------------------------|----------------------|--|
| クエリ   | [:SENSe]:FSTRength:AVERage[:STATe]?          |                      |  |
| レスポンス |                                              |                      |  |
|       | <mode></mode>                                |                      |  |
| パラメータ |                                              |                      |  |
|       | <mode></mode>                                | Storage Mode         |  |
|       | OFF   0                                      | Off                  |  |
|       | AVER   1                                     | Average              |  |
|       | MAX   2                                      | Max                  |  |
|       | MOV   3                                      | Moving Average (初期値) |  |
| 使用例   |                                              |                      |  |
|       | Storage Mode の設定を読み出す                        |                      |  |
|       | FSTR:AVER?                                   |                      |  |
|       | > 1                                          |                      |  |

### 2.6.24 平均回数を設定する [:SENSe]:FSTRength:AVERage:COUNt <integer> Field Strength Storage Count

#### 機能

|       | Field Strength 測定時の Storage Count を設定します。            |               |  |
|-------|------------------------------------------------------|---------------|--|
| コマンド  | [:SENSe]:FSTRength:AVERage:COUNt <integer></integer> |               |  |
| パラメータ |                                                      |               |  |
|       | <integer></integer>                                  | Storage Count |  |
|       | 範囲                                                   | $2 \sim 9999$ |  |
|       | 分解能                                                  | 1             |  |
|       | 初期値                                                  | 10            |  |
| 使用例   |                                                      |               |  |
|       | Storage Count を 10 に設定する                             |               |  |

FSTR:AVER:COUN 10

[:SENSe]:FSTRength:AVERage:COUNt?

Field Strength Storage Count Query

| 機能    | Field Strength 測定時の                           | ) Storage Count を読み出します。 |  |
|-------|-----------------------------------------------|--------------------------|--|
| クエリ   | [:SENSe]:FSTRength:AVERage:COUNt?             |                          |  |
| レスポンス | <integer></integer>                           |                          |  |
| パラメータ |                                               |                          |  |
|       | <integer></integer>                           | Storage Count            |  |
|       | 範囲                                            | $2 \sim 9999$            |  |
|       | 分解能                                           | 1                        |  |
|       | 初期値                                           | 10                       |  |
| 使用例   |                                               |                          |  |
|       | Storage Count を読み出                            | 17                       |  |
|       | <pre>FSTR:AVER:COUN?</pre>                    |                          |  |
|       | > 10                                          |                          |  |
| 使用例   | Storage Count を読み出<br>FSTR:AVER:COUN?<br>> 10 | 17                       |  |

### 2.6.25 1Segment Targetを設定する :CALCulate:FSTRength:1SEG <integer> **1Segment Target**

#### 機能

1Segment Target を設定します。 コマンド :CALCulate:FSTRength:1SEG <integer> パラメータ <integer> Storage Count 0~(Bandwidth に依存) 範囲 分解能 1 初期値 16使用例 1Segment Target を 10 に設定する CALC:FSTR:1SEG 10 :CALCulate:FSTRength:1SEG? **1Segment Target Query** 機能 1Segment Target 設定値を読み出します。 クエリ :CALCulate:FSTRength:1SEG? レスポンス <integer> パラメータ <integer> Storage Count 範囲 0~(Bandwidth に依存)

1Segment Target を読み出す CALC:FSTR:1SEG? > 10

1

16

分解能

初期値

2

# 2.6.26 Signal Levelの単位を設定する :CALCulate:FSTRength:UNIT DBM|DBMV|V|W

#### Field Strength Unit

| 機能    | Cincal Line Lの出伝な記会します                  |              |  |
|-------|-----------------------------------------|--------------|--|
|       | Signal Level の単位を放在します。                 |              |  |
| コマンド  | :CALCulate:FSTRength:UNIT <unit></unit> |              |  |
| パラメータ |                                         |              |  |
|       | <unit></unit>                           | Unit         |  |
|       | DBM                                     | dBm で表示(初期値) |  |
|       | DBMV                                    | dBmV で表示     |  |
|       | V                                       | V単位で表示       |  |
|       | W                                       | ₩ 単位で表示      |  |
| 使用例   |                                         |              |  |
|       | 単位を W に設定する                             |              |  |
|       | CALC:FSTR:UNIT W                        |              |  |
|       |                                         |              |  |

#### :CALCulate:FSTRength:UNIT?

Field Strength Unit Query

| 機能    |                    |              |  |
|-------|--------------------|--------------|--|
|       | Signal Level の単位を読 | み出します。       |  |
| クエリ   |                    |              |  |
|       | :CALCulate:FSTReng | th:UNIT?     |  |
| レスポンス |                    |              |  |
|       | <unit></unit>      |              |  |
| パラメータ |                    |              |  |
|       | <unit></unit>      | Unit         |  |
|       | DBM                | dBm で表示(初期値) |  |
|       | DBMV               | dBmV で表示     |  |
|       | V                  | V 単位で表示      |  |
|       | W                  | W 単位で表示      |  |
| 使用例   |                    |              |  |
|       | Signal Level の単位を読 | み出す          |  |
|       | CALC:FSTR:UNIT?    |              |  |
|       | > V                |              |  |
|       |                    |              |  |

### 2.6.27 Bandwidthを設定する :CALCulate:FSTRength:BWIDth AUTO|33Segment|13Segment|9SEGment|3SEGment|1SEGment Field Strength Bandwidth

| 機能                             |                             |                              |
|--------------------------------|-----------------------------|------------------------------|
|                                | Total Level に対する Ba         | ndwidthを設定します。               |
| コマンド                           |                             |                              |
|                                | :CALCulate:FSTReng          | th:BWIDth <mode></mode>      |
| パラメータ                          |                             |                              |
|                                | <mode></mode>               | Bandwidth                    |
|                                | AUTO                        | Detail Setting により自動決定(初期値)  |
|                                | 33Segment                   | 33Segment 固定                 |
|                                | 13Segment                   | 13Segment 固定                 |
|                                | 9SEGment                    | 9Segment 固定                  |
|                                | 3SEGment                    | 3Segment 固定                  |
|                                | 1SEGment                    | 1Segment 固定                  |
| 使用例                            |                             |                              |
|                                | Bandwidth $\eqsim 13$ Segme | entを設定する                     |
|                                | CALC:FSTR:BWID 13S          | 5                            |
| :CALCulate:FSTRengt            | h:BWIDth?                   |                              |
| Field Strength Bandwidth Query | /                           |                              |
| 機能                             |                             |                              |
|                                | Total Level に対する Ba         | ndwidthを読み出します。              |
| クエリ                            |                             |                              |
|                                | :CALCulate:FSTReng          | th:BWIDth?                   |
| レスポンス                          |                             |                              |
|                                | <mode></mode>               |                              |
| パラメータ                          |                             |                              |
|                                | <mode></mode>               | Bandwidth                    |
|                                | AUTO                        | Detail Setting により自動決定 (初期値) |
|                                | 33S                         | 33Segment 固定                 |
|                                | 13S                         | 13Segment 固定                 |
|                                | 9SEG                        | 9Segment 固定                  |
|                                | 3SEG                        | 3Segment 固定                  |
|                                | 1SEG                        | 1Segment 固定                  |
| 使用例                            |                             |                              |
|                                | Bandwidth を読み出す             |                              |
|                                | CALC:FSTR:BWID?             |                              |
|                                | > 13S                       |                              |

### 2.6.28 Impedanceを設定する [:SENSe]:CORRection:IMPedance[:INPut][:MAGNitude] 50|75 Field Strength Impedance

| 機能    |                     |                                                |
|-------|---------------------|------------------------------------------------|
|       | Impedance を設定します    | ς<br>ο                                         |
| コマンド  |                     |                                                |
|       | [:SENSe]:CORRectio  | on:IMPedance[:INPut][:MAGNitude] <mode></mode> |
| パラメータ |                     |                                                |
|       | <mode></mode>       | Impedance                                      |
|       | 50                  | 50 Ω (初期值)                                     |
|       | 75                  | $75 \ \Omega$                                  |
| 使用例   |                     |                                                |
|       | Impecance に 75 Ω を設 | 定する                                            |
|       | CORR:IMP 75         |                                                |
|       |                     |                                                |
|       |                     |                                                |

### [:SENSe]:CORRection:IMPedance[:INPut][:MAGNitude]?

Field Strength Impedance Query

| 機能    | Impedance を読み出しま   | す。                                |
|-------|--------------------|-----------------------------------|
| クエリ   | [:SENSe]:CORRectic | on:IMPedance[:INPut][:MAGNitude]? |
| レスポンス | <mode></mode>      |                                   |
| パラメータ |                    |                                   |
|       | <mode></mode>      | Impedance                         |
|       | 50                 | 50 Ω (初期値)                        |
|       | 75                 | $75 \ \Omega$                     |
| 使用例   |                    |                                   |
|       | Impedance を読み出す    |                                   |
|       | CORR:IMP?          |                                   |
|       | > 75               |                                   |
|       |                    |                                   |

2

### 2.6.29 Impedance Loss(75 Ω)を設定する [:SENSe]:CORRection:ILOSs[:INPut][:MAGNitude] <integer>

Impedance Loss(75  $\Omega$ )

| 機能                                                | Impedance 75 Ω 選択時  | の変換器損失を設定します。                                    | 2      |
|---------------------------------------------------|---------------------|--------------------------------------------------|--------|
| コマンド                                              | [:SENSe]:CORRectio  | on:ILOSs[:INPut][:MAGNitude] <integer></integer> | SCI    |
| パラメータ                                             |                     |                                                  | ۲<br>۲ |
|                                                   | <integer></integer> | Impedance $75 \ \Omega$                          | N      |
|                                                   | 範囲                  | $0{\sim}50$                                      | イス     |
|                                                   | 分解能                 | 0.01 dB                                          | X      |
|                                                   | 初期値                 | 0                                                | É      |
| 使用例                                               |                     |                                                  | 22     |
|                                                   | 損失損に5dBを設定す         | 3                                                | ン詳     |
|                                                   | CORR:ILOS 5         |                                                  | 細      |
| [:SENSe]:CORRection<br>Impedance Loss(75 Ω) Query | n:ILOSs[:INPut][:N  | IAGNitude]?                                      |        |
| 機能                                                |                     |                                                  |        |

| UX HE | Impedance 75 Ω 選択時  | テの変換器損失を読み出します。               |
|-------|---------------------|-------------------------------|
| クエリ   | [:SENSe]:CORRectio  | on:ILOSs[:INPut][:MAGNitude]? |
| レスポンス | <integer></integer> |                               |
| パラメータ |                     |                               |
|       | <integer></integer> | Impedance $75 \Omega$         |
|       | 範囲                  | $0{\sim}50$                   |
|       | 分解能                 | 0.01 dB                       |
|       | 初期値                 | 0                             |
| 使用例   |                     |                               |
|       | 変換器損失を読み出す          |                               |
|       | CORR:ILOS?          |                               |
|       | > 5.00              |                               |
|       |                     |                               |

# 2.6.30 Antenna Factor On/Offを設定する [:SENSe]:CORRection:ANTenna[:STATe] ON|OFF|1|0

Field Strength Antenna Factor Switch

| 機能                  | Antenna Factor の反映 <sup>3</sup>                                         | 有無を設定します。                                           |
|---------------------|-------------------------------------------------------------------------|-----------------------------------------------------|
| コマンド                | [:SENSe]:CORRectio                                                      | n:ANTenna[:STATe] <mode></mode>                     |
| パラメータ               |                                                                         |                                                     |
| 使用例                 | <mode><br/>OFF 0<br/>ON 1<br/>Antenna Factorを反映で<br/>CORR:ANT ON</mode> | Antenna Factor の On/Off<br>反映しない(初期値)<br>反映する<br>する |
| [:SENSe]:CORRection | :ANTenna[:STATe<br>Switch Query                                         | ]?                                                  |
| 機能                  | Antenna Factor の反映7                                                     | 有無を読み出します。                                          |
| クエリ                 | [:SENSe]:CORRectio                                                      | n:ANTenna[:STATe]?                                  |
| レスポンス               | <mode></mode>                                                           |                                                     |

<mode>

OFF|0

ON | 1

CORR:ANT?

> 1

Antenna Factor  $\mathcal{O}$  On/Off

反映しない (初期値)

反映する

Antenna Factor の反映有無を読み出す

パラメータ

使用例

### 2.6.31 Antenna Factorの保存と読み込み :MMEMory:STORe:CORRection:ANTenna [<filename>[,<device>]] Field Strength Antenna Factor Save

| 機能    |                                        |                                                              |
|-------|----------------------------------------|--------------------------------------------------------------|
|       | Antenna Factor を保存                     | します。                                                         |
| コマンド  |                                        |                                                              |
|       | :MMEMory:STORe:COF                     | Rection:ANTenna [ <filename>[,<device>]]</device></filename> |
| パラメータ |                                        |                                                              |
|       | <filename></filename>                  | 対象ファイル名                                                      |
|       |                                        | ダブルコーテーション("")またはシングルコーテーショ                                  |
|       |                                        | ン(' ')で囲まれた 32 文字以内の文字列(拡張子は除                                |
|       |                                        | <)                                                           |
|       |                                        | 以下の文字は使用できません。                                               |
|       |                                        | ¥ / : * ? " " ' / < >                                        |
|       | <device></device>                      | ドライブ名                                                        |
|       |                                        | A,B,D,E,F,                                                   |
| 使用例   |                                        |                                                              |
|       | Antenna Factor を Sample として Dドライブに保存する |                                                              |
|       | MMEM:STOR:CORR:ANT "Sample",D          |                                                              |

### :MMEMory:LOAD:CORRection:ANTenna <filename>[,<device>]]

#### Field Strength Antenna Factor Recall

| 機能    | Antenna Factor を読み                         | 込みます。                                                                                                    |
|-------|--------------------------------------------|----------------------------------------------------------------------------------------------------|
| コマンド  | :MMEMory:LOAD:CORF                         | Rection:ANTenna [ <filename>[,<device>]]</device></filename>                                                            |
| パラメータ |                                            |                                                                                                    |
|       | <filename></filename>                      | 対象ファイル名<br>ダブルコーテーション("")またはシングルコーテーショ<br>ン('')で囲まれた 32 文字以内の文字列(拡張子は除<br>く)<br>以下の文字は使用できません。<br>¥ / : * ? * " * / < > |
|       | <device></device>                          | ドライブ名<br>A,B,D,E,F,                                                                                                    |
| 使用例   |                                            |                                                                                                    |
|       | Antenna Factor(Sampl<br>MMEM:LOAD:CORR:ANT | e)をDドライブから読み込む<br>こ "Sample",D                                                                                          |

### 2.6.32 標準Antenna Factorの設定 :MMEMory:LOAD:CORRection:ANTenna:PRESet DIPOLE|LOG-1|LOG-2 Field Strength Standard Antenna Factor Recall

| 機能    | アンリツ標準アンテナのア                   | ンテナ係数を設定します。                             |
|-------|--------------------------------|------------------------------------------|
| コマンド  | :MMEMory:LOAD:CORF             | Rection:ANTenna:PRESet <select></select> |
| パラメータ |                                |                                          |
|       | <select></select>              | Antenna                                  |
|       | DIPOLE                         | MP534A/651A                              |
|       | LOG-1                          | MP635A                                   |
|       | LOG-2                          | MP666A                                   |
| 使用例   |                                |                                          |
|       | MP651A に対するアンテ                 | ナ係数を設定する                                 |
|       | MMEM:LOAD:CORR:ANT:PRES DIPOLE |                                          |

### 2.6.33 Antenna Factor補正値の読み出し [:SENSe]:CORRection:ANTenna:DATA?

Field Strength Antenna Factor Value Query

| 機能    | マンテナな粉値な差カ山        | 1                          |
|-------|--------------------|----------------------------|
|       | ノンノノ体致恒を読み山        | しより。                       |
| クエリ   | [:SENSe]:CORRectic | on:ANTenna:DATA?           |
| レスポンス |                    |                            |
|       | <value></value>    |                            |
| パラメータ |                    |                            |
|       | <value></value>    | Storage Count              |
|       | 範囲                 | $-100 \sim 100 \text{ dB}$ |
|       | 分解能                | 0.001 dB                   |
|       | 初期値                | 0                          |
| 使用例   |                    |                            |
|       | アンテナ係数値を読み出        | す                          |
|       | CORR:ANT:DATA?     |                            |
|       | > 1.234            |                            |
|       |                    |                            |

### 2.7 測定結果の保存機能

測定結果を保存するデバイスメッセージは表 2.7-1 のとおりです。

| 機能               | デバイスメッセージ                                                          |
|------------------|--------------------------------------------------------------------|
| Save All Results | :MMEMory:STORe:RESult [ <filename>[,<device>]]</device></filename> |
| Save as Type     | :MMEMory:STORe:RESult:MODE XML CSV                                 |
|                  | :MMEMory:STORe:RESult:MODE?                                        |

### 2.7.1 測定結果を保存する :MMEMory:STORe:RESult [<filename>[,<device>]] Save All Results

| 機能             |                                                                      |                                                            |  |
|----------------|----------------------------------------------------------------------|------------------------------------------------------------|--|
|                | 測定結果をファイルに保存します。                                                     |                                                            |  |
| コマンド           |                                                                      |                                                            |  |
|                | :MMEMory:STORe:RES                                                   | <pre>ilt [<filename>[,<device>]]</device></filename></pre> |  |
| ハフメーダ          | <filonamo></filonamo>                                                | 計集ファイルタ                                                    |  |
|                |                                                                      | メステノイルロ<br>ダブルコーテーション(* ″)またけシングルコーテーシ                     |  |
|                |                                                                      | a) ( ') で囲まれた 32 文字以内の文字列                                  |  |
|                |                                                                      | 以下の文字は使用できません。                                             |  |
|                |                                                                      | ¥ / : * ? " " ` / < >                                      |  |
|                |                                                                      | 省略時のファイル名は"ISDBTMM 日付_連番.xml"と                             |  |
|                |                                                                      | なります。                                                      |  |
|                |                                                                      | ISDBTMM20080617_00.xml                                     |  |
|                | <device></device>                                                    | ドライブ名                                                      |  |
|                |                                                                      | A,B,D,E,F,                                                 |  |
| = <b>7 </b> ∕m |                                                                      | 省略時はDドライフとなります。                                            |  |
| <b>吉干 市田</b>   | ファイルタ省欧時にファイ                                                         | レタに付加される浦釆け 00~00 までです 00 まで使                              |  |
|                | フティルロ目昭時にフティルロに17月24にの理留は、00~99までです。99まで使用している場合けそれ以上のファイルの保存けできません。 |                                                            |  |
|                |                                                                      |                                                            |  |
|                | 保存したファイルは,指定したドライブの以下のディレクトリにあります。                                   |                                                            |  |
|                | ¥Anritsu Corporation                                                 | ¥Signal Analyzer¥User Data¥Measurement                     |  |
|                | Results¥ISDB-Tmm                                                     |                                                            |  |
|                | フォルダ内のファイル数の                                                         | 上限は1000ファイルです。                                             |  |
| 使用例            |                                                                      |                                                            |  |
|                | "TEST"というファイル名で                                                      | 測定結果を本器内蔵ハードディスクに保存する                                      |  |
|                | MMEM:STOR:RES "TES"                                                  | ſ <b>",</b> D                                              |  |

### 2.7.2 保存ファイルの種類を設定する :MMEMory:STORe:RESult:MODE XML|CSV Save as Type

| 機能       |                                         |                        |
|----------|-----------------------------------------|------------------------|
| <u> </u> | 保存ファイルの種類を設定します。                        |                        |
| コマント     | •MMEMory•STORe•RES                      | 1]t·MODE <mode></mode> |
| パラメータ    | ••••••••••••••••••••••••••••••••••••••• |                        |
|          | <mode></mode>                           | ファイルの種類                |
|          | XML                                     | xml 形式 (初期値)           |
|          | CSV                                     | csv 形式                 |
| 使用例      |                                         |                        |
|          | 保存ファイルの種類を csv                          | 形式に設定する                |
|          | MMEM:STOR:RES:MODE                      | CSV                    |
|          |                                         |                        |
|          |                                         |                        |

### :MMEMory:STORe:RESult:MODE?

Save as Type Query

| 機能    | 保存ファイルの種類を読み出します。           |         |
|-------|-----------------------------|---------|
| クエリ   | :MMEMory:STORe:RESult:MODE? |         |
| レスポンス | <mode></mode>               |         |
| パラメータ |                             |         |
|       | <mode></mode>               | ファイルの種類 |
|       | XML                         | xml 形式  |
|       | CSV                         | csv 形式  |
| 使用例   |                             |         |
|       | 保存ファイルの種類を読み                | い出す     |
|       | MMEM:STOR:RES:MODE?         |         |
|       | > CSV                       |         |
|       |                             |         |
|       |                             |         |

# 2.8 キャプチャ

キャプチャ機能の設定に対するデバイスメッセージは表 2.8-1 のとおりです。

| 機能                                     | デバイスメッセージ                                                     |  |
|----------------------------------------|---------------------------------------------------------------|--|
| Save Captured Data                     | :MMEMory:STORe:IQData <filename>,<device></device></filename> |  |
| Cancel Execute Save Captured Data      | :MMEMory:STORe:IQData:CANCel                                  |  |
| Outrust Bata for Source Continued Data | :MMEMory:STORe:IQData:RATE <freq></freq>                      |  |
| Output Rate for Save Captured Data     | :MMEMory:STORe:IQData:RATE?                                   |  |
|                                        | [:SENSe]:SWEep:TIME:AUTO OFF ON 0 1                           |  |
| Capture Time Auto/Manual               | [:SENSe]:SWEep:TIME:AUTO?                                     |  |
| Contrary Triang Longeth                | [:SENSe]:SWEep:TIME <time></time>                             |  |
| Capture Time Length                    | [:SENSe]:SWEep:TIME?                                          |  |

表 2.8-1 キャプチャ機能

### 2.8.1 キャプチャ済みの波形データをファイルに保存する :MMEMory:STORe:IQData <filename>,<device>

#### Save Captured Data

| 機能    |                       |                                                               |  |  |
|-------|-----------------------|---------------------------------------------------------------|--|--|
|       | キャプチャ済みの波             | キャプチャ済みの波形データをファイルに保存します。                                     |  |  |
| コマンド  |                       |                                                               |  |  |
|       | :MMEMory:STORe        | :MMEMory:STORe:IQData <filename>,<device></device></filename> |  |  |
| パラメータ |                       |                                                               |  |  |
|       | <filename></filename> | 保存するファイル名                                                     |  |  |
|       |                       | ダブルコーテーション("")またはシングルコーテーショ                                   |  |  |
|       |                       | ン(' ')で囲まれた 32 文字以内の任意の文字列で指                                  |  |  |
|       |                       | 定します。                                                         |  |  |
|       |                       | 以下の文字は使用できません。                                                |  |  |
|       |                       | ¥ / : * ? " " ` / < >                                         |  |  |
|       | <device></device>     | 保存するドライブ名                                                     |  |  |
|       |                       | A, B, D, E などのドライブ名                                           |  |  |
| 詳細    |                       |                                                               |  |  |
|       | 保存したファイルは打            | 保存したファイルは指定したドライブの以下のディレクトリにあります。                             |  |  |
|       | ¥Anritsu Corpora      | ¥Anritsu Corporation¥Signal Analyzer¥User Data¥Digitized      |  |  |
|       | Data¥ISDB-Tmm         | Data¥ISDB-Tmm                                                 |  |  |
|       | フォルダ内のファイル            | フォルダ内のファイル数の上限は 1000 ファイルです。                                  |  |  |
| 使用例   |                       |                                                               |  |  |
|       | 波形データを D ドラ           | イブに"DATA"というファイル名で保存する                                        |  |  |
|       | MMEM:STOR:IOD         | ″рата″.р                                                      |  |  |

#### 2.8.2 波形データのファイル保存を中止する

#### :MMEMory:STORe:IQData:CANCel

#### Cancel Execute Save Captured Data

| 機能   |                              |
|------|------------------------------|
|      | 波形データのファイル保存を中止します。          |
| コマンド |                              |
|      | :MMEMory:STORe:IQData:CANCel |
| 使用例  |                              |
|      | 波形データのファイル保存を中止する            |
|      | MMEM:STOR:IOD:CANC           |

### 2.8.3 Save Captured Data実行時の出力レートを設定する :MMEMory:STORe:IQData:RATE <freq>

Output Rate for Save Captured Data

| 機能            |                      |                              |
|---------------|----------------------|------------------------------|
|               | Save Captured Data 実 | 行時の出力レートを設定設定します。            |
| コマンド          |                      |                              |
| ° <b>-, L</b> | :MMEMory:STORe:IQD   | ata:RATE <freq></freq>       |
| ハラメータ         |                      |                              |
| =¥ ≰⊞         | <ireq></ireq>        | Save Captured Data 美行時の出力レート |
| <b>百十</b> 亦四  | 本アプリケーションでは,2        | 0 MHz 固定のため設定できません。          |
| 使用例           |                      |                              |
|               | 出力レートを 20 MHz に言     | 没定する                         |
|               | MMEM:STOR:IQD:RATE   | 20MHz                        |

#### :MMEMory:STORe:IQData:RATE?

Output Rate for Save Captured Data Query

| 機能    | Save Captured Data 実                           | 行時の出力レートの設定を読み出します。                 |
|-------|------------------------------------------------|-------------------------------------|
| クエリ   | :MMEMory:STORe:IQI                             | Data:RATE?                          |
| レスポンス | <freg></freg>                                  |                                     |
| パラメータ |                                                |                                     |
|       | <freq><br/>範囲<br/>サフィックスコード</freq>             | 出力レート<br>20 MHz<br>なし, Hz 単位の値を返します |
| 使用例   | 出力レートを読み出す<br>MMEM:STOR:IQD:RATE<br>> 20000000 | 2?                                  |

### 2.8.4 波形キャプチャ時間(Capture Time)の自動設定・手動設定を選択する [:SENSe]:SWEep:TIME:AUTO OFF|ON|0|1

Capture Time Auto/Manual

| 機能    | オガント・ペイ・中国(つ                               |                                           |
|-------|--------------------------------------------|-------------------------------------------|
| コマンド  | 波形キャノナヤ時间(Cap                              | oture Time)の目動設定・手動設定を選択しよす。              |
|       | [:SENSe]:SWEep:TIME:AUTO <switch></switch> |                                           |
| パラメータ |                                            |                                           |
|       | <switch><br/>OFF 0<br/>ON 1</switch>       | 波形キャプチャ時間の自動設定・手動設定<br>手動設定<br>自動設定 (初期値) |
| 詳細    |                                            |                                           |
| 11 m  | リプレイ実行中は設定できません。                           |                                           |
| 使用例   |                                            |                                           |
|       | 波形のキャプチャ時間を<br>SWE・TIME・AUTO ON            | 自動設定にする                                   |
|       | SWE:TIME:AUTO ON                           |                                           |

### [:SENSe]:SWEep:TIME:AUTO?

Capture Time Auto/Manual Query

| 機能    |                   |                               |
|-------|-------------------|-------------------------------|
|       | 波形キャプチャ時間(Ca      | pture Time)の自動設定・手動設定を読み出します。 |
| クエリ   |                   |                               |
|       | [:SENSe]:SWEep:TI | ME:AUTO?                      |
| レスポンス |                   |                               |
|       | <switch></switch> |                               |
| パラメータ |                   |                               |
|       | <switch></switch> | 波形キャプチャ時間の自動設定・手動設定           |
|       | 0                 | 手動設定                          |
|       | 1                 | 自動設定                          |
| 使用例   |                   |                               |
|       | 波形のキャプチャ時間の       | 設定を読み出す                       |
|       | SWE:TIME:AUTO?    |                               |
|       | > 1               |                               |

### 2.8.5 波形のキャプチャ時間を設定する [:SENSe]:SWEep:TIME <time> Capture Time Length

#### 機能

|       | 波形のキャプチャ時間を設定します。  |                                    |
|-------|--------------------|------------------------------------|
| コマンド  |                    |                                    |
|       | [:SENSe]:SWEep:TI  | ME <time></time>                   |
| パラメータ |                    |                                    |
|       | <time></time>      | 波形のキャプチャ時間                         |
|       | 範囲                 | $12.6 \text{ ms}{\sim}5 \text{ s}$ |
|       | 分解能                | 1 ms                               |
|       | サフィックスコード          | MS, S                              |
|       |                    | 省略した場合は second として扱われます。           |
|       | 初期値                | 12.6 ms                            |
| 詳細    |                    |                                    |
|       | リプレイ機能実行中は設定できません。 |                                    |
| 使用例   |                    |                                    |
|       | 波形キャプチャ時間を2sに設定する  |                                    |
|       | SWE:TIME 2S        |                                    |

### [:SENSe]:SWEep:TIME?

Capture Time Length Query

| 機能    | 波形のキャプチャ時間を読                               | きみ出します。                           |
|-------|--------------------------------------------|-----------------------------------|
| クエリ   | [:SENSe]:SWEep:TIM                         | Ε?                                |
| レスポンス | <time></time>                              |                                   |
| パラメータ | <time><br/>範囲</time>                       | 波形のキャプチャ時間 (ms 単位)<br>12.6 ms~5 s |
| 使用例   | 波形のキャプチャ時間を訪<br>SWE:TIME?<br>> 0.012600000 | もみ出す                              |

# 2.9 リプレイ

リプレイ機能の設定に対するデバイスメッセージは表 2.9-1 のとおりです。

| 機能                            | デバイスメッセージ                                                                                   |
|-------------------------------|---------------------------------------------------------------------------------------------|
| Stop Replay                   | :MMEMory:LOAD:IQData:STOP                                                                   |
| Execute Replay                | :MMEMory:LOAD:IQData<br><filename>,<device>,<application></application></device></filename> |
| Replay File Information Query | :MMEMory:LOAD:IQData:INFormation?                                                           |
| Replay Execute Query          | :MMEMory:LOAD:IQData:INFormation:STATe?                                                     |
| Replay Filename Query         | :MMEMory:LOAD:IQData:INFormation:FILE?                                                      |
| Replay Device Query           | :MMEMory:LOAD:IQData:INFormation:DEVice?                                                    |
| Replay Application Query      | :MMEMory:LOAD:IQData:INFormation:APPLication?                                               |
| Replay Level Over Query       | :MMEMory:LOAD:IQData:INFormation:CONDition?                                                 |
| Replay Error Icon Query       | :MMEMory:LOAD:IQData:INFormation:ERRor?                                                     |
| Replay Correction Query       | :MMEMory:LOAD:IQData:INFormation:CORRection?                                                |
| Replay External Reference     | :MMEMory:LOAD:IQData:INFormation:ROSCillator?                                               |

表 2.9-1 リプレイ機能

### :MMEMory:LOAD:IQData:STOP

Stop Replay

| 機能    |                           |
|-------|---------------------------|
| コマンド  | リブレイ機能を終了します。             |
| =¥ /m | :MMEMory:LOAD:IQData:STOP |
| 計社    | リプレイ機能実行中のときだけ実行できます。     |
| 使用例   |                           |
|       | リプレイ機能を終了する               |
|       | MMEM:LOAD:IQD:STOP        |

#### :MMEMory:LOAD:IQData <filename>,<device>,<application>

Execute Replay

| 機能    |                             |                                                                                      |  |  |
|-------|-----------------------------|--------------------------------------------------------------------------------------|--|--|
|       | リプレイ機能を実行しる                 | リプレイ機能を実行します。ファイル名,ドライブ名,アプリケーションを選択すること                                             |  |  |
|       | でリプレイを実行する]                 | でリプレイを実行する IQ データを選択できます。                                                            |  |  |
| コマンド  |                             |                                                                                      |  |  |
|       | :MMEMory:LOAD:I             | <pre>QData <filename>,<device>,<application></application></device></filename></pre> |  |  |
| パラメータ |                             |                                                                                      |  |  |
|       | <filename></filename>       | 対象ファイル名                                                                              |  |  |
|       |                             | ダブルコーテーション("")またはシングルコーテーショ                                                          |  |  |
|       |                             | ン(' ')で囲まれた 32 文字以内の文字列(拡張子は除                                                        |  |  |
|       |                             | <)                                                                                   |  |  |
|       |                             | 以下の文字は使用できません。                                                                       |  |  |
|       |                             | ¥ / : * ? " " ' / < >                                                                |  |  |
|       | <device></device>           | ドライブ名                                                                                |  |  |
|       |                             | A,B,D,E,F,                                                                           |  |  |
|       | <application></application> | IQ データファイル読み込み対象のアプリケーション名                                                           |  |  |
|       | ISDBTMM                     | ISDB-Tmm 解析ソフトウェア                                                                    |  |  |
|       | SIGANA                      | Signal Analyzer                                                                      |  |  |
| 使用例   |                             |                                                                                      |  |  |
|       | Dドライブの"TEST"と               | いう名前のIQデータファイルを読み込み、リプレイ機能を実                                                         |  |  |
|       | 行する                         | -                                                                                    |  |  |
|       | MMEM:LOAD:IQD "             | IEST",D, ISDBTMM                                                                     |  |  |

### :MMEMory:LOAD:IQData:INFormation?

Replay File Information Query

| 機能    |                                                                             |                                |      |
|-------|-----------------------------------------------------------------------------|--------------------------------|------|
|       | リプレイ機能実行中のフ                                                                 | アイル情報を読み出します。                  |      |
| クエリ   |                                                                             |                                |      |
|       | :MMEMory:LOAD:IQI                                                           | Data:INFormation?              |      |
| レスポンス |                                                                             |                                | 70   |
|       | <filename>,<time_< td=""><td>_length&gt;</td><td>C</td></time_<></filename> | _length>                       | C    |
| パラメータ |                                                                             |                                | P    |
|       | <filename></filename>                                                       | ファイル名                          | デ    |
|       |                                                                             | 32 文字以内の文字列(拡張子は除く)            | 7    |
|       |                                                                             | リプレイ状態で無い場合は,***を返します。         | ろ    |
|       | <time_length></time_length>                                                 | IQ データの解析可能なデータ時間長             | Ŷ    |
|       | 分解能                                                                         | 1 ms                           | セ    |
|       |                                                                             | サフィックスコードなし,フレーム単位の値を返します。     | - 32 |
|       |                                                                             | リプレイ状態で無い場合は_999999999999 を返しま | 詳    |
|       |                                                                             | す。                             | 細    |
| 使用例   |                                                                             |                                |      |
|       | リプレイ機能実行中のフ                                                                 | ァイル情報を読み出す                     |      |
|       | MMEM:LOAD:IQD:INE                                                           | ?                              |      |
|       | > TEST,1260000                                                              |                                |      |
|       |                                                                             |                                |      |

### :MMEMory:LOAD:IQData:INFormation:STATe?

Replay Execute Query

| 機能    |                         |                       |
|-------|-------------------------|-----------------------|
|       | リプレイ機能が実行中かと            | うかを読み出します。            |
| クエリ   |                         |                       |
|       | :MMEMory:LOAD:IQDa      | ta:INFormation:STATe? |
| レスポンス |                         |                       |
|       | <switch></switch>       |                       |
| パラメータ |                         |                       |
|       | <switch></switch>       | リプレイ On/Off           |
|       | 1                       | リプレイ機能実行中             |
|       | 0                       | リプレイ状態ではない            |
| 使用例   |                         |                       |
|       | リプレイ機能が実行中かを読み出す        |                       |
|       | MMEM:LOAD:IQD:INF:STAT? |                       |
|       | > 1                     |                       |

### :MMEMory:LOAD:IQData:INFormation:FILE?

Replay Filename Query

| 機能    |                          |                        |
|-------|--------------------------|------------------------|
|       | リプレイ機能を実行中のファイル名を読み出します。 |                        |
| クエリ   |                          |                        |
|       | :MMEMory:LOAD:IQDa       | ata:INFormation:FILE?  |
| レスポンス |                          |                        |
|       | <filename></filename>    |                        |
| パラメータ |                          |                        |
|       | <filename></filename>    | ファイル名                  |
|       |                          | 32 文字以内の文字列(拡張子は除く)    |
|       |                          | リプレイ状態で無い場合は,***を返します。 |
| 使用例   |                          |                        |
|       | リプレイ機能を実行中のフ             | 7ァイル名を読み出す             |
|       | MMEM:LOAD:IQD:INF:FILE?  |                        |
|       | > TEST                   |                        |

### :MMEMory:LOAD:IQData:INFormation:DEVice?

Replay Device Query

| 機能    |                    |                         |
|-------|--------------------|-------------------------|
|       | リプレイ機能の実行対象の       | )ドライブ名を読み出します。          |
| クエリ   |                    |                         |
|       | :MMEMory:LOAD:IQDa | ta:INFormation:DEVice?  |
| レスポンス |                    |                         |
|       | <device></device>  |                         |
| パラメータ |                    |                         |
|       | <device></device>  | ドライブ名                   |
|       |                    | A,B,D,E,F,              |
|       |                    | リプレイ状態で無い場合は, ***を返します。 |
| 使用例   |                    |                         |
|       | リプレイ機能の実行対象の       | )ドライブ名を読み出す             |
|       | MMEM:LOAD:IQD:INF: | DEV?                    |
|       | > D                |                         |
|       |                    |                         |

2

### :MMEMory:LOAD:IQData:INFormation:APPLication?

Replay Application Query

| 機能    |                             |                             |    |
|-------|-----------------------------|-----------------------------|----|
|       | リプレイ機能の実行対象の                | )アプリケーション名を読み出します。          | 0  |
| クエリ   |                             |                             |    |
|       | :MMEMory:LOAD:IQDa          | ta:INFormation:APPLication? |    |
| レスポンス |                             |                             |    |
|       | <application></application> |                             | SC |
| パラメータ |                             |                             | PI |
|       | <application></application> | IQ データファイル読み込み対象のアプリケーション名  | デ  |
|       | ISDBTMM                     | ISDB-Tmm 解析ソフトウェア           | バイ |
| 使用例   |                             |                             | ース |
|       | リプレイ機能の実行対象の                | )アプリケーション名を読み出す             | メッ |
|       | MMEM:LOAD:IQD:INF:          | APPL?                       | É  |
|       | > ISDBTMM                   |                             | 23 |
|       |                             |                             | ど詳 |
|       |                             |                             | 細  |
|       |                             |                             |    |

### :MMEMory:LOAD:IQData:INFormation:CONDition?

Replay Level Over Query

| 機能    |                                             |
|-------|---------------------------------------------|
|       | リプレイ機能実行中に Level Over が表示されているかどうかを読み出します。  |
| クエリ   |                                             |
|       | :MMEMory:LOAD:IQData:INFormation:CONDition? |
| レスポンス |                                             |
|       | <switch></switch>                           |
|       | 1 Level Over が表示されている                       |
|       | 0 正常                                        |
|       | リプレイ状態で無い場合は-999.0を返します。                    |
| 使用例   |                                             |
|       | リプレイ機能実行中に Level Over が表示されているかを読み出す        |
|       | MMEM:LOAD:IQD:INF:COND?                     |
|       | > 0                                         |
|       |                                             |

### :MMEMory:LOAD:IQData:INFormation:ERRor?

Replay Error Icon Query

| 機能    |                                                 |                                   |  |
|-------|-------------------------------------------------|-----------------------------------|--|
|       | リプレイ機能実行中に Replay Error Info.アイコンが表示されているかどうかを読 |                                   |  |
|       | み出します。                                          |                                   |  |
| クエリ   |                                                 |                                   |  |
|       | :MMEMory:LOAD:IQDa                              | a:INFormation:ERRor?              |  |
| レスポンス |                                                 |                                   |  |
|       | <switch></switch>                               |                                   |  |
|       | 1 Replay E                                      | rror Info.アイコンが表示されている            |  |
|       | 0 正常                                            |                                   |  |
|       | リプレイ状                                           | 態で無い場合は-999.0を返します。               |  |
| 使用例   |                                                 |                                   |  |
|       | リプレイ機能実行中に Re                                   | olay Error Info.アイコンが表示されているかを読み出 |  |
|       | す                                               |                                   |  |
|       | MMEM:LOAD:IQD:INF:                              | IRR?                              |  |
|       | > 0                                             |                                   |  |

### :MMEMory:LOAD:IQData:INFormation:CORRection?

**Replay Correction Query** 

| 機能    |                                  |                                    |  |
|-------|----------------------------------|------------------------------------|--|
|       | リプレイ機能実行中の Correction の値を読み出します。 |                                    |  |
| クエリ   |                                  |                                    |  |
|       | :MMEMory:LOAD:IQDa               | ata:INFormation:CORRection?        |  |
| レスポンス |                                  |                                    |  |
|       | <real></real>                    |                                    |  |
| パラメータ |                                  |                                    |  |
|       | <real></real>                    | 補正するレベル                            |  |
|       | 範囲                               | −100~100 dB                        |  |
|       |                                  | Correction が Off のときは 0.000 を返します。 |  |
|       |                                  | リプレイ状態で無い場合は-999.0を返します。           |  |
| 使用例   |                                  |                                    |  |
|       | リプレイ機能実行中の Co                    | rrection の値を読み出す                   |  |
|       | MMEM:LOAD:IQD:INF:               | CORR?                              |  |
|       | > 0.000                          |                                    |  |
# :MMEMory:LOAD:IQData:INFormation:ROSCillator?

Replay External Reference Query

| 機能    |                                               |                       |  |
|-------|-----------------------------------------------|-----------------------|--|
|       | リプレイ機能実行中の周辺                                  | 波数基準信号源を読み出します。       |  |
| クエリ   |                                               |                       |  |
|       | :MMEMory:LOAD:IQData:INFormation:ROSCillator? |                       |  |
| レスポンス |                                               |                       |  |
|       | <source/>                                     |                       |  |
| パラメータ |                                               |                       |  |
|       | <source/>                                     | 周波数基準信号源              |  |
|       | INT                                           | 内部基準信号源               |  |
|       | INTU                                          | 内部基準信号源(Unlock 状態)    |  |
|       | EXT                                           | 外部基準信号源               |  |
|       | EXTU                                          | 外部基準信号源(Unlock 状態)    |  |
|       |                                               | リプレイ状態で無い場合は***を返します。 |  |
| 使用例   |                                               |                       |  |
|       | リプレイ機能実行中の周波数基準信号源を読み出す                       |                       |  |
|       | MMEM:LOAD:IOD:INF:ROSC?                       |                       |  |

> INT

# 第3章 SCPIステータスレジスタ

この章では、アプリケーションの状態を読み出すための SCPI コマンドとステータス レジスタについて説明します。

| 3.1 | 測定状態の読み出し3-2                                         |
|-----|------------------------------------------------------|
|     | :STATus:ERRor?                                       |
| 3.2 | STATus:QUEStionable レジスタ3-3                          |
|     | :STATus:QUEStionable[:EVENt]?                        |
|     | :STATus:QUEStionable:CONDition?                      |
|     | :STATus:QUEStionable:ENABle <integer></integer>      |
|     | :STATus:QUEStionable:ENABle?                         |
|     | :STATus:QUEStionable:NTRansition <integer></integer> |
|     | :STATus:QUEStionable:NTRansition?                    |
|     | :STATus:QUEStionable:PTRansition <integer></integer> |
|     | :STATus:QUEStionable:PTRansition?                    |
|     | :STATus:QUEStionable:MEASure[:EVENt]?                |
|     | :STATus:QUEStionable:MEASure:CONDition?              |
|     | :STATus:QUEStionable:MEASure:ENABle                  |
|     | <integer></integer>                                  |
|     | :STATus:QUEStionable:MEASure:ENABle?                 |
|     | :STATus:QUEStionable:MEASure:NTRansition             |
|     | <integer>3-11</integer>                              |
|     | :STATus:QUEStionable:MEASure:NTRansition? 3-11       |
|     | :STATus:QUEStionable:MEASure:PTRansition             |
|     | <integer></integer>                                  |
|     | :STATus:QUEStionable:MEASure:PTRansition? 3-12       |
| 3.3 | STATus:OPERation レジスタ3-13                            |
|     | :STATus:OPERation[:EVENt]?                           |
|     | :STATus:OPERation:CONDition?                         |
|     | :STATus:OPERation:ENABle <integer></integer>         |
|     | :STATus:OPERation:ENABle?                            |
|     | :STATus:OPERation:NTRansition <integer></integer>    |
|     | :STATus:OPERation:NTRansition?                       |
|     | :STATus:OPERation:PTRansition <integer></integer>    |
|     | :STATus:OPERation:PTRansition?                       |

| 3.1 測定状態の認               | 読み出し              |                               |                      |
|--------------------------|-------------------|-------------------------------|----------------------|
| :STATus:FRRor?           |                   |                               |                      |
| Measurement Status Querv |                   |                               |                      |
|                          |                   |                               |                      |
| 機能                       |                   |                               |                      |
|                          | 測定状態を読み           | み出します。                        |                      |
|                          |                   |                               |                      |
| クエリ                      |                   |                               |                      |
|                          | :STATus:ERF       | Ror?                          |                      |
| レスポンス                    |                   |                               |                      |
|                          | <status></status> |                               |                      |
|                          |                   |                               |                      |
| パラメータ                    |                   |                               |                      |
|                          | <status></status> | 測定状態                          |                      |
|                          | 値                 | = bit0 + bit1 + bit2 + bit3 - | + bit4 + bit5 + bit6 |
|                          |                   | + bit7 + bit8 + bit9 + bit10  | + bit11 + bit12      |
|                          |                   | + bit13 + bit14 + bit15       |                      |
|                          |                   | bit0 : $2^0 = 1$              | 未測定                  |
|                          |                   | $bit1: 2^1 = 2$               | レベルオーバー              |
|                          |                   | bit2 : $2^2 = 4$              | (未使用)                |
|                          |                   | bit3 : $2^3 = 8$              | (未使用)                |
|                          |                   | $bit4: 2^4 = 16$              | (未使用)                |
|                          |                   | $bit5: 2^5 = 32$              | Signal Level Too Low |
|                          |                   | bit6 : $2^6 = 64$             | (未使用)                |
|                          |                   | bit7: $2^7 = 128$             | (未使用)                |
|                          |                   | bit8 : $2^8 = 256$            | (未使用)                |
|                          |                   | bit9 : $2^9 = 512$            | (未使用)                |
|                          |                   | $bit10: 2^{10} = 1024$        | (未使用)                |
|                          |                   | $bit11:2^{11} = 2048$         | (未使用)                |
|                          |                   | $bit12: 2^{12} = 4096$        | (未使用)                |
|                          |                   | $bit13:2^{13} = 8192$         | (未使用)                |
|                          |                   | $bit14:2^{14} = 16384$        | (未使用)                |
|                          |                   | $bit15:2^{15} = 32768$        | (未使用)                |
|                          | 範囲                | $0 \sim 255$                  |                      |
| 詳細                       |                   |                               |                      |
|                          | 正常終了時は            | 0 が返ります。                      |                      |
| 使用例                      |                   |                               |                      |
|                          | 測定状態を読み           | を出す                           |                      |
|                          | STAT:ERR?         |                               |                      |
|                          | > 0               |                               |                      |

# 3.2 STATus:QUEStionable レジスタ

QUEStionable ステータスレジスタの階層構造は,図 3.2-1,表 3.2-1,図 3.2-2,

表 3.2-2 のとおりです。

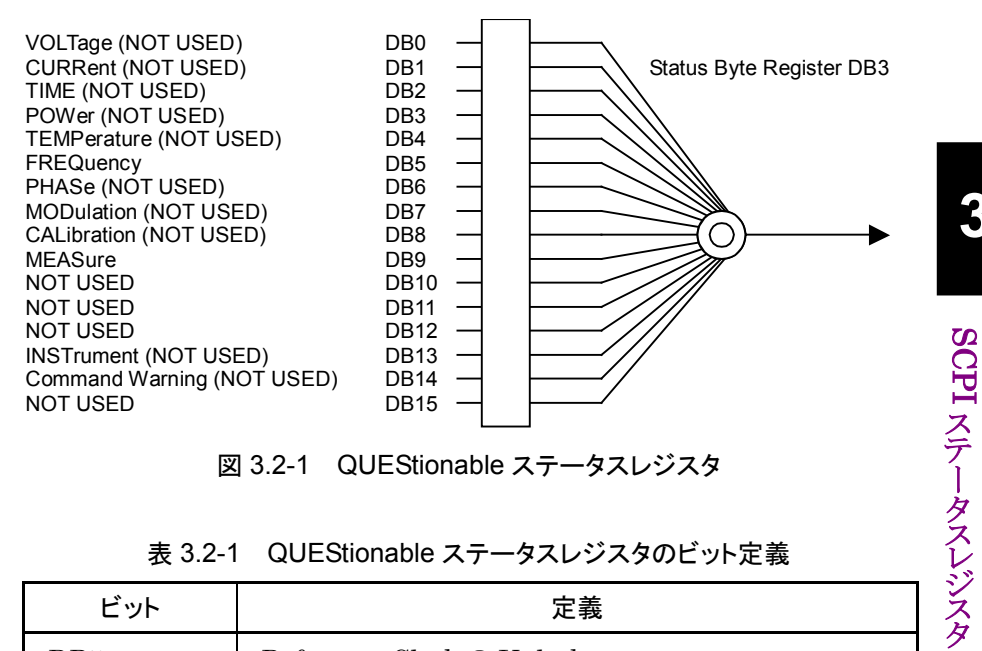

図 3.2-1 QUEStionable ステータスレジスタ

#### 表 3.2-1 QUEStionable ステータスレジスタのビット定義

| ビット | 定義                           |
|-----|------------------------------|
| DB5 | Reference Clock 🕫 Unlock     |
| DB9 | QUEStionable Measure レジスタサマリ |

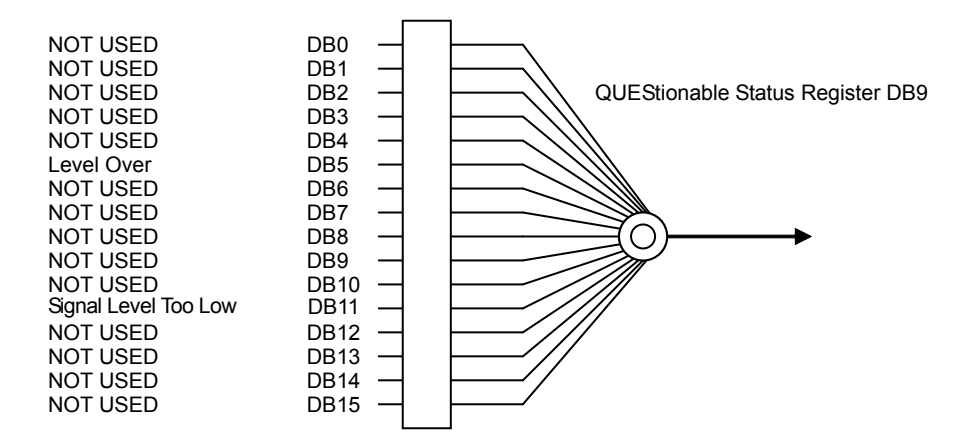

図 3.2-2 QUEStionable Measure レジスタ

| ビット  | 定義                   |
|------|----------------------|
| DB5  | レベルオーバー              |
| DB11 | Signal Level Too Low |

QUEStionable ステータスレジスタに関するデバイスメッセージは表 3.3-3 のとおりです。

| 機能                                                   | デバイスメッセージ                                                    |  |
|------------------------------------------------------|--------------------------------------------------------------|--|
| Questionable Status Register<br>Event                | :STATus:QUEStionable[:EVENt]?                                |  |
| Questionable Status Register<br>Condition            | :STATus:QUEStionable:CONDition?                              |  |
| Questionable Status Register                         | :STATus:QUEStionable:ENABle <integer></integer>              |  |
| Enable                                               | :STATus:QUEStionable:ENABle?                                 |  |
| Questionable Status Register<br>Negative Transition  | :STATus:QUEStionable:NTRansition <integer></integer>         |  |
|                                                      | :STATus:QUEStionable:NTRansition?                            |  |
| Questionable Status Register                         | :STATus:QUEStionable:PTRansition <integer></integer>         |  |
| Positive Transition                                  | :STATus:QUEStionable:PTRansition?                            |  |
| Questionable Measure<br>Register Event               | :STATus:QUEStionable:MEASure[:EVENt]?                        |  |
| Questionable Measure Register<br>Condition           | :STATus:QUEStionable:MEASure:CONDition?                      |  |
| Questionable Measure Register                        | :STATus:QUEStionable:MEASure:ENABle <integer></integer>      |  |
| Enable                                               | :STATus:QUEStionable:MEASure:ENABle?                         |  |
| Questionable Measure Register<br>Negative Transition | :STATus:QUEStionable:MEASure:NTRansition <integer></integer> |  |
|                                                      | :STATus:QUEStionable:MEASure:NTRansition?                    |  |
| Questionable Measure Register                        | :STATus:QUEStionable:MEASure:PTRansition <integer></integer> |  |
| Positive Transition                                  | :STATus:QUEStionable:MEASure:PTRansition?                    |  |

#### 表 3.3-3 QUEStionable ステータスレジスタに関するデバイスメッセージ

# :STATus:QUEStionable[:EVENt]?

Questionable Status Register Event

|       | QUEStionable >                       | ステータスレジスタのイベントレジスタを読み出します。 |
|-------|--------------------------------------|----------------------------|
| クエリ   |                                      |                            |
|       | :STATus:QUES                         | tionable[:EVENt]?          |
| レスポンス |                                      |                            |
|       | <integer></integer>                  |                            |
| パラメータ |                                      |                            |
|       | <integer> /</integer>                | イベントレジスタのビット総和             |
|       | 分解能                                  | 1                          |
|       | 範囲                                   | $0{\sim}65535$             |
| 使用例   |                                      |                            |
|       | QUEStionable ステータスレジスタのイベントレジスタを読み出す |                            |
|       | STAT:QUES?                           |                            |
|       | > 0                                  |                            |

#### :STATus:QUEStionable:CONDition?

Questionable Status Register Condition

| QUEStionable ステータ                       | スレジスタのコンディションレジスタを読み出します。                                                                                                    |  |
|-----------------------------------------|----------------------------------------------------------------------------------------------------|--|
| :STATus:QUEStionak                      | ole:CONDition?                                                                                                    |  |
| <integer></integer>                     |                                                                                                    |  |
|                                         |                                                                                                    |  |
| <integer></integer>                     | コンディションレジスタのビット総和                                                                                                    |  |
| 分解能                                     | 1                                                                                                    |  |
| 範囲                                      | $0 \sim 65535$                                                                                                    |  |
|                                         |                                                                                                    |  |
| QUEStionable ステータスレジスタのコンディションレジスタを読み出す |                                                                                                    |  |
| STAT:QUES:COND?                         |                                                                                                    |  |
| > 0                                     |                                                                                                    |  |
|                                         | QUEStionable ステータ<br>:STATus:QUEStionak<br><integer><br/><integer><br/>分解能<br/>範囲<br/>QUEStionable ステータ<br/>STAT:QUES:COND?<br/>&gt; 0</integer></integer> |  |

# :STATus:QUEStionable:ENABle <integer>

Questionable Status Register Enable

| 機能    |                                               |                                |  |
|-------|-----------------------------------------------|--------------------------------|--|
|       | QUEStionable ステータ                             | スレジスタのイベントイネーブルレジスタを設定します。     |  |
| コマンド  |                                               |                                |  |
|       | :STATus:QUEStional                            | ole:ENABle <integer></integer> |  |
| パラメータ |                                               |                                |  |
|       | <integer></integer>                           | イベントイネーブルレジスタのビット総和            |  |
|       | 分解能                                           | 1                              |  |
|       | 範囲                                            | $0{\sim}65535$                 |  |
| 使用例   |                                               |                                |  |
|       | QUEStionable ステータスレジスタのイベントイネーブルレジスタに 16を設定する |                                |  |
|       | STAT:QUES:ENAB 16                             |                                |  |

#### :STATus:QUEStionable:ENABle?

Questionable Status Register Enable Query

| 機能    |                                           |                             |
|-------|-------------------------------------------|-----------------------------|
|       | QUEStionable ステータ                         | スレジスタのイベントイネーブルレジスタを読み出します。 |
| クエリ   |                                           |                             |
|       | :STATus:QUEStional                        | ple:ENABle?                 |
| レスポンス |                                           |                             |
|       | <integer></integer>                       |                             |
| パラメータ |                                           |                             |
|       | <integer></integer>                       | イベントイネーブルレジスタのビット総和         |
|       | 分解能                                       | 1                           |
|       | 範囲                                        | $0{\sim}65535$              |
| 使用例   |                                           |                             |
|       | QUEStionable ステータスレジスタのイベントイネーブルレジスタを読み出す |                             |
|       | STAT:QUES:ENAB?                           |                             |
|       | > 16                                      |                             |
|       |                                           |                             |

## :STATus:QUEStionable:NTRansition <integer>

Questionable Status Register Negative Transition

| 機能                 | QUEStionable ステータ<br>します。                      | マスレジスタのトランジションフィルタ (負方向変化) を設定                 |           |
|--------------------|------------------------------------------------|------------------------------------------------|-----------|
| コマンド               | :STATus:QUEStiona                              | <pre>ple:NTRansition <integer></integer></pre> | 5         |
| パラメータ              |                                                |                                                | 3         |
|                    | <integer><br/>分解能<br/>範囲</integer>             | トフンシションフィルタ (負万回変化) のビット総和<br>1<br>0~65535     | SCI       |
| 使用例                | QUEStionable ステーク<br>を設定する<br>STAT:QUES:NTR 16 | マスレジスタのトランジションフィルタ(負方向変化)に 16                  | PIステータスレジ |
| :STATus:QUEStionab | le:NTRansition?                                |                                                | えタ        |

#### :STATus:QUEStionable:NTRansition?

Questionable Status Register Negative Transition Query

| 機能    | QUEStionable ステータ   | マンジスタのトランジションフィルタ (負方向変化) を読み |
|-------|---------------------|-------------------------------|
|       | 出します。               |                               |
| クエリ   | :STATus:QUEStional  | ole:NTRansition?              |
| レスポンス | <integer></integer> |                               |
| パラメータ |                     |                               |
|       | <integer></integer> | トランジションフィルタ (負方向変化) のビット総和    |
|       | 分解能                 | 1                             |
|       | 範囲                  | $0{\sim}65535$                |
| 使用例   |                     |                               |
|       | QUEStionable ステータ   | マレジスタのトランジションフィルタ (負方向変化)を読み  |
|       | 出す                  |                               |
|       | STAT:QUES:NTR?      |                               |
|       | > 16                |                               |

# :STATus:QUEStionable:PTRansition <integer>

Questionable Status Register Positive Transition

| 機能    |                     |                                     |
|-------|---------------------|-------------------------------------|
|       | QUEStionable ステーク   | タスレジスタのトランジションフィルタ(正方向変化)を設定        |
|       | します。                |                                     |
| コマンド  |                     |                                     |
|       | :STATus:QUEStiona   | ble:PTRansition <integer></integer> |
| パラメータ |                     |                                     |
|       | <integer></integer> | トランジションフィルタ (正方向変化) のビット総和          |
|       | 分解能                 | 1                                   |
|       | 範囲                  | $0{\sim}65535$                      |
| 使用例   |                     |                                     |
|       | QUEStionable ステー    | タスレジスタのトランジションフィルタ(正方向変化)に 16       |
|       | を設定する               |                                     |
|       | STAT:QUES:PTR 16    |                                     |

#### :STATus:QUEStionable:PTRansition?

Questionable Status Register Positive Transition Query

| 機能    |                                           |                               |
|-------|-------------------------------------------|-------------------------------|
|       | QUEStionable ステータ<br>出します。                | スレジスタのトランジションフィルタ (正方向変化) を読み |
| クエリ   | :STATus:QUEStionak                        | ole:PTRansition?              |
| レスポンス | (integer)                                 |                               |
|       | <iiicege1 <="" td=""><td></td></iiicege1> |                               |
| パラメータ |                                           |                               |
|       | <integer></integer>                       | トランジションフィルタ (正方向変化) のビット総和    |
|       | 分解能                                       | 1                             |
|       | 範囲                                        | $0 \sim 65535$                |
| 使用例   |                                           |                               |
|       | QUEStionable ステータ<br>出す                   | スレジスタのトランジションフィルタ (正方向変化) を読み |
|       | STAT:QUES:PTR?                            |                               |
|       | > 16                                      |                               |

## :STATus:QUEStionable:MEASure[:EVENt]?

Questionable Measure Register Event

| 機能    | QUEStionable Measur | e レジスタのイベントレジスタを読み出します。         |
|-------|---------------------|---------------------------------|
|       | <b>~</b>            |                                 |
| クエリ   | :STATus:QUEStional  | <pre>ple:MEASure[:EVENt]?</pre> |
| レスポンス | <integer></integer> |                                 |
| パラメータ |                     |                                 |
|       | <integer></integer> | イベントレジスタのビット総和                  |
|       | 分解能                 | 1                               |
|       | 範囲                  | $0{\sim}65535$                  |
| 使用例   |                     |                                 |
|       | QUEStionable Measur | e レジスタのイベントレジスタの内容を読み出す         |
|       | STAT:QUES:MEAS?     |                                 |
|       | > 0                 |                                 |

#### :STATus:QUEStionable:MEASure:CONDition?

Questionable Measure Register Condition

| 機能    | QUEStionable Measure                              | e レジスタのコンディションレジスタを読み出します。       |
|-------|---------------------------------------------------|----------------------------------|
| クエリ   | :STATus:QUEStionat                                | le:MEASure:CONDition?            |
| レスポンス | <integer></integer>                               |                                  |
| パラメータ |                                                   |                                  |
|       | <integer></integer>                               | コンディションレジスタのビット総和                |
|       | 分解能                                               | 1                                |
|       | 範囲                                                | $0 \sim 65535$                   |
| 使用例   |                                                   |                                  |
|       | QUEStionable Measure<br>STAT:QUES:MEAS:CON<br>> 0 | eレジスタのコンディションレジスタの内容を読み出す<br>ID? |

3

SCPIステータスレジスタ

# :STATus:QUEStionable:MEASure:ENABle <integer>

Questionable Measure Register Enable

| 機能    |                      |                                       |
|-------|----------------------|---------------------------------------|
|       | QUEStionable Measure | eレジスタのイベントイネーブルレジスタを設定します。            |
| コマンド  |                      |                                       |
|       | :STATus:QUEStionab   | le:MEASure:ENABle <integer></integer> |
| パラメータ |                      |                                       |
|       | <integer></integer>  | イベントイネーブルレジスタのビット総和                   |
|       | 分解能                  | 1                                     |
|       | 範囲                   | $0{\sim}65535$                        |
| 使用例   |                      |                                       |
|       | QUEStionable Measure | eレジスタのイベントイネーブルレジスタに 16を設定する          |
|       | STAT:QUES:MEAS:ENA   | B 16                                  |

#### :STATus:QUEStionable:MEASure:ENABle?

Questionable Measure Register Enable Query

| 機能    | QUEStionable Measur | re レジスタのイベントイネーブルレジスタを読み出します。 |
|-------|---------------------|-------------------------------|
| クエリ   | :STATus:QUEStiona   | ble:MEASure:ENABle?           |
| レスポンス | <integer></integer> |                               |
| パラメータ |                     |                               |
|       | <integer></integer> | イベントイネーブルレジスタのビット総和           |
|       | 分解能                 | 1                             |
|       | 範囲                  | $0{\sim}65535$                |
| 使用例   |                     |                               |
|       | QUEStionable Measur | eレジスタのイベントイネーブルレジスタを読み出す      |
|       | STAT:QUES:MEAS:EN   | AB?                           |
|       | > 16                |                               |
|       |                     |                               |

#### :STATus:QUEStionable:MEASure:NTRansition <integer>

Questionable Measure Register Negative Transition

| 機能                                                                                  |                                                                                                    |                                                                                                    |                     |
|-------------------------------------------------------------------------------------|----------------------------------------------------------------------------------------------------|----------------------------------------------------------------------------------------------------|---------------------|
|                                                                                     | QUEStionable Measur<br>します。                                                                                                    | re レジスタのトランジションフィルタ(負方向変化)を設定                                                                                                 |                     |
| コマンド                                                                                |                                                                                                    |                                                                                                    |                     |
|                                                                                     | :STATus:QUEStionab                                                                                                    | <pre>ole:MEASure:NTRansition <integer></integer></pre>                                                                        |                     |
| パラメータ                                                                               |                                                                                                    |                                                                                                    | 5                   |
|                                                                                     | <integer></integer>                                                                                                    | トランジションフィルタ (負方向変化) のビット総和                                                                                                    |                     |
|                                                                                     | 分解能                                                                                                    | 1                                                                                                    | 70                  |
|                                                                                     | 範囲                                                                                                    | $0{\sim}65535$                                                                                                    | ĝ                   |
| 使用例                                                                                 |                                                                                                    |                                                                                                    | PI                  |
|                                                                                     | QUEStionable Measure                                                                                                    | eレジスタのトランジションフィルタ(負方向変化)に16を                                                                                                  | ろ子                  |
|                                                                                     | 設定する                                                                                                    |                                                                                                    | Í                   |
|                                                                                     | STAT: OUES: MEAS: NTF                                                                                                    | R 16                                                                                                    | タ                   |
|                                                                                     | -                                                                                                    |                                                                                                    | $\hat{\mathcal{L}}$ |
|                                                                                     |                                                                                                    |                                                                                                    | 1                   |
|                                                                                     |                                                                                                    |                                                                                                    | ジス                  |
| :STATus:QUEStionable                                                                | e:MEASure:NTRa                                                                                                    | nsition?                                                                                                    | レジスタ                |
| :STATus:QUEStionable                                                                | e:MEASure:NTRa                                                                                                    | nsition?                                                                                                    | レジスタ                |
| :STATus:QUEStionable<br>Questionable Measure Registe                                | e:MEASure:NTRa                                                                                                    | nsition?<br>ery                                                                                                    | レジスタ                |
| :STATus:QUEStionable<br>Questionable Measure Registe<br>機能                          | e:MEASure:NTRa<br>r Negative Transition Que                                                                                                    | nsition?<br><sup>ery</sup>                                                                                                    | レジスタ                |
| :STATus:QUEStionable<br>Questionable Measure Registe<br>機能                          | e:MEASure:NTRa<br>r Negative Transition Que<br>QUEStionable Measur<br>出します。                                                                                     | nsition?<br>ery<br>re レジスタのトランジションフィルタ (負方向変化) を読み                                                                            | レジスタ                |
| :STATus:QUEStionable<br>Questionable Measure Registe<br>機能                          | e:MEASure:NTRa<br>r Negative Transition Que<br>QUEStionable Measur<br>出します。                                                                                     | nsition?<br>ery<br>re レジスタのトランジションフィルタ(負方向変化)を読み                                                                              | ジスタ                 |
| :STATus:QUEStionable<br>Questionable Measure Registe<br>機能<br>クエリ                   | e:MEASure:NTRa<br>r Negative Transition Que<br>QUEStionable Measur<br>出します。<br>:STATus:QUEStionak                                                               | nsition?<br>ery<br>re レジスタのトランジションフィルタ (負方向変化) を読み<br>ole:MEASure:NTRansition?                                                | ジスタ                 |
| :STATus:QUEStionable<br>Questionable Measure Registe<br>機能<br>クエリ                   | e:MEASure:NTRa<br>r Negative Transition Que<br>QUEStionable Measur<br>出します。<br>:STATus:QUEStionak                                                               | nsition?<br>ery<br>re レジスタのトランジションフィルタ (負方向変化) を読み<br>ole:MEASure:NTRansition?                                                | ンジスタ                |
| :STATus:QUEStionable<br>Questionable Measure Registe<br>機能<br>クエリ<br>レスポンス          | e:MEASure:NTRa<br>r Negative Transition Que<br>QUEStionable Measur<br>出します。<br>:STATus:QUEStionab                                                               | nsition?<br>ery<br>re レジスタのトランジションフィルタ (負方向変化) を読み<br>ole:MEASure:NTRansition?                                                | ジスタ                 |
| :STATus:QUEStionable<br>Questionable Measure Registe<br>機能<br>クエリ<br>レスポンス          | e:MEASure:NTRa<br>r Negative Transition Que<br>QUEStionable Measur<br>出します。<br>:STATus:QUEStionab<br><integer></integer>                                        | nsition?<br>ery<br>re レジスタのトランジションフィルタ (負方向変化) を読み<br>ole:MEASure:NTRansition?                                                | レジスタ                |
| :STATus:QUEStionable<br>Questionable Measure Registe<br>機能<br>クエリ<br>レスポンス<br>パラメータ | e:MEASure:NTRa<br>r Negative Transition Que<br>QUEStionable Measur<br>出します。<br>:STATus:QUEStionak<br><integer></integer>                                        | nsition?<br>ery<br>re レジスタのトランジションフィルタ (負方向変化) を読み<br>ole:MEASure:NTRansition?                                                | レジスタ                |
| :STATus:QUEStionable<br>Questionable Measure Registe<br>機能<br>クエリ<br>レスポンス<br>パラメータ | e:MEASure:NTRa<br>r Negative Transition Que<br>QUEStionable Measur<br>出します。<br>:STATus:QUEStionab<br><integer></integer>                                        | nsition?<br>ery<br>pe レジスタのトランジションフィルタ (負方向変化) を読み<br>ole:MEASure:NTRansition?<br>トランジションフィルタ (負方向変化) のビット総和                  | ビジスタ                |
| :STATus:QUEStionable<br>Questionable Measure Registe<br>機能<br>クエリ<br>レスポンス<br>パラメータ | e:MEASure:NTRa<br>r Negative Transition Que<br>QUEStionable Measur<br>出します。<br>:STATus:QUEStionab<br><integer><br/><integer><br/>分解能</integer></integer>        | nsition?<br>ery<br>re レジスタのトランジションフィルタ (負方向変化) を読み<br>ole:MEASure:NTRansition?<br>トランジションフィルタ (負方向変化) のビット総和<br>1             | ジスタ                 |
| :STATus:QUEStionable<br>Questionable Measure Registe<br>機能<br>クエリ<br>レスポンス<br>パラメータ | e:MEASure:NTRa<br>r Negative Transition Que<br>QUEStionable Measur<br>出します。<br>:STATus:QUEStionab<br><integer><br/><integer><br/>分解能<br/>範囲</integer></integer> | nsition?<br>ery<br>Pre レジスタのトランジションフィルタ (負方向変化)を読み<br>ole:MEASure:NTRansition?<br>トランジションフィルタ (負方向変化) のビット総和<br>1<br>0~65535  | ビジスタ                |
| :STATus:QUEStionable<br>Questionable Measure Registe<br>機能<br>クエリ<br>レスポンス<br>パラメータ | e:MEASure:NTRa<br>r Negative Transition Que<br>QUEStionable Measur<br>出します。<br>:STATus:QUEStionab<br><integer><br/><integer><br/>分解能<br/>範囲</integer></integer> | nsition?<br>ery<br>ere レジスタのトランジションフィルタ (負方向変化) を読み<br>ole:MEASure:NTRansition?<br>トランジションフィルタ (負方向変化) のビット総和<br>1<br>0~65535 | ジスタ                 |

QUEStionable Measure レジスタのトランジションフィルタ (負方向変化) を読み 出す STAT:QUES:MEAS:NTR?

> 16

# :STATus:QUEStionable:MEASure:PTRansition <integer>

Questionable Measure Register Positive Transition

| 機能    |                             |                                             |
|-------|-----------------------------|---------------------------------------------|
|       | QUEStionable Measur<br>します。 | re レジスタのトランジションフィルタ (正方向変化) を設定             |
| コマンド  |                             |                                             |
|       | :STATus:QUEStional          | ole:MEASure:PTRansition <integer></integer> |
| パラメータ |                             |                                             |
|       | <integer></integer>         | トランジションフィルタ (正方向変化) のビット総和                  |
|       | 分解能                         | 1                                           |
|       | 範囲                          | $0{\sim}65535$                              |
| 使用例   |                             |                                             |
|       | QUEStionable Measur         | eレジスタのトランジションフィルタ(正方向変化)に16を                |
|       | 設定する                        |                                             |
|       | STAT:QUES:MEAS:PTH          | R 16                                        |

#### :STATus:QUEStionable:MEASure:PTRansition?

Questionable Measure Register Positive Transition Query

| 機能    | OTEC: II M                   | しぶったのこことでにいったりないてたの本心ときた      |
|-------|------------------------------|-------------------------------|
|       | QUEStionable Measur<br>出します。 | 'e レンスタのトフンンンヨンノイルタ(止力向変化)を読み |
| クエリ   | :STATus:QUEStionat           | )le:MEASure:PTRansition?      |
| レスポンス | <integer></integer>          |                               |
| パラメータ |                              |                               |
|       | <integer></integer>          | トランジションフィルタ (正方向変化) のビット総和    |
|       | 分解能                          | 1                             |
|       | 範囲                           | $0{\sim}65535$                |
| 使用例   |                              |                               |
|       | QUEStionable Measur          | eレジスタのトランジションフィルタ(正方向変化)を読み   |
|       | 出す                           |                               |
|       | STAT:QUES:MEAS:PTF           | λ?                            |
|       | > 16                         |                               |

# 3.3 STATus:OPERation レジスタ

OPERation ステータスレジスタの階層構造は図 3.3-1,表 3.3-1 のとおりです。

DB0 CALibrating SETTling DB1 RANGing (NOT USED) Status Byte Register DB7 DB2 SW Eeping (NOT USED) MEASuring Wainting for TRIG DB3 DB4 DB5 Waiting for ARM (NOT USED) DB6 CORRecting (NOT USED) DB7 FILE Operating DB8 С NOT USED DB9 NOT USED DB10 \_ DB11 NOT USED DB12 INSTrument (NOT USED) DB13 PROGram (NOT USED) DB14 NOT USED DB15

図 3.3-1 OPERation ステータスレジスタ

#### 表 3.3-1 OPERation ステータスレジスタの定義

| ビット | 定義                                  |
|-----|-------------------------------------|
| DB0 | CAL 実行中                             |
| DB1 | ウォームアップメッセージ表示中                     |
| DB4 | 測定中(トリガ待ち含む, Continuous 中は常に1となります) |
| DB5 | トリガ待ち中                              |
| DB8 | ファイル操作中                             |

OPERation ステータスレジスタに関するデバイスメッセージは表 3.3-2 のとおりです。

表 3.3-2 OPERation ステータスレジスタに関するデバイスメッセージ

| 機能                                               | デバイスメッセージ                                         |
|--------------------------------------------------|---------------------------------------------------|
| Operation Status Register Event                  | :STATus:OPERation[:EVENt]?                        |
| Operation Status Register Condition              | :STATus:OPERation:CONDition?                      |
| Operation Status Register Enable                 | :STATus:OPERation:ENABle <integer></integer>      |
|                                                  | :STATus:OPERation:ENABle?                         |
| Operation Status Register<br>Negative Transition | :STATus:OPERation:NTRansition <integer></integer> |
|                                                  | :STATus:OPERation:NTRansition?                    |
| Operation Status Register<br>Positive Transition | :STATus:OPERation:PTRansition <integer></integer> |
|                                                  | :STATus:OPERation:PTRansition?                    |

# :STATus:OPERation[:EVENt]?

**Operation Status Register Event** 

| 機能    | OPERation ステータスレジスタのイベントレジスタを読み出します。                   |
|-------|--------------------------------------------------------|
| クエリ   | :STATus:OPERation[:EVENt]?                             |
| レスポンス | <integer></integer>                                    |
| パラメータ | <integer> イベントレジスタのビット総和</integer>                     |
|       | 分解能 1<br>範囲 0~65535                                    |
| 使用例   |                                                        |
|       | OPERation ステータスレジスタのイベントレジスタを読み出す<br>STAT:OPER?<br>> 0 |

#### :STATus:OPERation:CONDition?

**Operation Status Register Condition** 

| 機能    | OPERation ステータスレ                           | <ul><li>ジスタのコンディションレジスタを読み出します。</li></ul> |
|-------|--------------------------------------------|-------------------------------------------|
| クエリ   | :STATus:OPERation:                         | CONDition?                                |
| レスポンス | <integer></integer>                        |                                           |
| パラメータ |                                            |                                           |
|       | <integer><br/>分解能<br/>範囲</integer>         | コンディションレジスタのビット総和<br>1<br>0~65535         |
| 使用例   |                                            |                                           |
|       | OPERation ステータスレ<br>STAT:OPER:COND?<br>> 0 | ・ジスタのコンディションレジスタを読み出す                     |

SCPI ステータスレジスタ

# :STATus:OPERation:ENABle <integer>

Operation Status Register Enable

| 機能                                                                  |                                                                 |                            |  |
|---------------------------------------------------------------------|-----------------------------------------------------------------|----------------------------|--|
|                                                                     | OPERation ステータスレ                                                | ジスタのイベントイネーブルレジスタを設定します。   |  |
| コマンド                                                                |                                                                 |                            |  |
|                                                                     | :STATus:OPERation:                                              | ENABle <integer></integer> |  |
| パラメータ                                                               |                                                                 |                            |  |
|                                                                     | <integer></integer>                                             | イベントイネーブルレジスタのビット総和        |  |
|                                                                     | 分解能                                                             | 1                          |  |
|                                                                     | 範囲                                                              | $0{\sim}65535$             |  |
| 使用例                                                                 |                                                                 |                            |  |
|                                                                     | OPERation ステータスレジスタのイベントイネーブルレジスタに 16を設定する<br>STAT:OPER:ENAB 16 |                            |  |
| :STATus:OPERation:ENABle?<br>Operation Status Register Enable Query |                                                                 |                            |  |
| 機能                                                                  | OPERation ステータスレ                                                | ・ジスタのイベントイネーブルレジスタを読み出します。 |  |
| クエリ                                                                 |                                                                 |                            |  |
|                                                                     | :STATus:OPERation:ENABle?                                       |                            |  |
| レスポンス                                                               |                                                                 |                            |  |
|                                                                     | <integer></integer>                                             |                            |  |
| パラメータ                                                               |                                                                 |                            |  |
|                                                                     | <integer></integer>                                             | イベントイネーブルレジスタのビット総和        |  |
|                                                                     | 分解能                                                             | 1                          |  |
|                                                                     | 範囲                                                              | $0{\sim}65535$             |  |
| 使用例                                                                 |                                                                 |                            |  |
|                                                                     | OPERation ステータスレジスタのイベントイネーブルレジスタを読み出す                          |                            |  |
|                                                                     | STAT: OPER: ENAB?                                               |                            |  |

> 16

## :STATus:OPERation:NTRansition <integer>

Operation Status Register Negative Transition

| 機能    |                                               |                                 |  |
|-------|-----------------------------------------------|---------------------------------|--|
|       | OPERation ステータスレ<br>キオ                        | ・ジスタのトランジションフィルタ (負方向変化) を設定し   |  |
|       | 6,70                                          |                                 |  |
| コマンド  |                                               |                                 |  |
|       | :STATus:OPERation:                            | NTRansition <integer></integer> |  |
|       |                                               |                                 |  |
| パラメータ |                                               |                                 |  |
|       | <integer></integer>                           | トランジションフィルタ (負方向変化) のビット総和      |  |
|       | 分解能                                           | 1                               |  |
|       | 範囲                                            | $0{\sim}65535$                  |  |
| 使用例   |                                               |                                 |  |
|       | OPERation ステータスレジスタのトランジションフィルタ (負方向変化) に16を設 |                                 |  |
|       | 定する                                           |                                 |  |
|       | STAT:OPER:NTR 16                              |                                 |  |

#### :STATus:OPERation:NTRansition?

Operation Status Register Negative Transition Query

| 機能    |                                              |                               |  |
|-------|----------------------------------------------|-------------------------------|--|
|       | OPERation ステータスレ<br>します。                     | ·ジスタのトランジションフィルタ (負方向変化) を読み出 |  |
| クエリ   | :STATus:OPERation:                           | NTRansition?                  |  |
| レスポンス | <integer></integer>                          |                               |  |
| パラメータ |                                              |                               |  |
|       | <integer></integer>                          | トランジションフィルタ (負方向変化) のビット総和    |  |
|       | 分解能                                          | 1                             |  |
|       | 範囲                                           | $0{\sim}65535$                |  |
| 使用例   |                                              |                               |  |
|       | OPERation ステータスレジスタのトランジションフィルタ (負方向変化) を読み出 |                               |  |
|       | す                                            |                               |  |
|       | STAT: OPER: NTR?                             |                               |  |
|       | > 16                                         |                               |  |

## :STATus:OPERation:PTRansition <integer>

**Operation Status Register Positive Transition** 

| 機能                  | OPERation ステータスレ<br>ます。                     | √ジスタのトランジションフィルタ (正方向変化) を設定し            |           |
|---------------------|---------------------------------------------|------------------------------------------|-----------|
| コマンド                | :STATus:OPERation:                          | PTRansition <integer></integer>          | 9         |
| パラメータ               | (integer)                                   | トランペンションフェルタ(エナウ亦ル)のビット紛和                | 3         |
|                     | くInteger/<br>分解能<br>範囲                      | トノンシンヨンノイルク(正方向変化)のCット総和<br>1<br>0~65535 | SCI       |
| 使用例                 | OPERation ステータスレ<br>定する<br>STAT:OPER:PTR 16 | 。<br>ジスタのトランジションフィルタ(正方向変化)に16を設         | PIステータスレジ |
| :STATus:OPERation:P | TRansition?                                 |                                          | シスタ       |

#### :STATus:OPERation:PTRansition?

Operation Status Register Positive Transition Query

| OPERation ステータスレジスタのトランジションフィルタ(正方向変化)を読みと<br>します。<br>クエリ<br>:STATus:OPERation:PTRansition? | H |
|---------------------------------------------------------------------------------------------|---|
| לדן<br>STATus:OPERation:PTRansition?                                                        |   |
|                                                                                             |   |
| レスポンス                                                                                       |   |
| <integer></integer>                                                                         |   |
| パラメータ                                                                                       |   |
| <integer> トランジションフィルタ(正方向変化)のビット総和</integer>                                                |   |
| 分解能 1                                                                                       |   |
| 範囲 0~65535                                                                                  |   |
| 使用例                                                                                         |   |
| OPERation ステータスレジスタのトランジションフィルタ (正方向変化)を読み出                                                 | Ц |
| Ŧ                                                                                           |   |
| STAT:OPER:PTR?                                                                              |   |
| > 16                                                                                        |   |